## BEXR

Глава 1. Инструкции по безопасности

1. Инструкции по технике безопасности

- Перед использованием машины внимательно ознакомьтесь с инструкцией.
- Обозначение знаков:

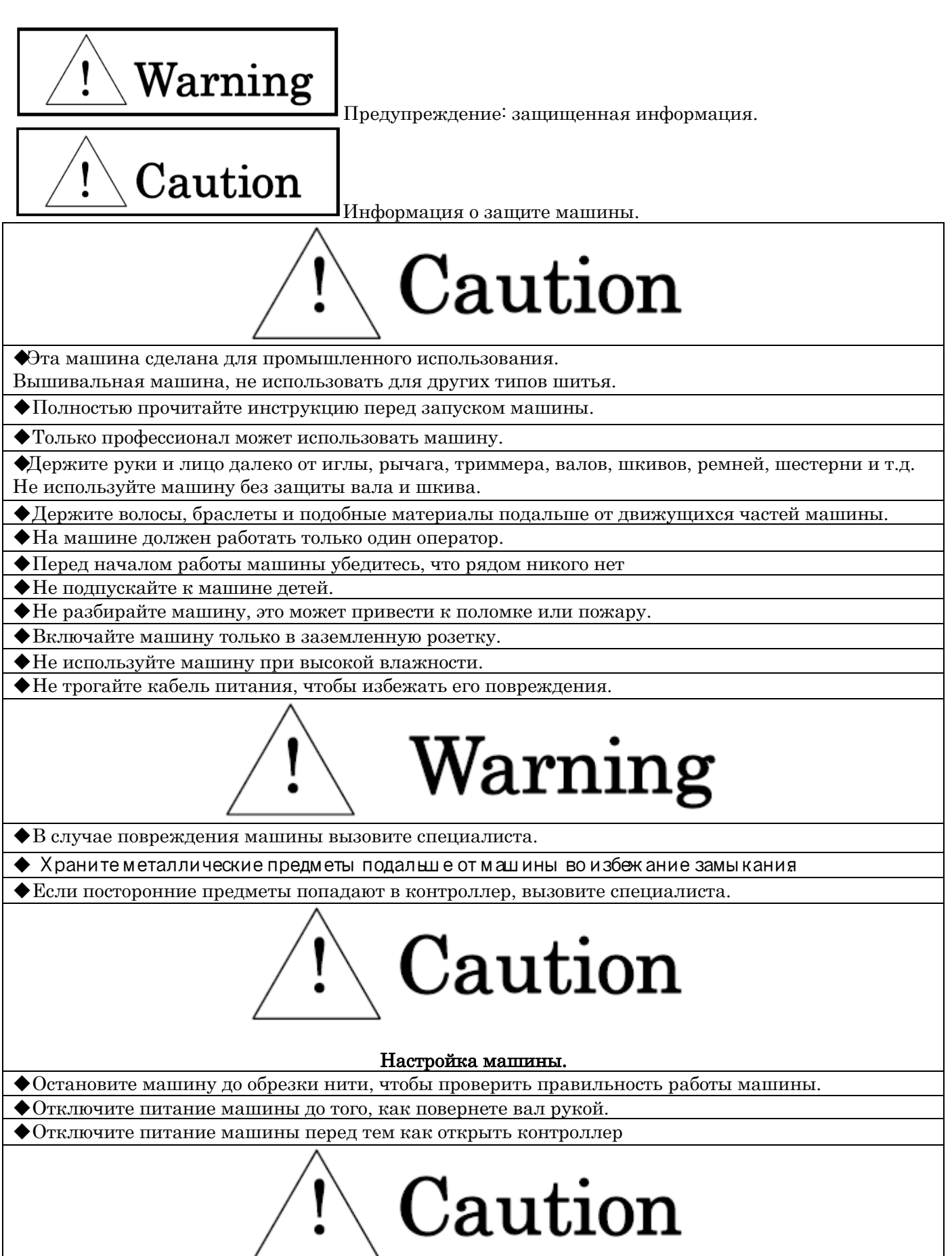

- ♦ Неиспользуйтемашину на улице, также избегайте прямых солнечных лучей.
- ◆Не используйте машину вблизи открытого огня. Это может привести к возгоранию.
- Не забывайте очищать вентиляционное отверстие не реже, чем раз в неделю.
- ◆ Перед открытием крышки контроллера отключите питание и подождите около 5 минут.
- Осторожнее! Некоторые детали могут быть горячими.
- Используйте только детали Barudan. Использование других деталей может привести к поломке машины.
- Используйте только иглы нужного размера и не погнутые.
- Не тяните ткань во время шитья, чтобы не повредить ткань или иглу.
- •Отключайте машину после использования.

2. Заземление

1. Заземление предотвращает поражение током.

Используйте соответствующие пробки или розетки, которые соответствуют требованиям компании и закону.

- Внимание! Отсутствие заземления приводит к поражению током.
- 2. Обратитесь за помощью в специальные службы для установки заземления.
- 3. Не используйте адаптер для подключения машины.
- 3. Предупреждающие знаки

|      | <b>WARNING</b><br>Pointed needle will cause severe injury.<br>Keep hand away from sewing<br>head while operating.                                                           | Берегитесь иглы           |
|------|----------------------------------------------------------------------------------------------------|---------------------------|
| O Hz | <b>WARNING</b><br>KEEP COVER CLOSED.<br>Moving part can catch hair, finger, hand<br>or clothes and will cause severe injury.<br>Turn off power before<br>servicing machine. | Берегите волосы           |
|      | <b>WARNING</b><br>Moving part can cause injury.<br>Keep hand away from sewing<br>head while operating.                                                                      | Берегитесь подъема рычага |
|      | <b>WARNING</b><br>Moving frame can cause severe<br>injury.<br>Keep hand away from table                                                                                     | Берегитесь рамки          |

| <b>WARNING</b><br>Rotating hook can cause<br>severe injury.<br>Keep hand away from<br>rotating hook while<br>operating.                                                     | Берегитесь крючка |
|----------------------------------------------------------------------------------------------------|-------------------|
| <b>WARNING</b><br>KEEP COVER CLOSED.<br>Nip point will catch hair, finger, hand<br>or clothes. and will cause severe injury.<br>Turn off power before<br>servicing machine. | Берегитесь ремня  |

Глава 2. Введение

- 1. Технические характеристики
- 1. Проектная мощность 100 проектов
- 2. Количество стежков в памяти: 1 проект 1 млн стежков; общая память 10 млн стежков;
- 3. Дисплей: 8.4 inch Color LCD 640 x 480 dots (VGA)
- 4. Температура 5 45 градусов по Цельсию (Работа);
- -20 60 градусов Цельсия (хранение);
- 5. Влажность 20 80% RH, без образования конденсата;
- 6. Заземление: сопротивление менее 100 $\Omega$ hm;
- 7. Триммер Совместимость Марк 4, 5, 6;
- 8. USB Порт USB2.0;
- 9. Сеть системы 100<br/>BASE / 10<br/>BASE
- 12. Аварийный выключатель
- 2. Особенности
- 1) Простые операции

Машина использует систему WindowsTM CE (\*1). Это дает высокое качество изображения и эксплуатации системы. Графический интерфейс пользователя со значками, которые легко распознать.

2) USB

Х Серия Автомат имеет USB порты. Это дает возможность использовать карты памяти USB устройств, а также следующие дополнительные устройства могут быть подключены:

-устройство чтения карт памяти, сканера штрих-кодов-памяти USB -клавиатура,-дисковод, мышь.

3) Стандартизированные функции сети.

Машина может быть подключена к серверу сети по локальной сети. Таким образом, машина может принимать и отправлять данные проектов вышивки.

Кроме того, с помощью дополнительного программного обеспечения сети, ЛЕМ Server, машина может увидеть процесс записи и работу сервера.

4) Большой объем памяти.

Машина обладает память в 70 млн стежков.

5) Высокая скорость

Максимальная скорость в 10 грт набирается автоматически.

6) Минимальная скорость

Привод может контролировать скорость.

7) Автоматический контроль скорости.

Контроллер меняет автоматически скорость машины в зависимости от настройки стежка.

8) Информация о проекте.

Информация о проекте выводится на экране.

9) Данные системы

Данные системы могут быть изменены в зависимости от пожелания пользователя.

10) Настройщик иглы

11) Автоматическая настройка аппликации

12) Автоматическое преобразование проекта.

13) Количество цветов проекта могут быть изменены по желанию.

14) Установка стартовой позиции

Глава 3 Перед использованием

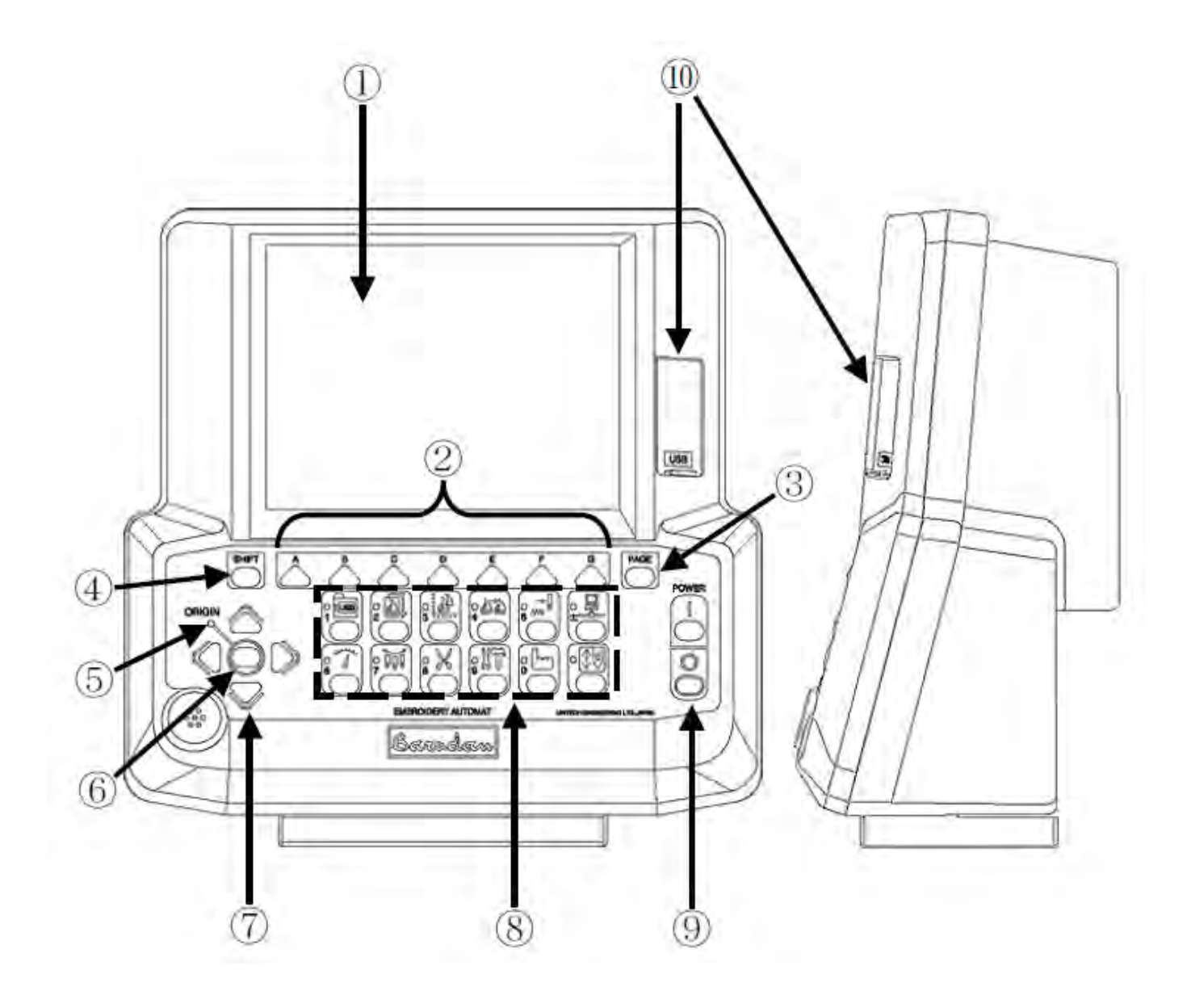

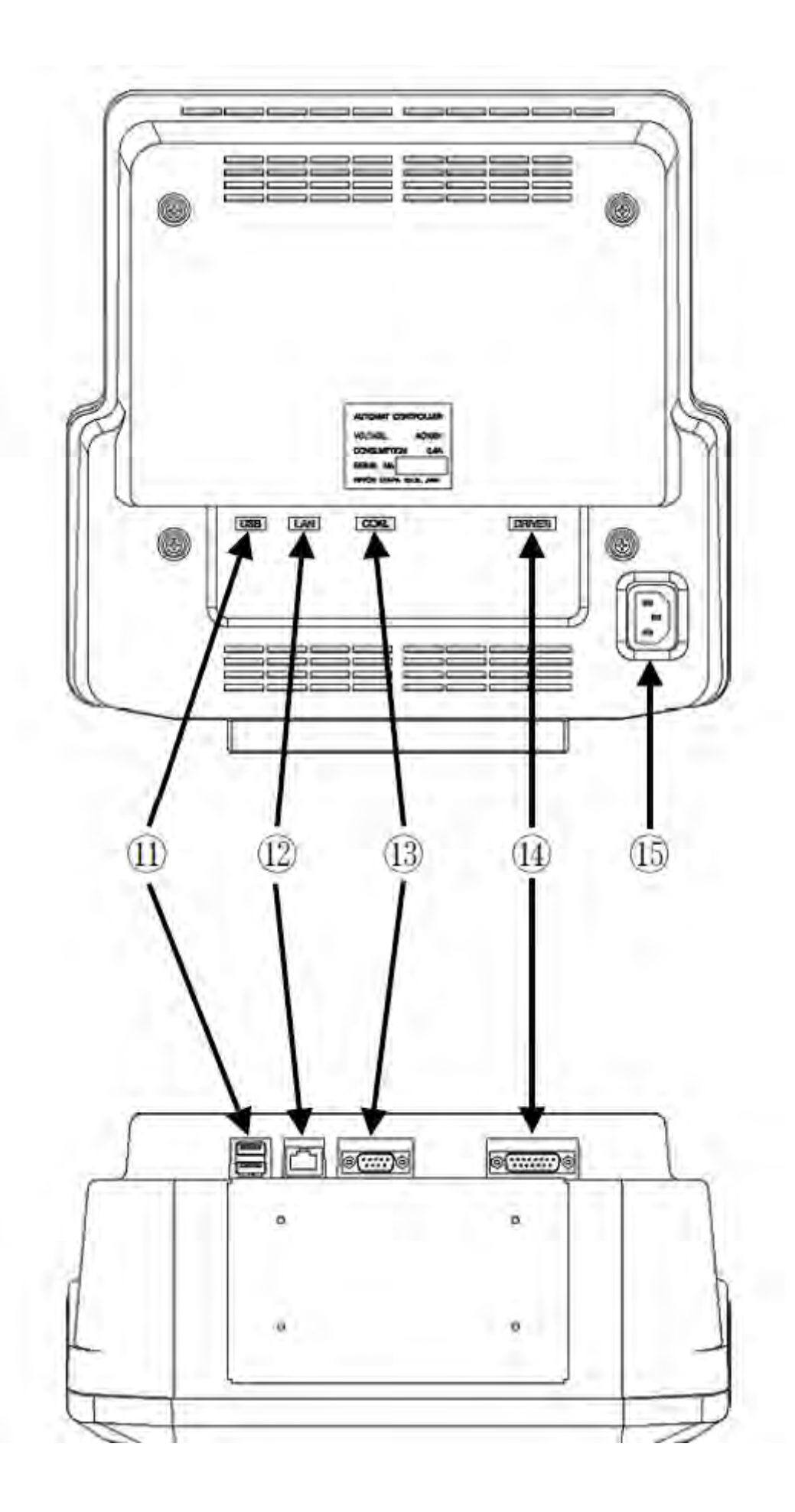

1. LCD Дисплей 2. Кнопки A, B, C, D, E, F, и G-keys Кнопки управления функциями 3. Кнопка перелистывания страниц 4. Кнопка выбора параметров функции 5. LED Горит, когда пантограф находится в начале координат. Мигает, если выполняются какие-либо другие функции. 6. Кнопка начала координат Перемещает пантограф в начало координат. 7. Кнопка шитья Перемещает пантограф. 8. Кнопки панели Все операции начинаются с выбора одной из кнопок. 9. Кнопки ON/OFF Вкл./выкл. машины 10. USB (Порт 1) Используется для загрузки проектов и обновления ПО. 11. USB (Порт 2) Дополнительный порт. 12. LAN Используется для подключения к локальной сети. 13. COM Используется для загрузки проектов с РС на машину. 14. DRIVER Разъем используется для подключения X-Series Driver Unit. 15. AC100V Вход для питания AC100V

2. Основные кнопки

| <b>_</b> I © entermine          |                                                 |
|---------------------------------|-------------------------------------------------|
| 1 ELSB                          | Кнопка загрузки проекта из USB                  |
| 2                               | Кнопка управление проектами в памяти компьютера |
|                                 | Кнопка редактирования проектов                  |
| 1<br>1<br>1<br>1<br>1<br>1<br>1 | Кнопка изменения цвета                          |
| →<br>5 MW                       | Перемещение пантографа                          |
|                                 | Кнопка сети                                     |

| 6  | Кнопка скорости                            |
|----|--------------------------------------------|
| 7  | Кнопка смены игл                           |
| 0% | Кнопка обрезки нити                        |
|    | Кнопка настройки автоматических параметров |
| ŀ  | Кнопка информации о настройках             |
|    | Переключение между режимами                |

3.Питание машины вкл/выкл

Включение

- 1. Включите POWER SOURCE в положение ON.
- 2. Установите кнопку ON в положение Automat. Машина просигнализирует, что произошло включение.

Выключение

- 1. Установите кнопку OFF в положение Automat.
- 2. Поверните POWER SOURCE в положение Off.
- 4. Установка стартовой точки

Когда машина включается первый раз, должна быть установлена стартовая точка.

- 1. Включите машину
- 2. После отображения логотипа BARUDAN появится следующий экран.

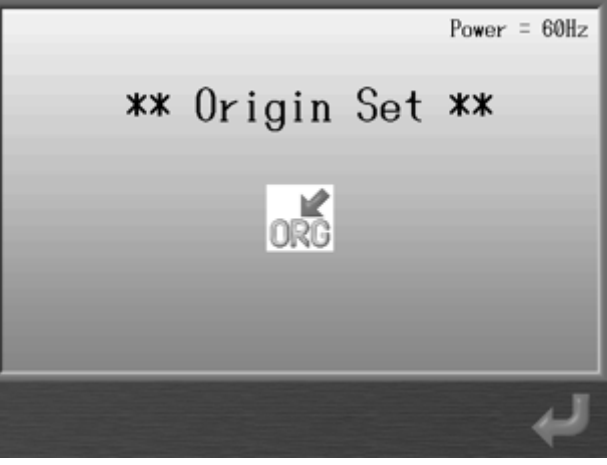

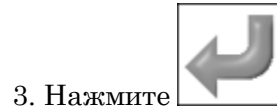

для установки стартовой точки.

5. Экран

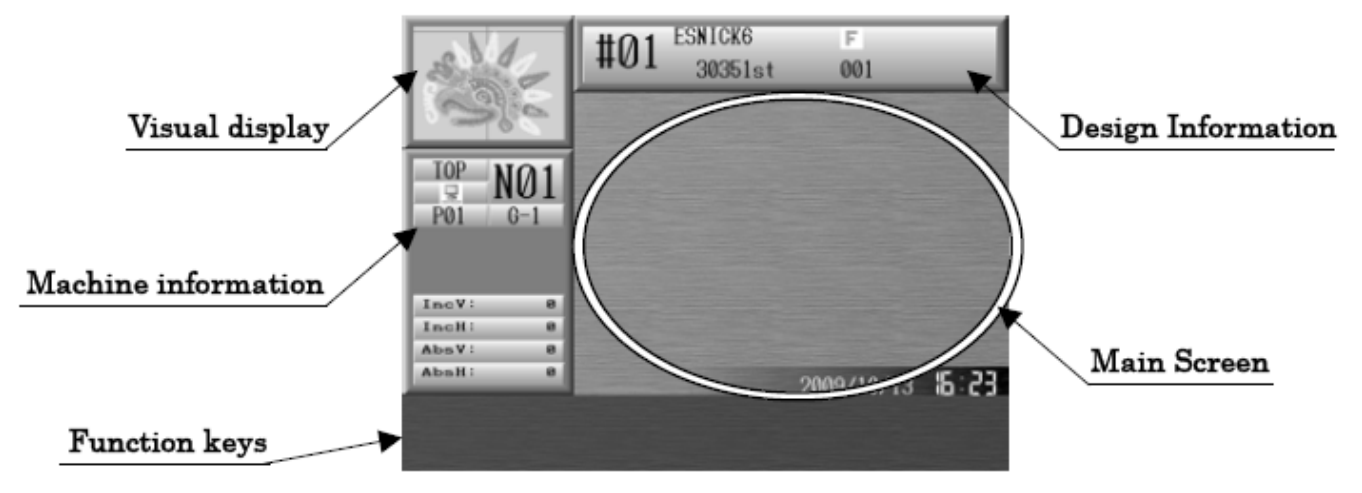

## Main screen.

Дата и время отображается в правом нижнем углу экрана. Стартовый экран: Экран пуст после первого поворота на машине. Design Information Показывает выбранный проект и информацию о машине. Function keys Операции начинаются с нажатия одной из кнопок Visual display Отображение проекта Machine Information screen Информация о состоянии машины

## 6. Экран информации

## 6-1 Экран информации (Режим готовности)

В режиме готовности отображается информация о проекте и машине.

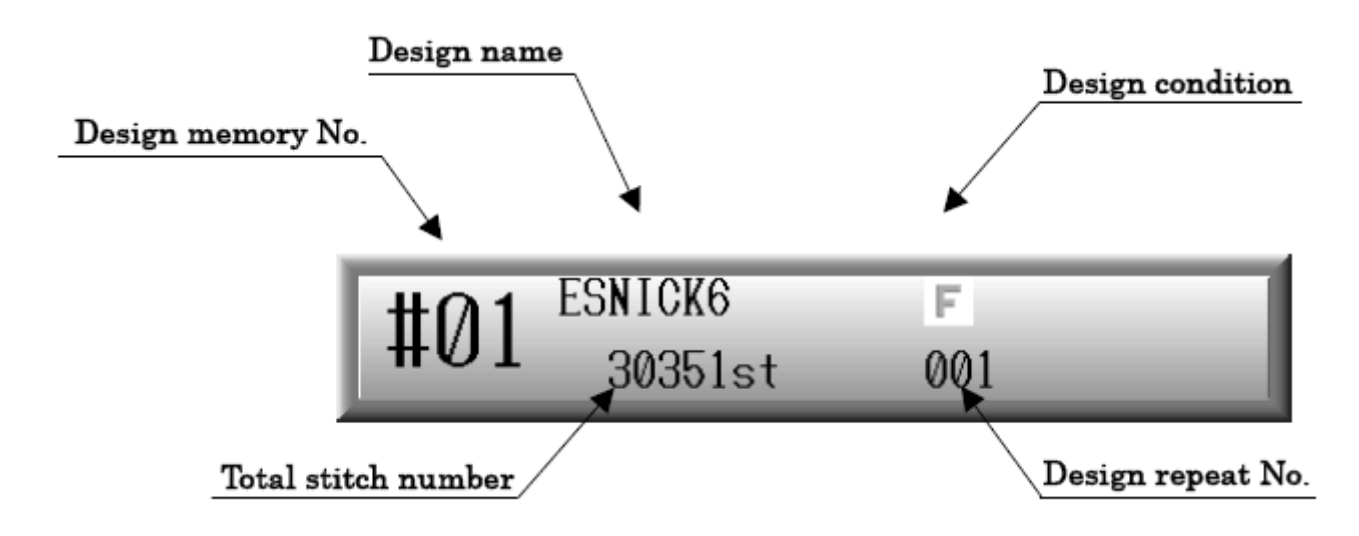

Design memory No. Номер проекта Design name Имя проекта Total stitch number Общее количество стежков Design condition Состояние проекта

| F      | Отображается, когда изменен МС #3             |
|--------|-----------------------------------------------|
| IJIJ   | Отображается, когда изменен МС #6             |
| @ A ]] | Отображается, когда изменен МС #13            |
| P      | Отображается, когда проект загружен из сети   |
| DSP    | Отображается, когда проект отредактирован DSP |

#### 6-2. Экран информации

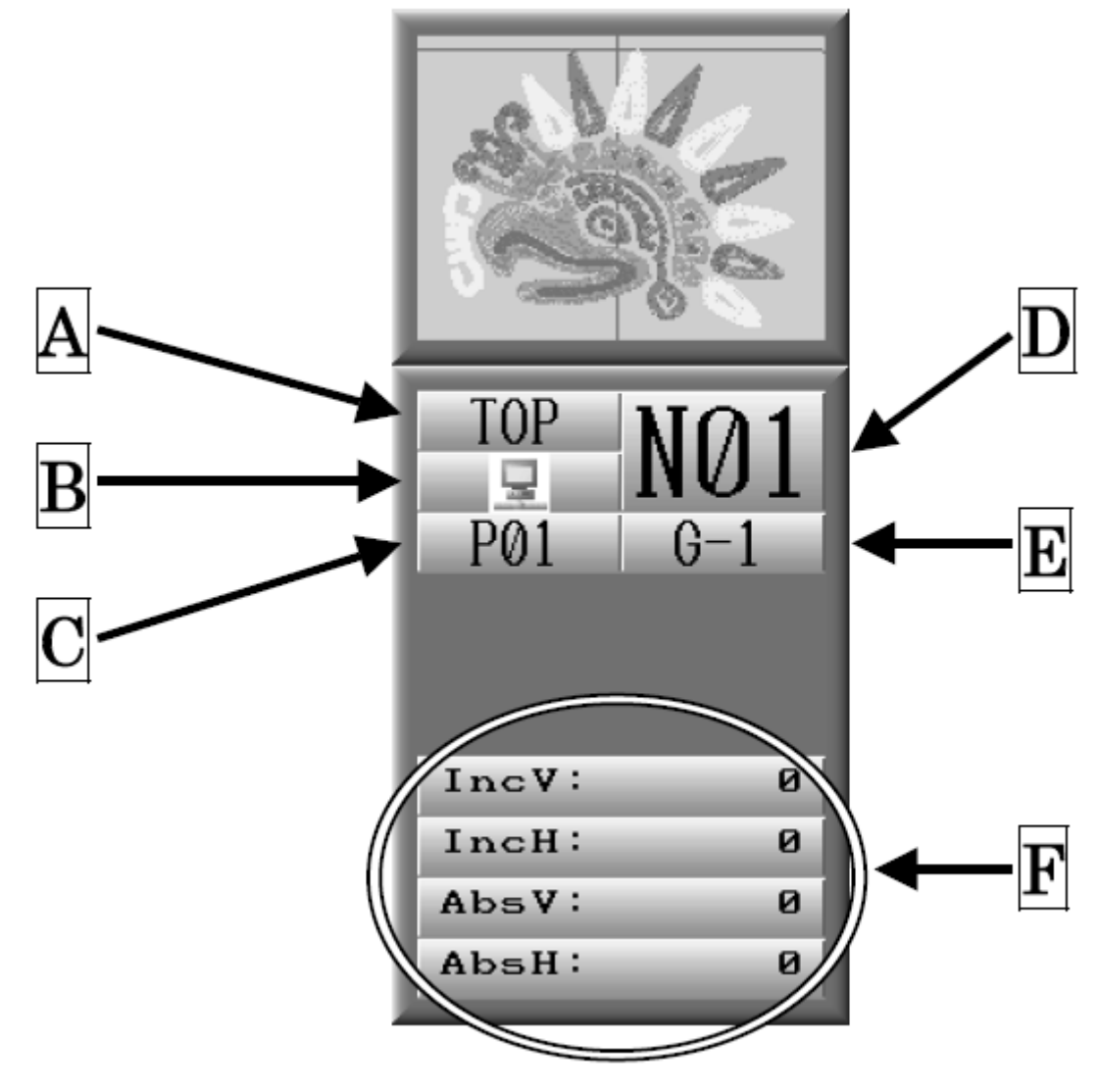

А Отображается <u>ТОР</u>, когда основной вал остановлен.

В Отображается 📃, когда установлено соединение.

Отображается , когда соединение отсутствует.

- С Высота лапки
- D Номер выбранной иглы
- Е Номер зарегистрированной группы
- F Отображается расстояние перемещения пантографа.

- 7. Настройка отображения списка
  - в основном меню.
- 1. Нажмите , 2. Нажмите кнопку Shift.
  - ESNICK6 F #0 001 30351st #03 #84 #85 11612 12345.789 Bar 889 #88 1186 110 11.61 TOP NØ 모 A P01 1113 114 1111 1112 Barnda 12345-789 #10 116 817 119 IncV: 0 IncH: 8 AbsV: 0 ESNICKS Aball 8 4225Kat( \_\_\_\_\_ Used:79%) Free at:

Нажмите Shift еще раз для возврата.

3. Нажмите для переключения между экранами списка проектов.

|         | #01 ESNICK6                  | F          |
|---------|------------------------------|------------|
| Sec.    | #01 30351st                  | 001        |
| a-12-0  | Name                         | Stitches 4 |
|         | BØ1:ESNICK6                  | 30351st    |
|         | #82:C4                       | 38351st    |
| TOP NO1 | #83:777                      | 208st      |
|         | #84:A1234567                 | 1378st     |
| D01     | #85:BARUDAN                  | 5059st     |
| POI     | #86:HANA                     | 3023st     |
|         | #07:ESNICK6                  | 30351st    |
|         | #08:CAR                      | 9987st     |
|         | #09:ESNICK6                  | 30351st    |
| IncV: 0 | #18:C4                       | 30351st    |
| IncH: 0 | #11:777                      | 288st      |
| AbsV: 0 | #12:A1234567                 | 1378st     |
| AbaH: 0 | ESNICK6<br>Free st: 4225Kst( | Used:79%)  |
|         |                              |            |

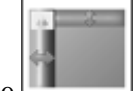

4. Нажмите \_\_\_\_\_, чтобы показать или скрыть экран информации.

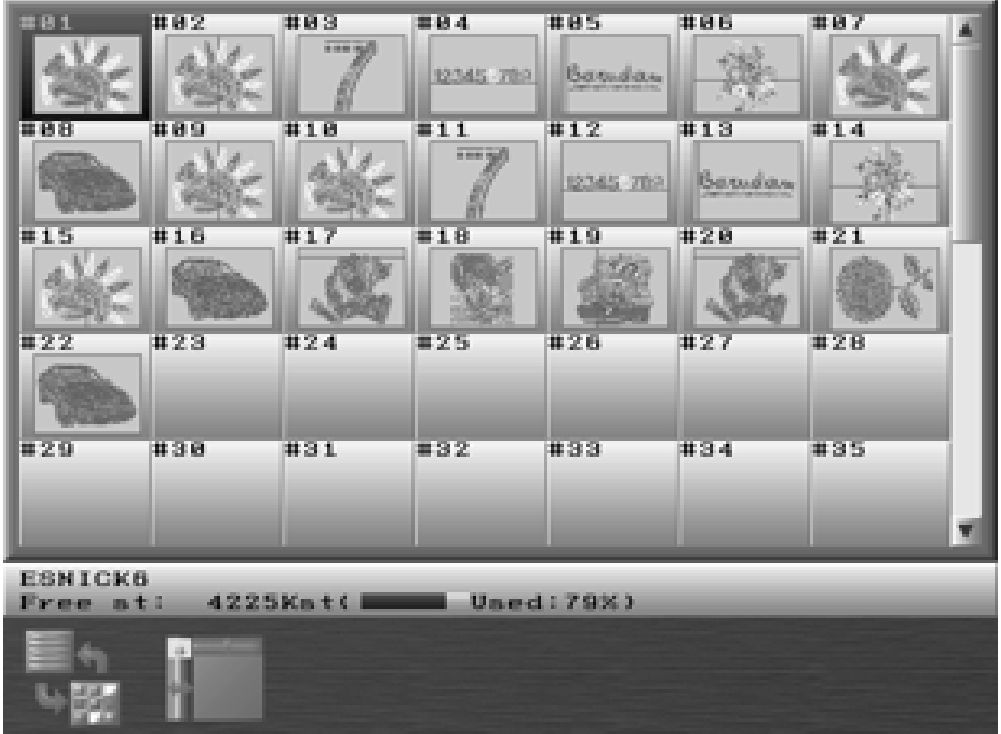

XS автомат обладает двумя режимами: Режим ожидания и режим Drive.

## 9. Переключение экранов

## 9. Переключение

При нажатии кнопки Раде произойдет переключение экранов.

## Основной экран

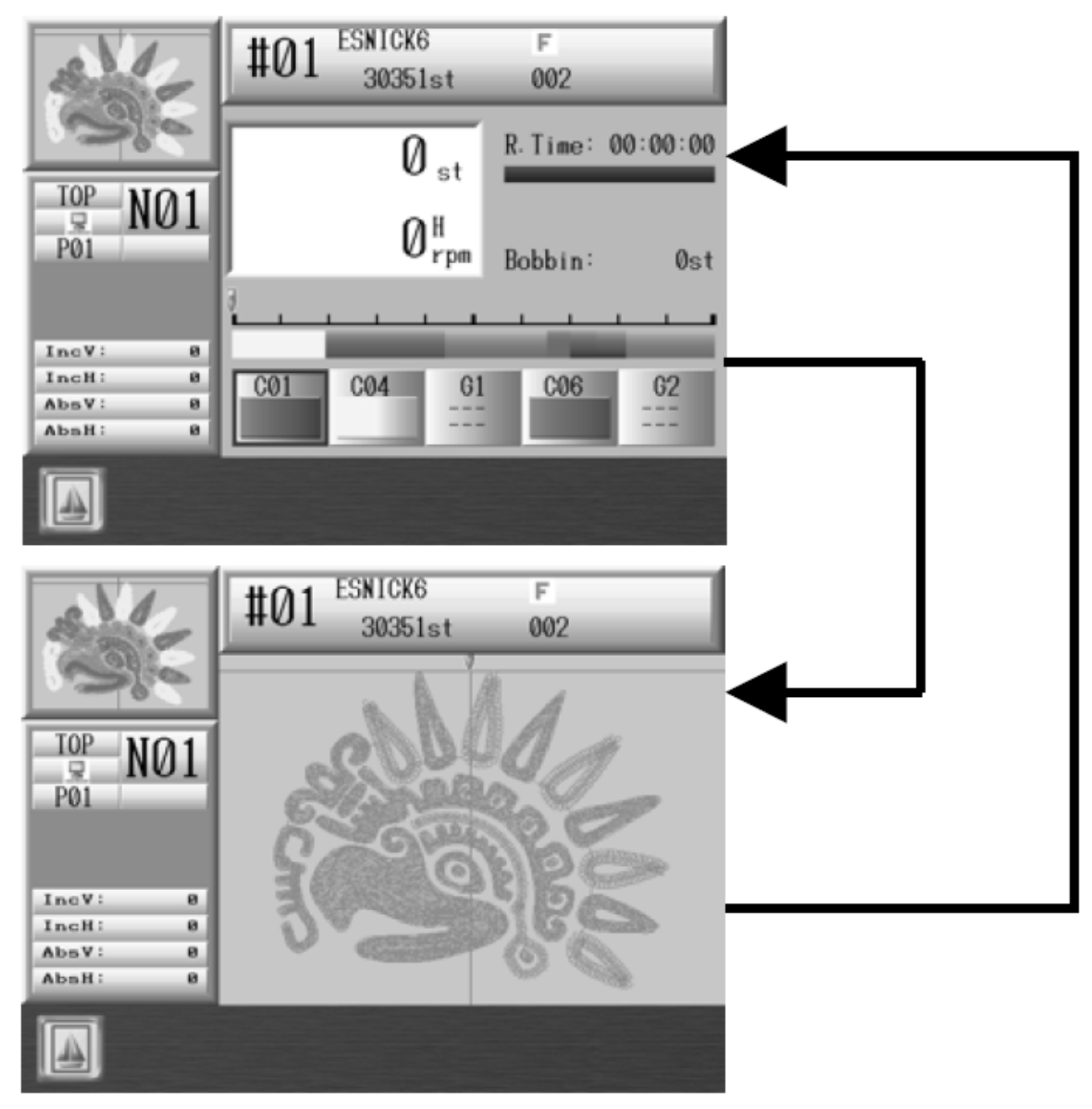

#### Расширенный экран

## 10. Числовое меню

При изменении каких-либо значений выводится числовое меню.

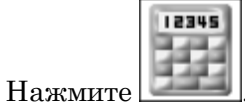

Введите новое значение.

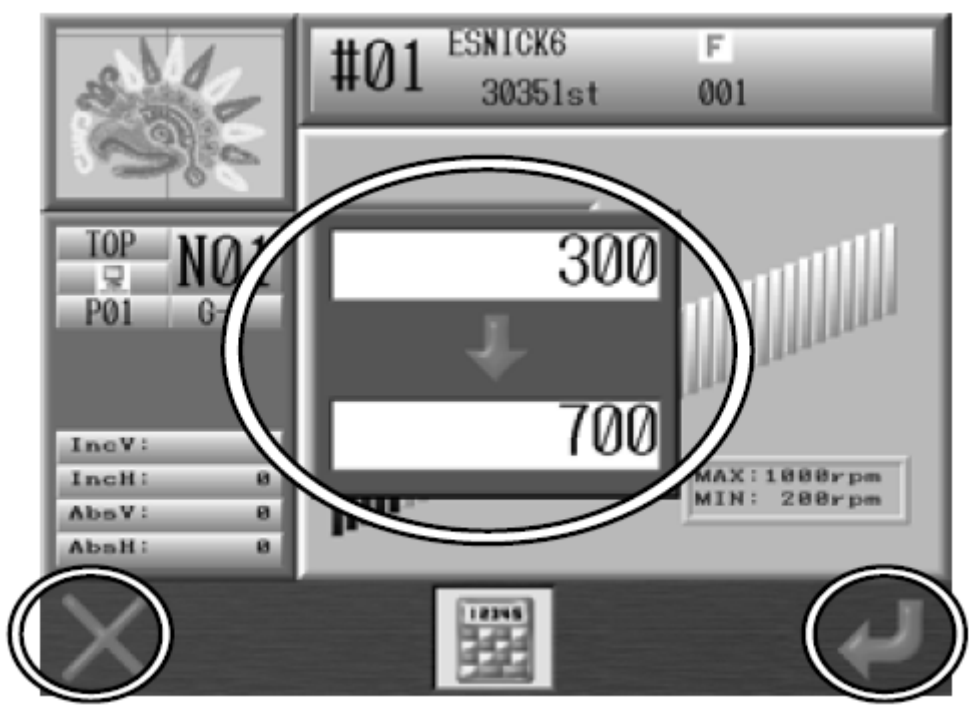

300 – текущее значение.

700 – новое значение.

1. Используйте числовые кнопки для ввода значений.

- 2. Нажмите кнопку для удаления последнего символа.
- 3. Нажмите для ввода значения.
- 4. Нажмите для того, чтобы закрыть окно ввода символов.

## 11. Поле ввода

# Нажмите

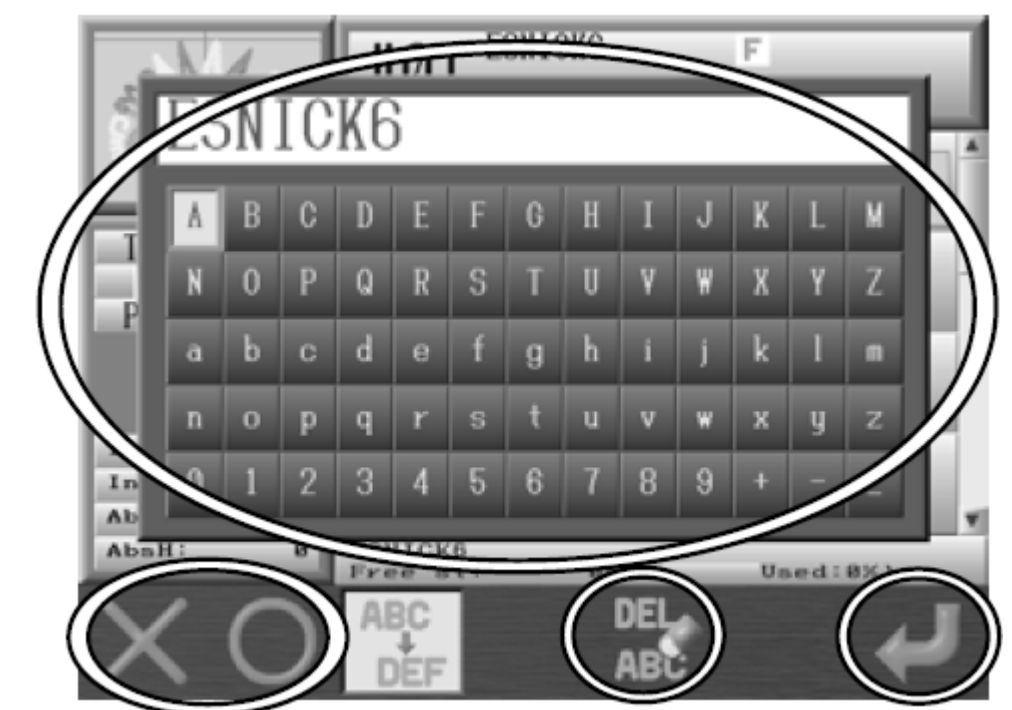

- 1. Выберите символ.
- 2. Нажмите для того, чтобы удалить последний символ.
  Нажмите для ввода символа.
  Нажмите для того, чтобы удалить все символы.
  3. Нажмите для сохранения.
  4. Нажмите для выхода без сохранения.

## 12. Подтверждающее сообщение

После изменения настроек появляется окно подтверждения.

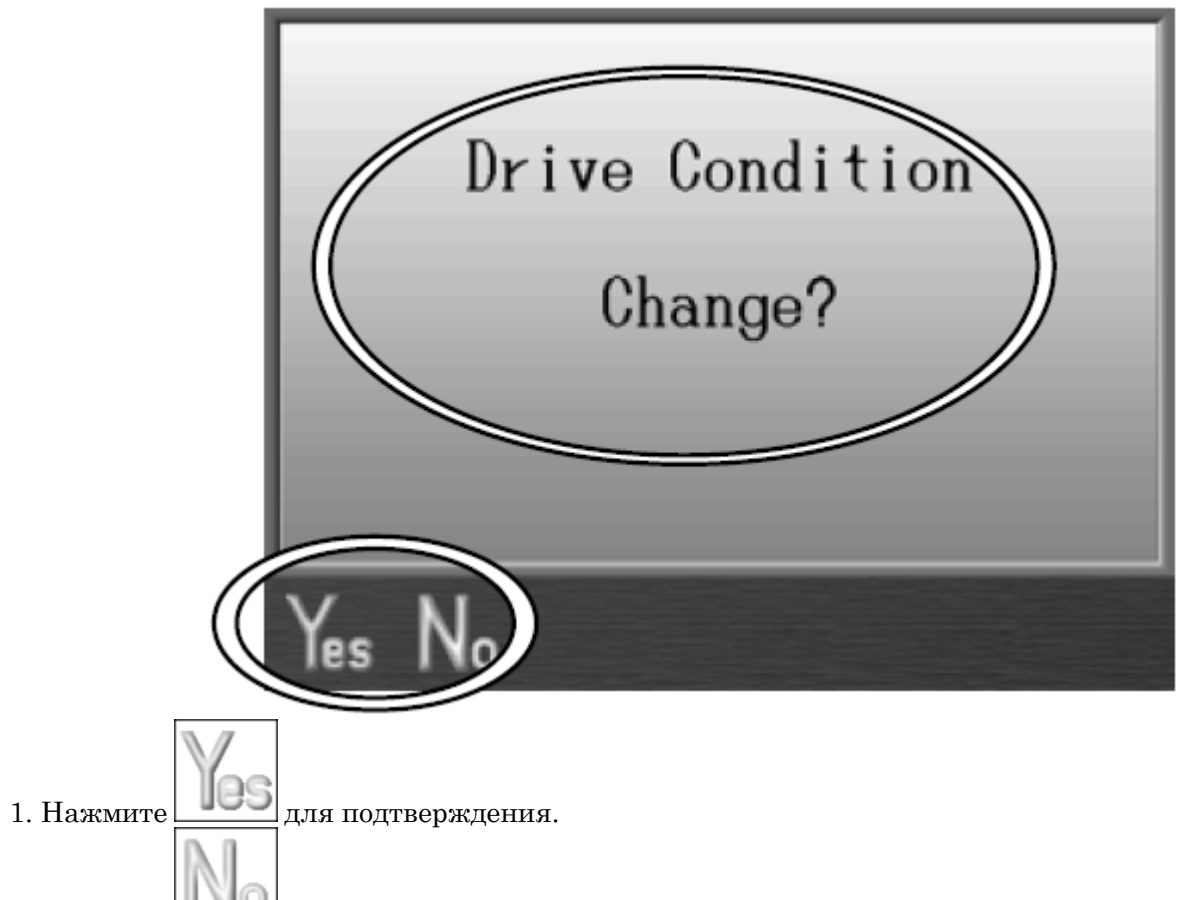

- 2. Нажмите для отмены.
- 13. Сообщение об ошибке

В случае ошибки появится такое сообщение:

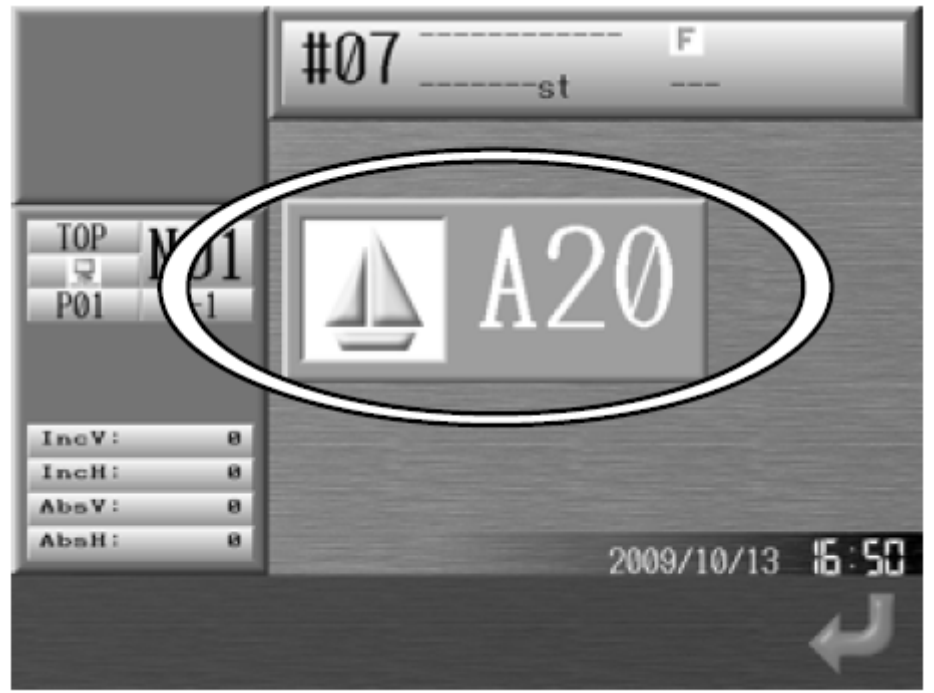

В сообщении будет указан код ошибки.

Нажмите для того, чтобы закрыть окно.

## Chapter 4 Ручные операции

## 1. Смена цвета

1-1. Ручная смена цвета

## • **)** , j

1. Нажмите

🥏 в основном меню.

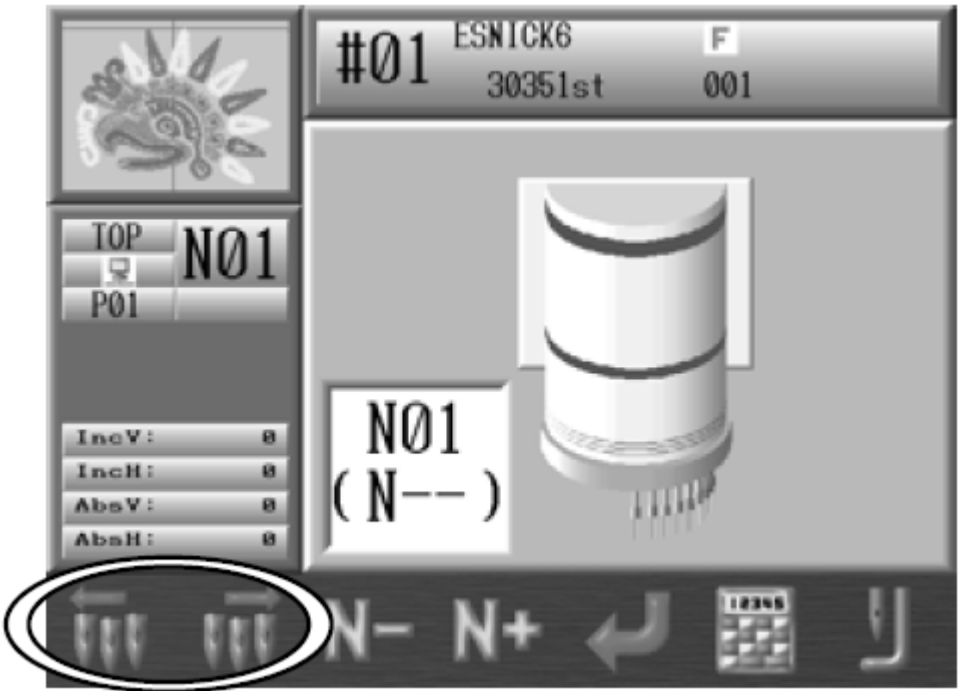

2. Выбери<u>те номе</u>р иглы.

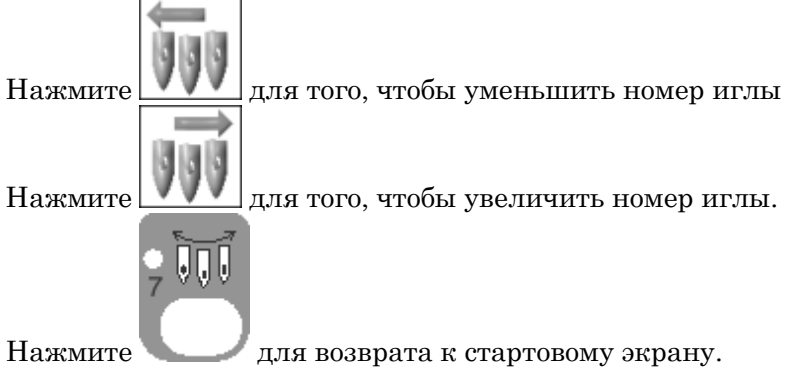

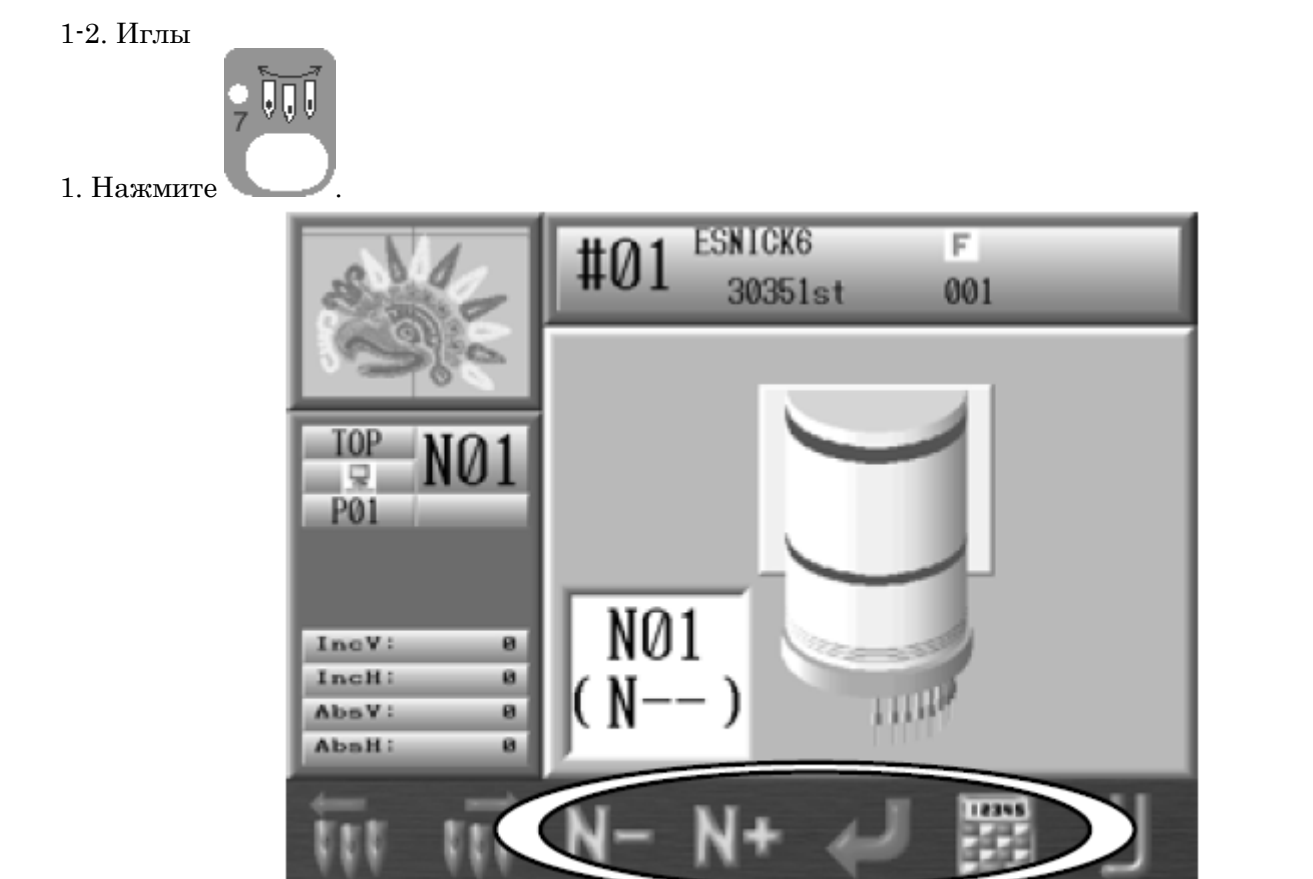

2. В окне отображается номер текущей иглы, в скобках – номер, который вы ввели.

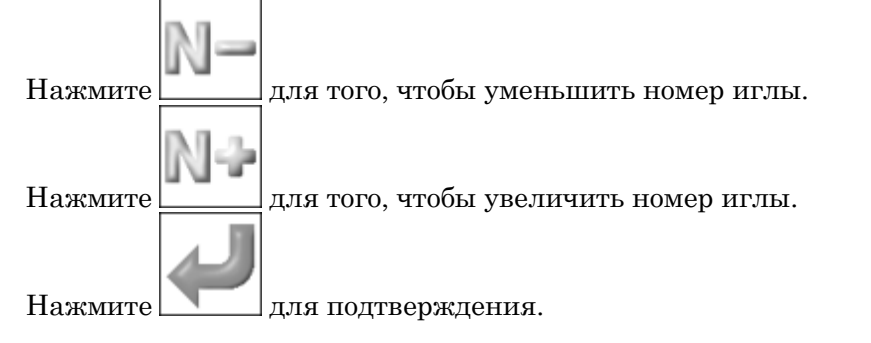

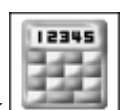

3. Номер иглы можно изменить с помощью меню ввода, нажав кнопку 🛄

## 2. Настройка высоты прижимной лапки.

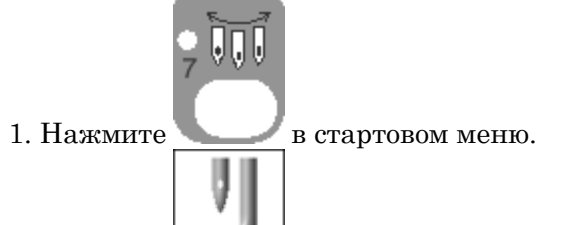

2. Нажмите для регулировки прижимной лапки.

| 542     | #01 <sup>ESN</sup> 3 | ICK6<br>0351st | F<br>001 |
|---------|----------------------|----------------|----------|
| 20H2    | Number               | Value          | Default  |
| 0.20    | N01                  | 9              | (0)      |
|         | N82                  | 3              | (3)      |
| TOP NO1 | NOS                  | 3              | (3)      |
|         | N84                  | 3              | (3)      |
| D01     | N05                  | 3              | (3)      |
| PUI     | N86                  | 3              | (3)      |
|         | N07                  | 3              | (3)      |
|         | Nes                  | 3              | (3)      |
|         | N89                  | 3              | (3)      |
| IncV: 0 |                      |                |          |
| IncH: 0 |                      |                |          |
| AbsV: 0 |                      |                |          |
| AbaH: 0 |                      |                |          |
| -+      |                      |                |          |

- 3. Выберите номер иглы для настройки.
- 4. Нажмите для уменьшения высоты

Нажмите для увеличения высоты

- 3. Обрезка нити
- 3-1. Обрезка верхней и нижней нити

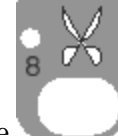

Нажмите
 1. Нажмите
 2. D14 Появится сообщение.

Нажмите пусковой переключатель для старта обрезки.

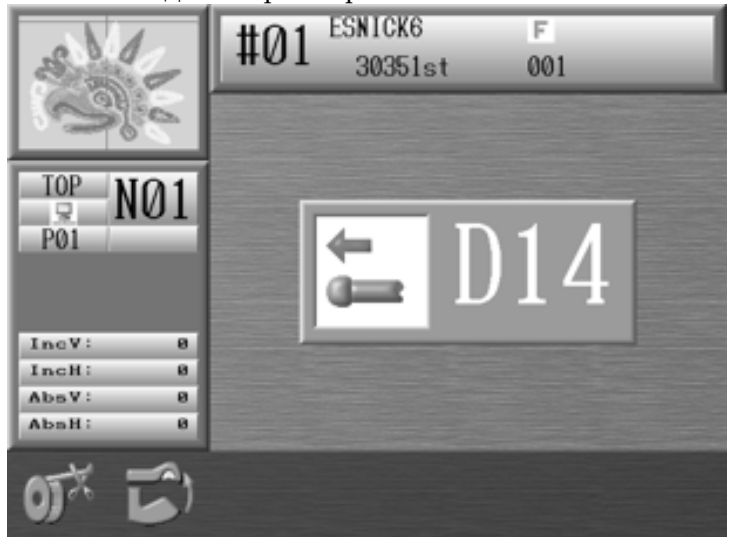

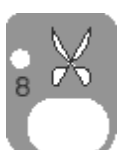

## Для отмены обрезки нажмите

3-2. Обрезка нити бобины

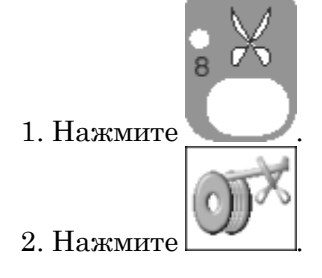

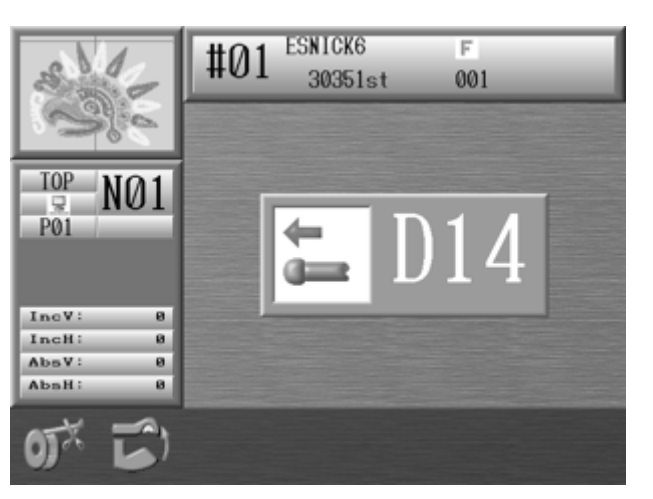

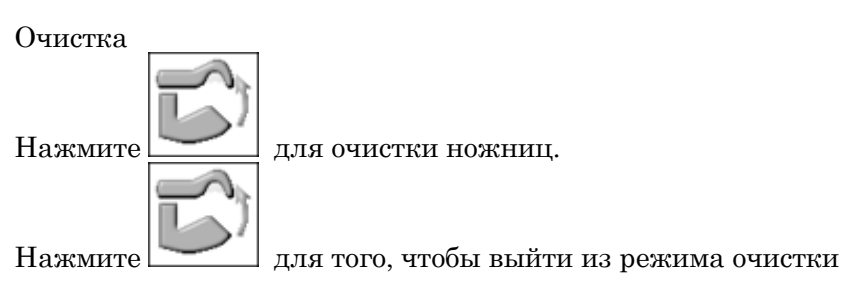

4. Зажим

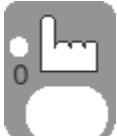

- 1. Нажмите
- 2. Появится следующее окно:

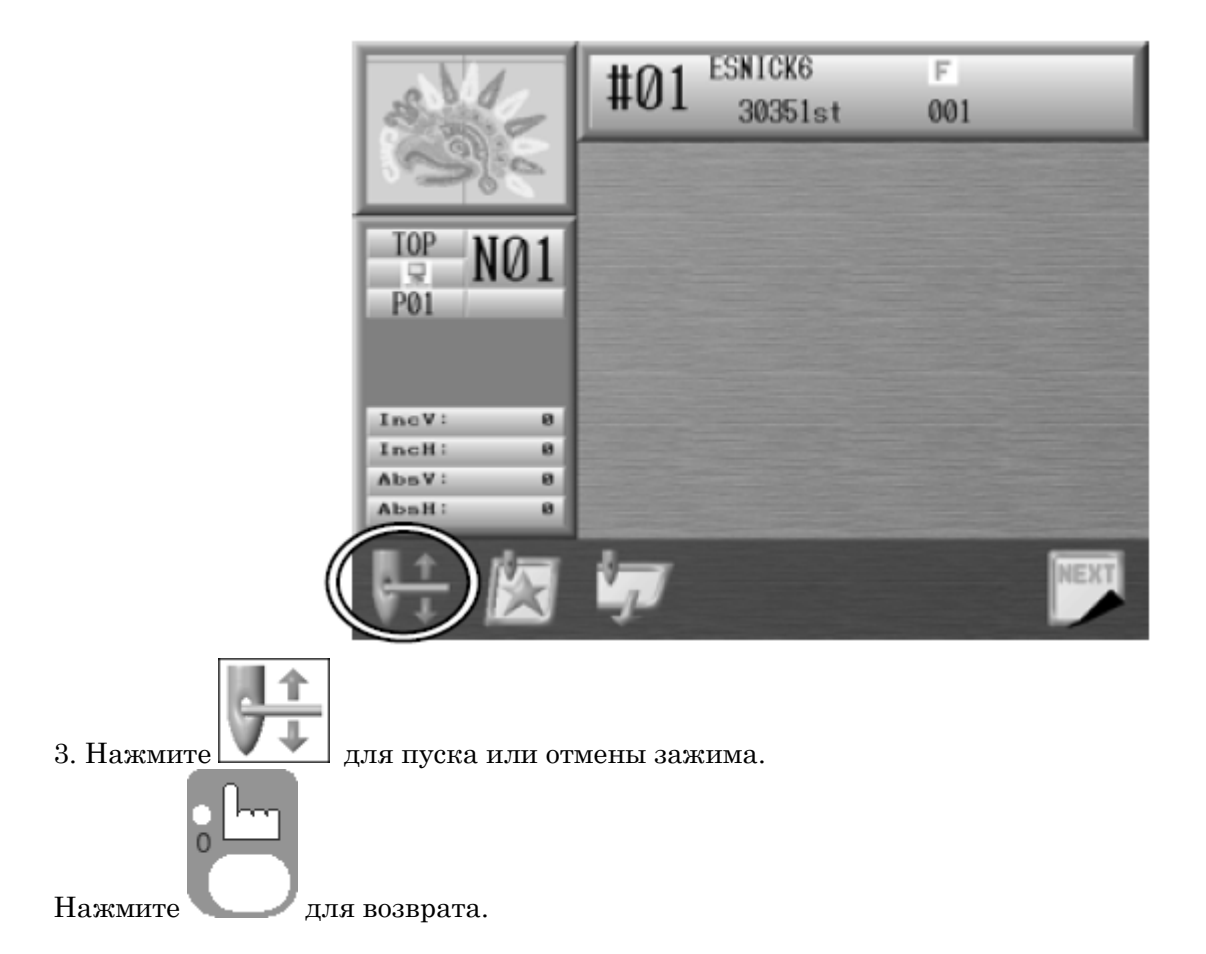

## 5. Аппликация

Функция помогает точно установить рамку или иглу в нужное место для вышивки аппликации.

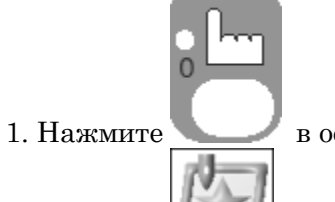

🖊 в основном меню.

2. Нажмите 2. нажмите стартовый ключ.

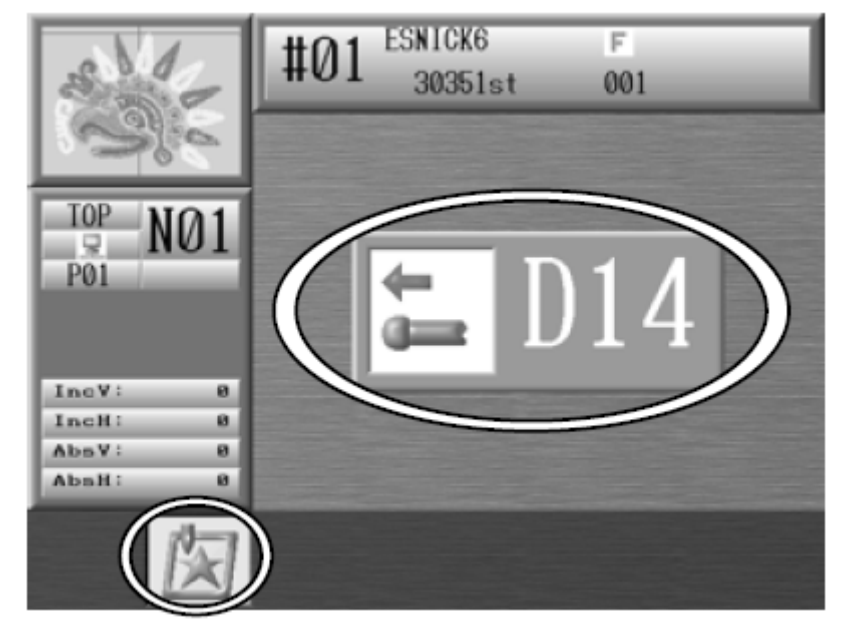

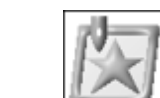

Нажмите для возврата. 3. Вручную переместите игловодитель ближе к ткани

## 6. Смещение рамки

Функция помогает переместить пантограф для кадрирования аппликации.

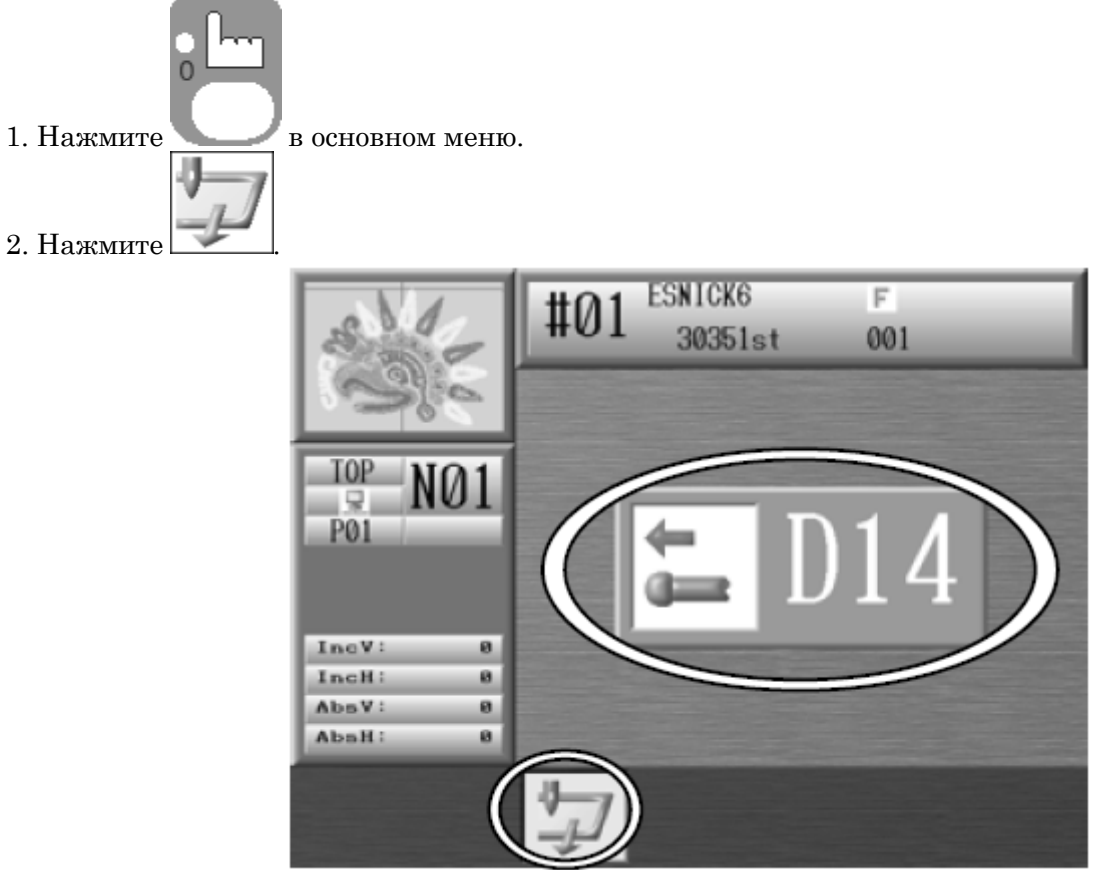

3. Появится сообщение D14, нажмите стартовый ключ. Пантограф пройдет по высоте картины.

## 7. Счетчик

Счетчик останавливает машину, и обрезает нить, когда заданное количество стежков сшито. Когда машина останавливается, загорается зеленая лампочка. При нажатии пускового переключателя счетчик автоматически сбрасывается. Для того, чтобы отключить функцию установите 0.\_\_\_\_

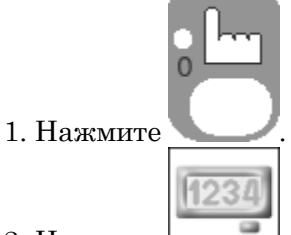

2. Нажмите

3. Верхнее окошко - значение по умолчанию.

Окошко ниже – стартовое значение.

Далее – значение по умолчанию, установленное ранее.

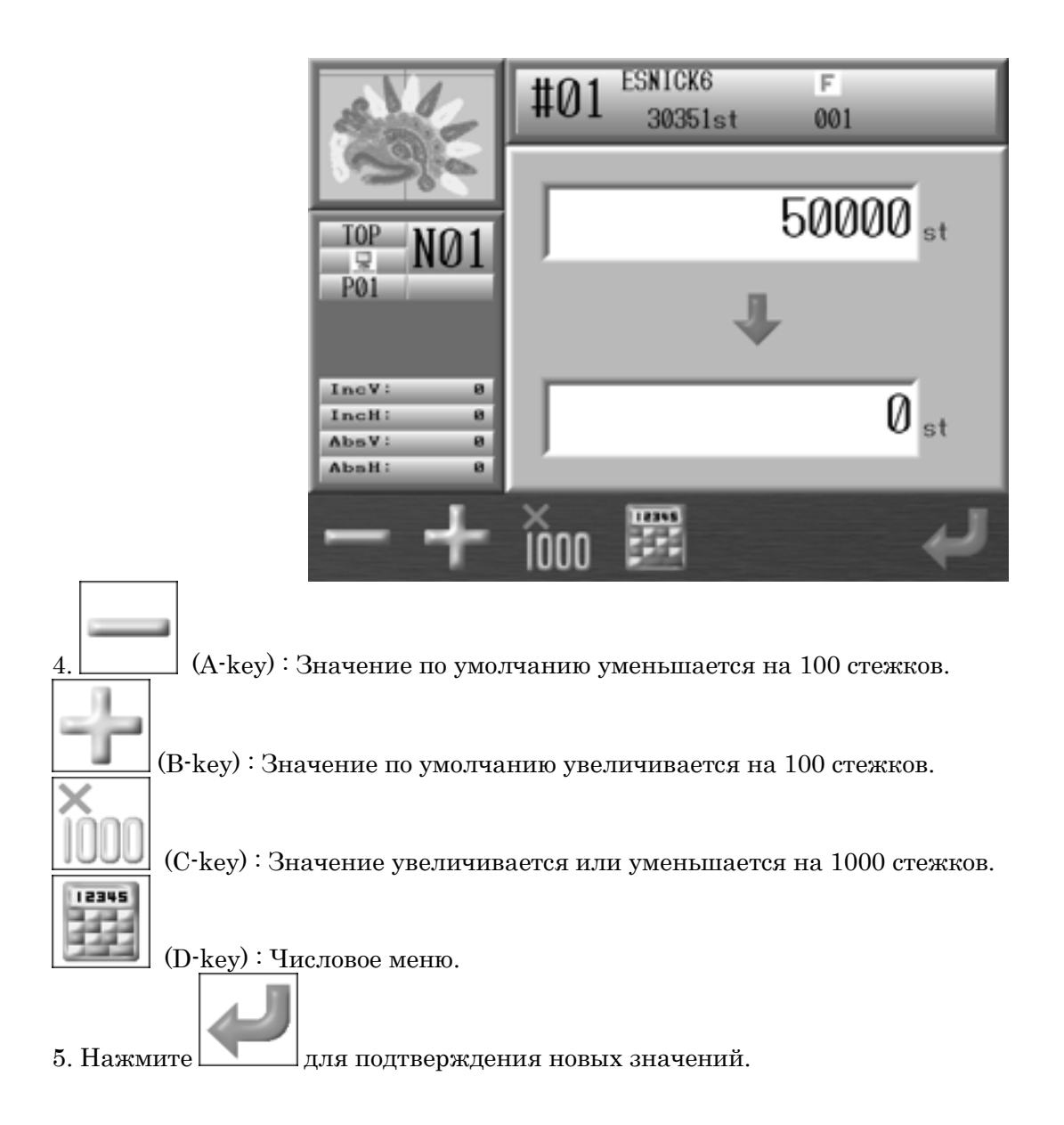

## 8. Тормоз основного вала

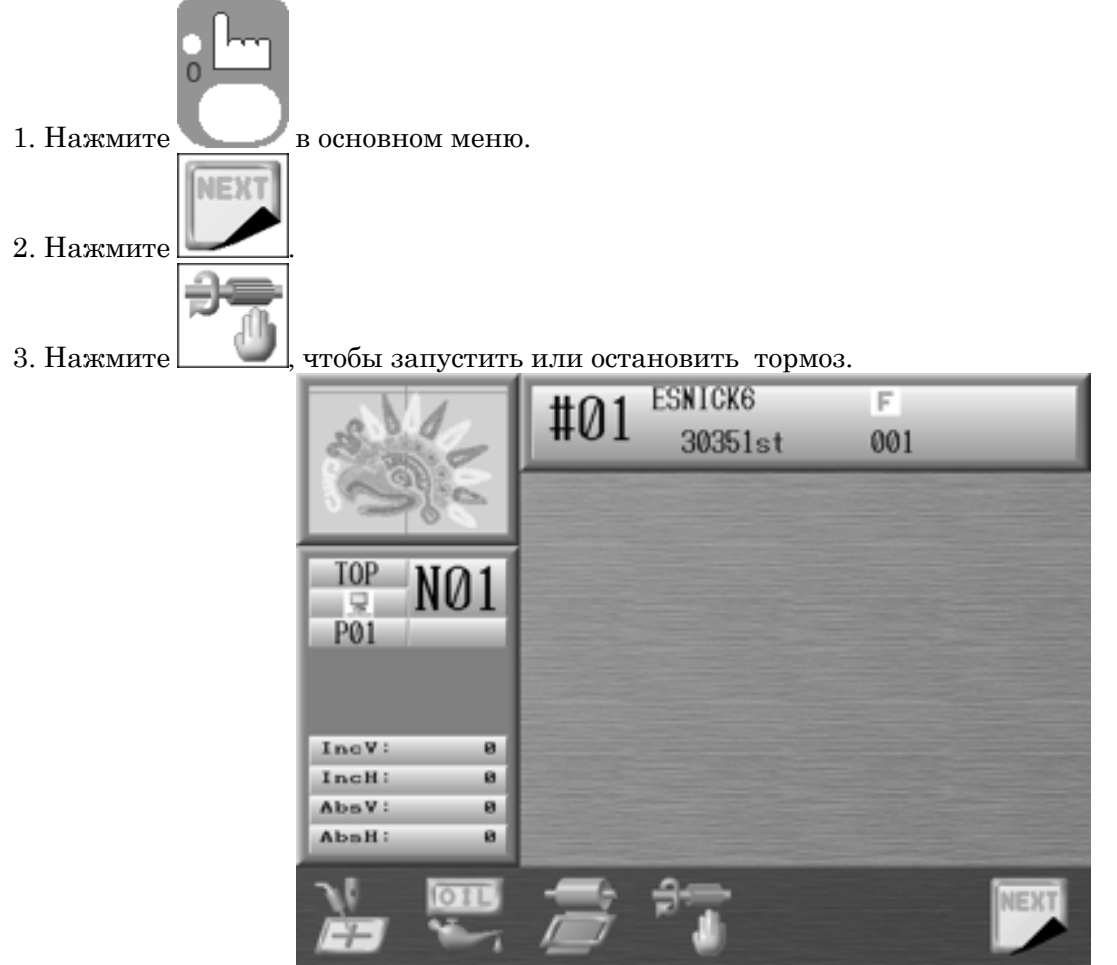

## 9. Смазка машины

9-1. Меню смазки машины

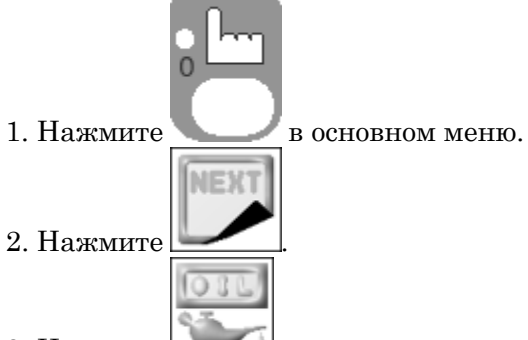

3. Нажмите \_\_\_\_\_, появится меню смазки машины.

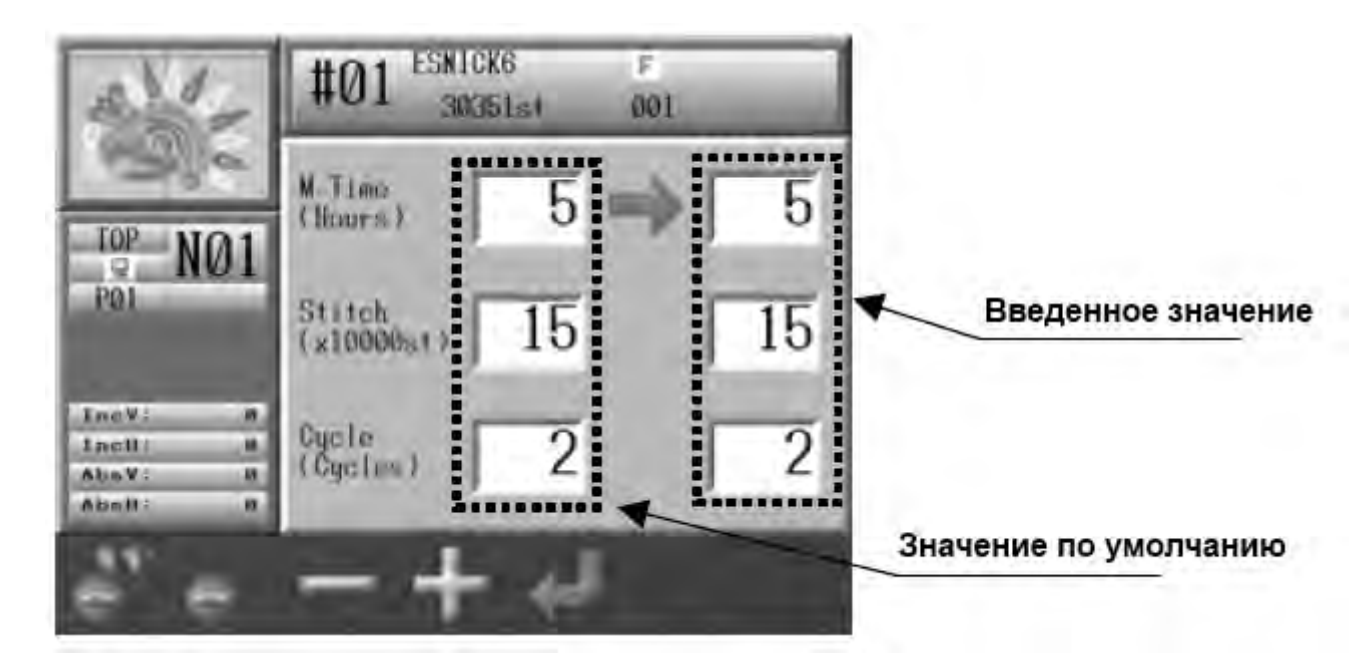

#### 9-2. Ручная смазка

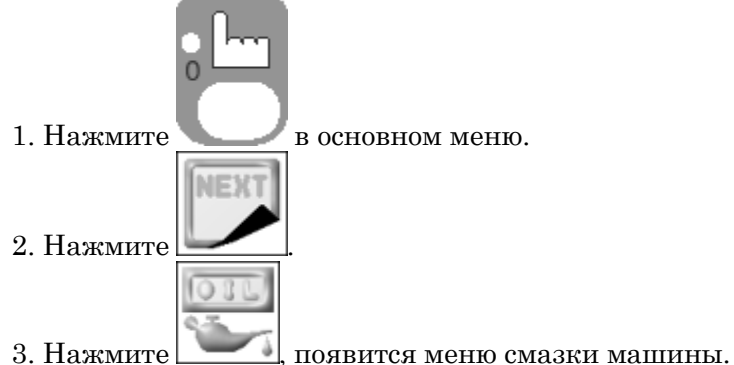

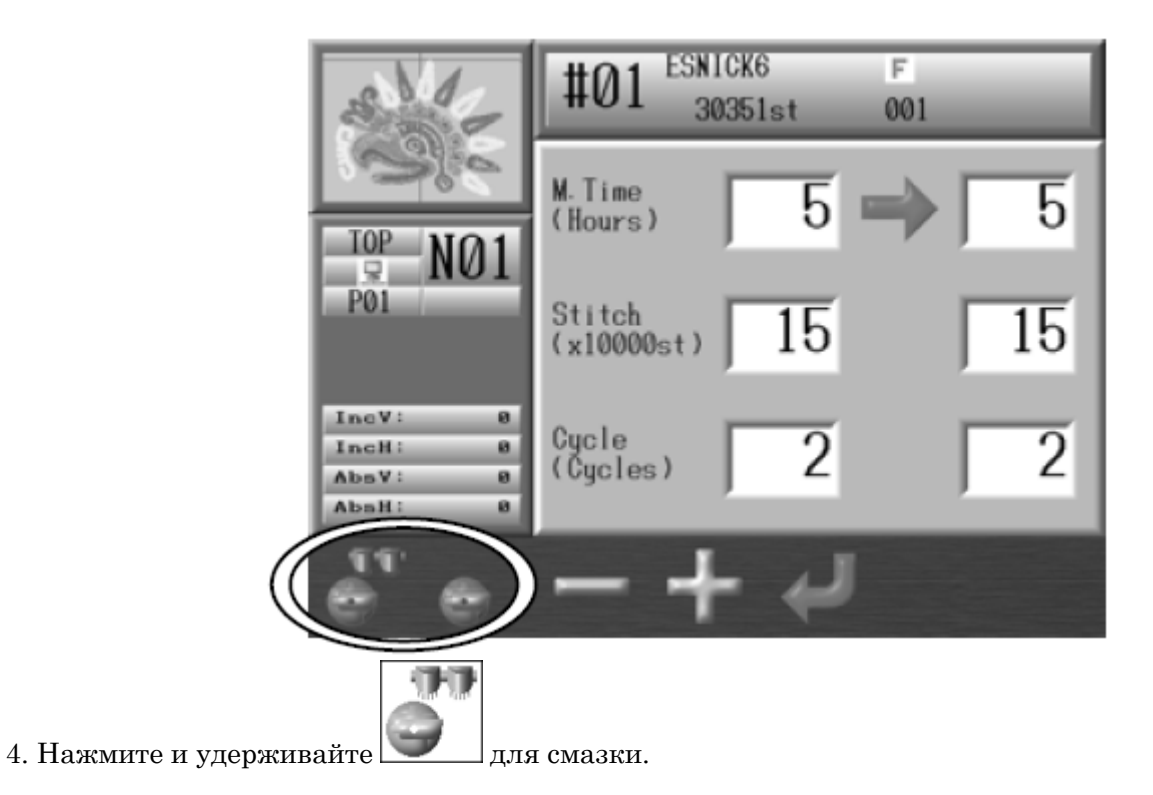

## Глава 5 Загрузка/сохранение проектов

1. Перед загрузкой и сохранением проектов

1-1. Выбор устройства для загрузки

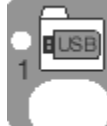

Нажмите
 Нажмите В-кеу для выбора устройства.

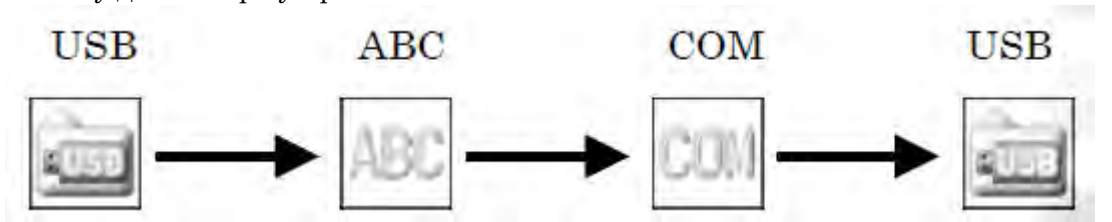

3. Когда значок USB будет выбран, нажмите для переключения между 3 портами.

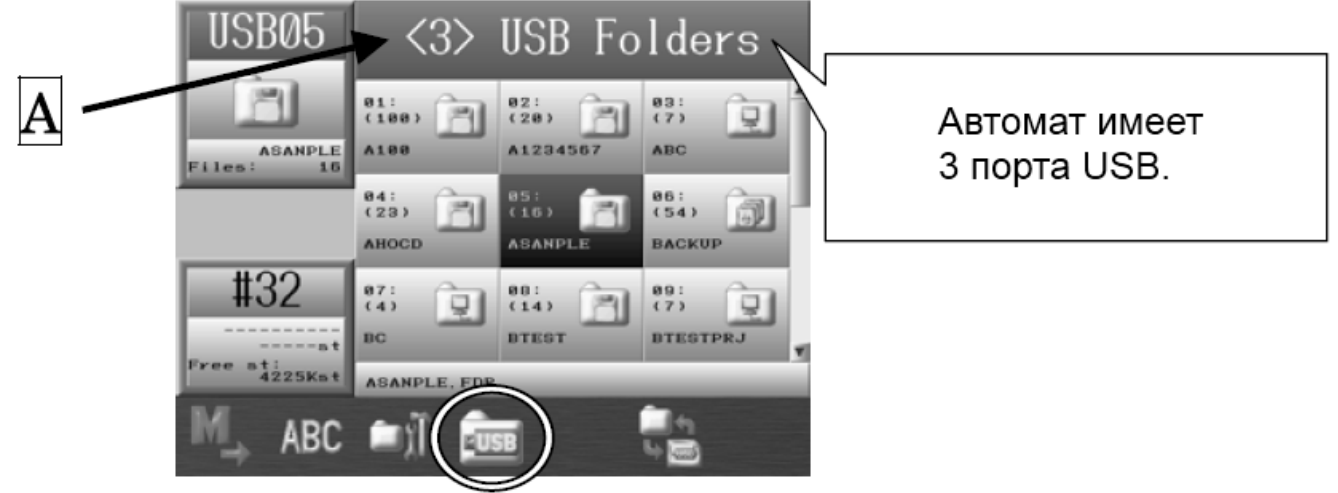

А : Отображается, когда выбран 3й порт.

1-2. Пауза/отмена

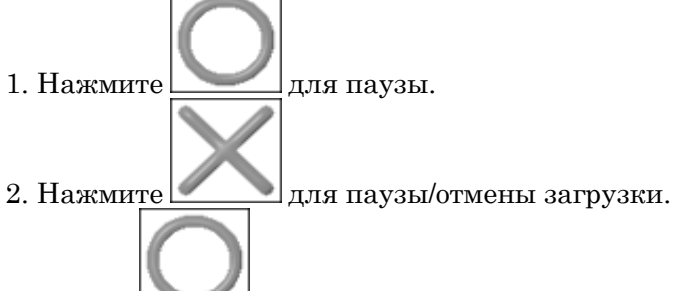

Нажмите для продолжения загрузки.

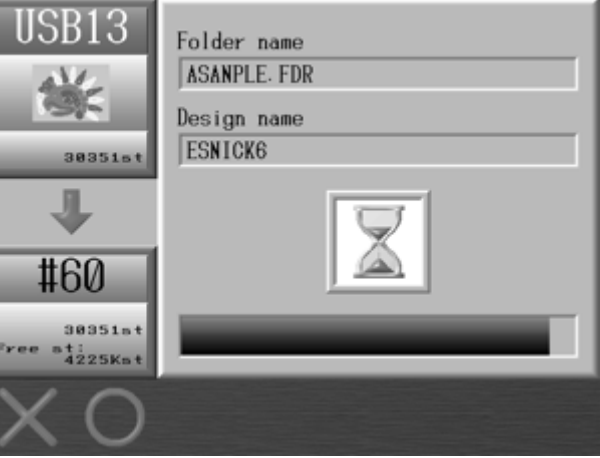

- 2. Перед использованием USB накопителя
- 1. Накопитель можно использовать для следующих целей:
- 1. Хранение файлов
- Сохранение/загрузка проектов в формате FDR (.U01).
- Сохранение/загрузка проектов в формате сети (.PRJ).
- Резервное копирование файлов

2. Система обновления программного обеспечения

Программное обеспечение можно обновить с помощью USB Flash Drive.

3. Редактирование

- $\Phi$ айлы с USB накопителя можно редактировать на компьютере.
- 2. Основы USB Flash Drive

Накопитель должен иметь несколько папок под разные форматы файлов.

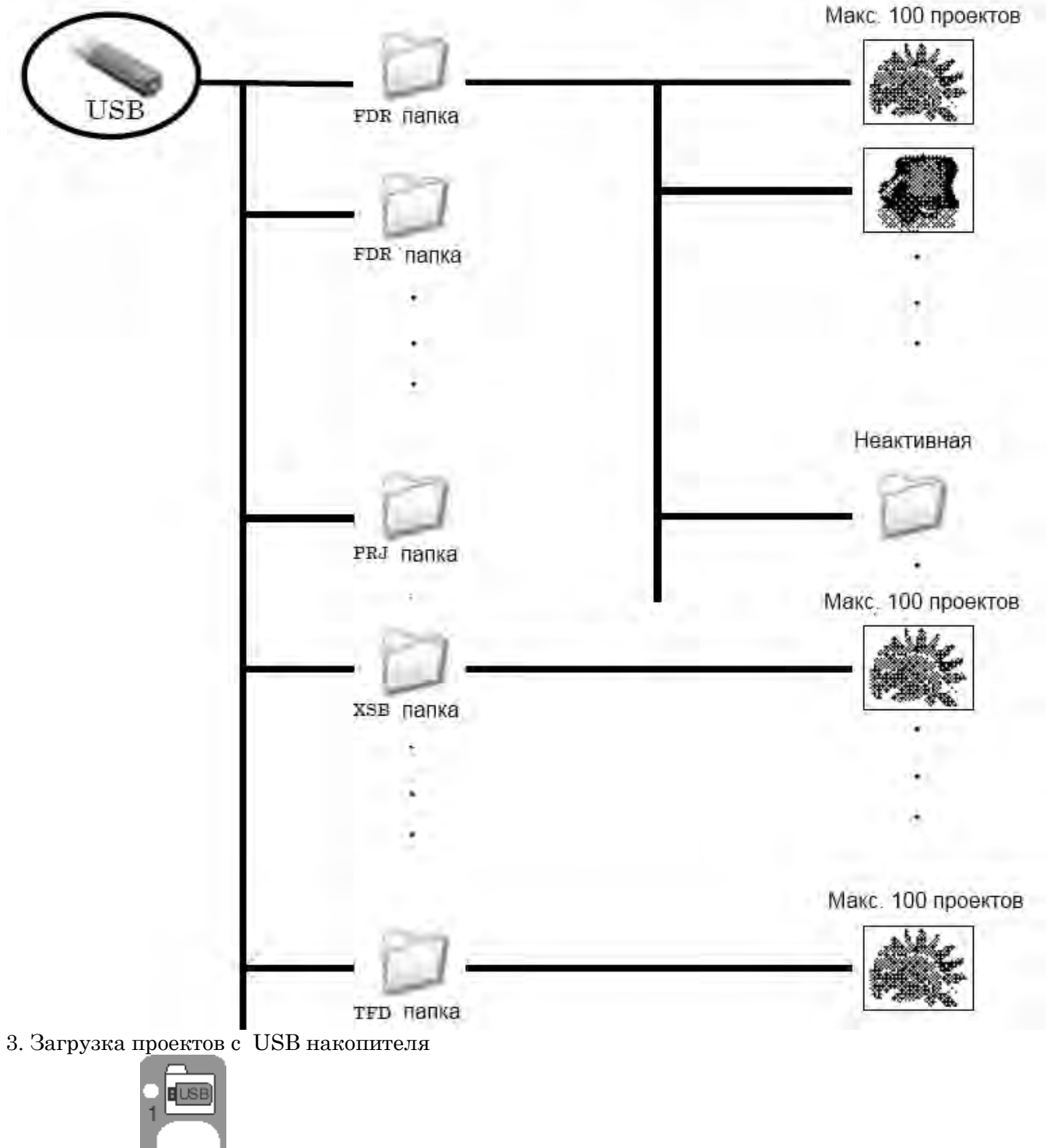

1. Нажмите 🍆 в основном меню.

2. Выберите USB накопитель. Нажмите кнопку D-key, если есть необходимость выбрать какой-либо из USB портов.

3. Появится экран загрузки проектов.

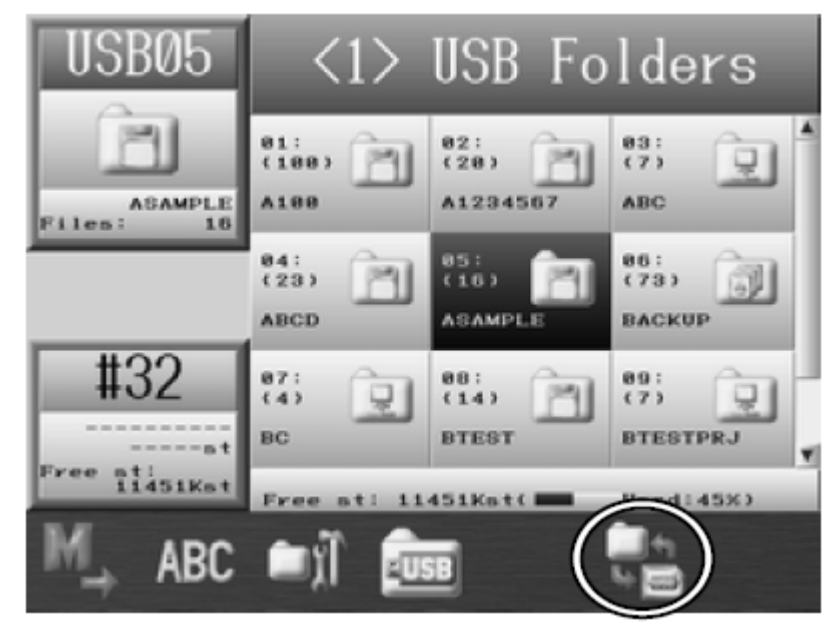

4. Выберите папку, в которую вы хотите загрузить проект.

4

5. Нажмите кнопку для того, чтобы отобразить проекты в выбранной папке.

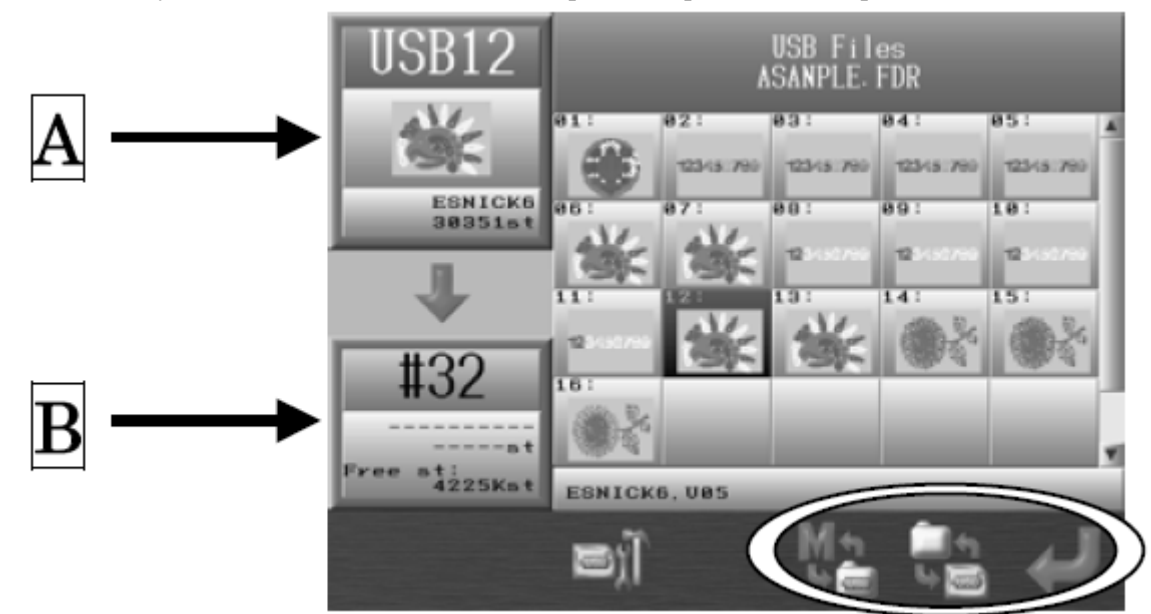

- А Отображается информация о выбранном проекте.
- В Отображается информация о памяти.

Нажмите еще раз для возврата.

- 6. Выберите проект, который вы хотите загрузить.
- 1. Выберите проект и нажмите кнопку ORIGIN. Рядом с выбранным проектом отобразится (\*).
- 2. Выберите больше проектов и нажмите кнопку ORIGIN для того, чтобы их отметить.

3. Если вы хотите отменить выбранный проект, выберите проект еще раз и нажмите снова кнопку ORIGIN.

7. Вы можете сохранить проект в определенной ячейке памяти.

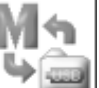

8. Нажмите \_\_\_\_\_, откроется список файлов.

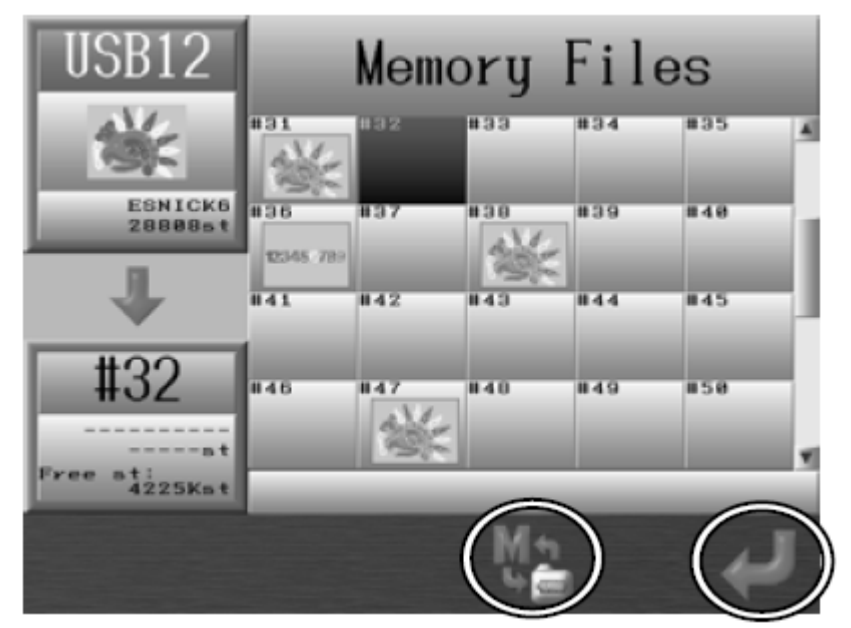

- 9. Выберите место, куда вы хотите сохранить проект.
- 10. Нажмите для загрузки.
- 3-2. Добавление проекта

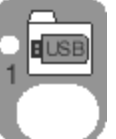

Нажмите
 Выберите папку, в которую вы хотите загрузить проект.

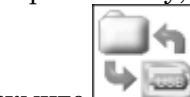

3. Нажмите

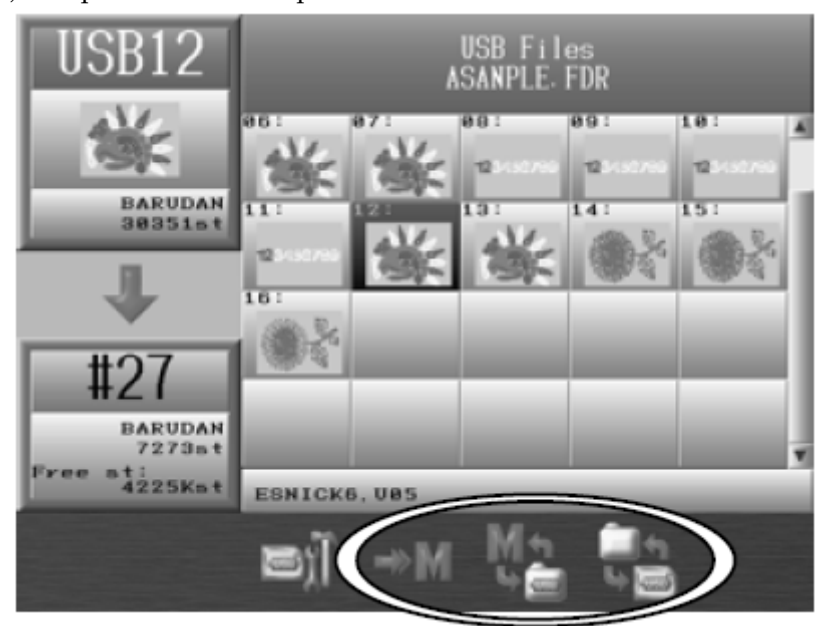

4. Выберите проект, который вы хотите загрузить.

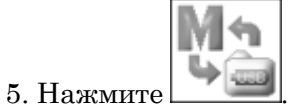

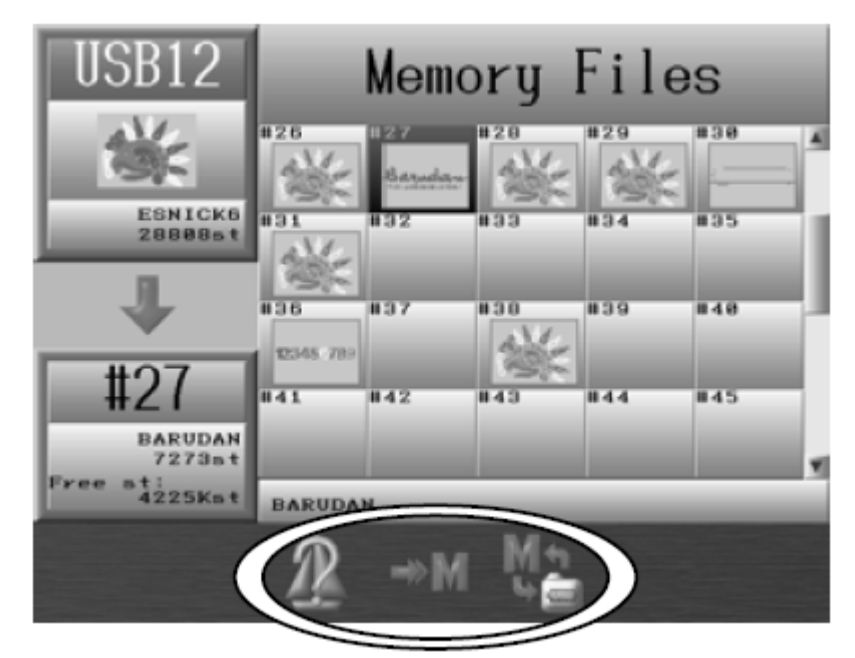

6. Выберите проект, который вы хотите добавить.

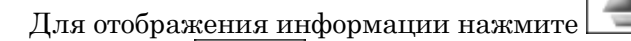

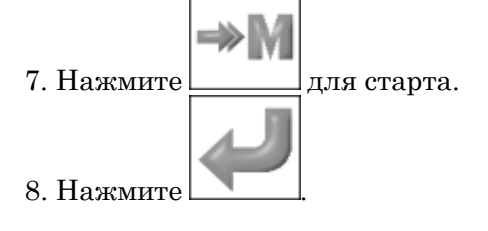

3-3. Резервная копия

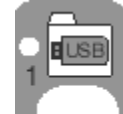

- 1. Нажмите 🥄
- 2. Выберите XSB папку, которую надо восстановить.

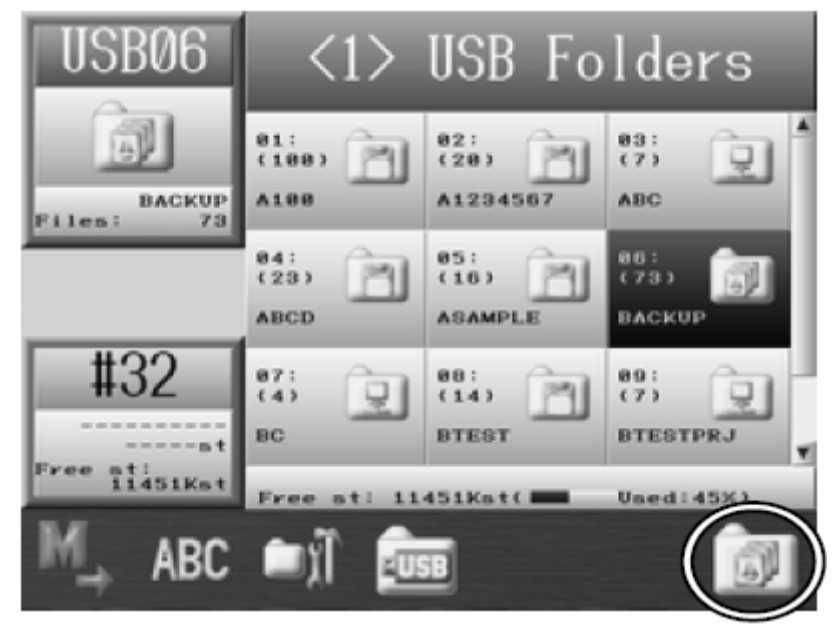

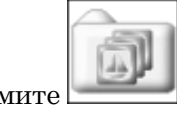

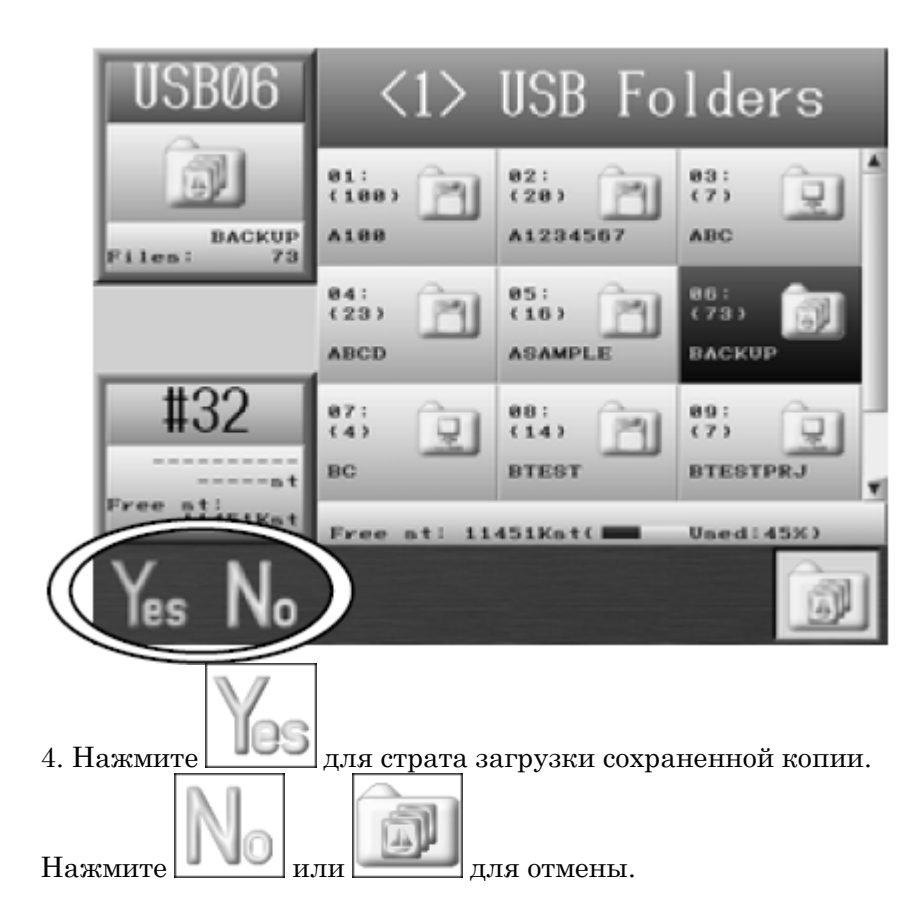

3-4. Информация о проекте

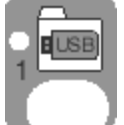

- 1. Нажмите
- 2. Выберите папку, в которой вы хотите посмотреть информацию о проекте.

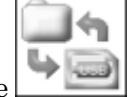

3. Нажмите для того, чтобы отобразить список проектов.

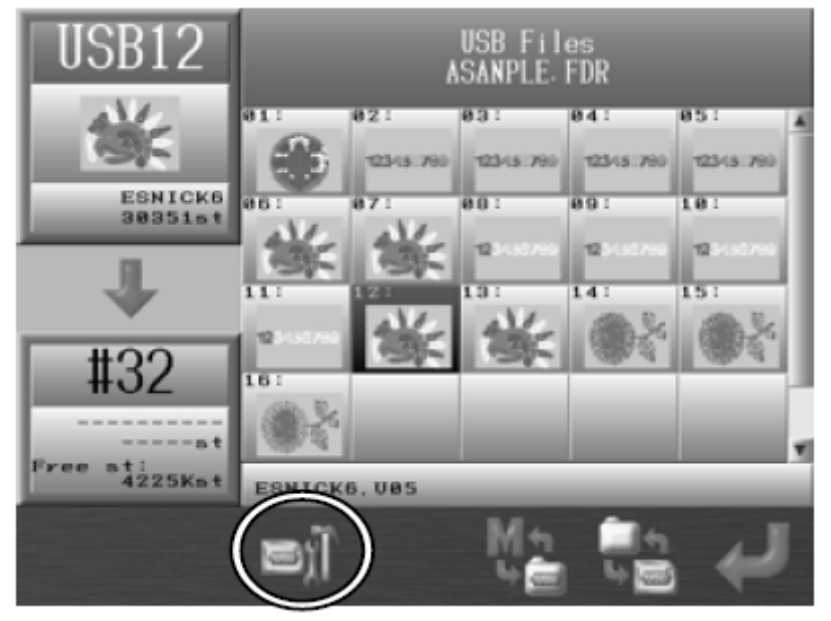

4. Выберите проект.

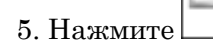

чтобы отобразить административный экран.

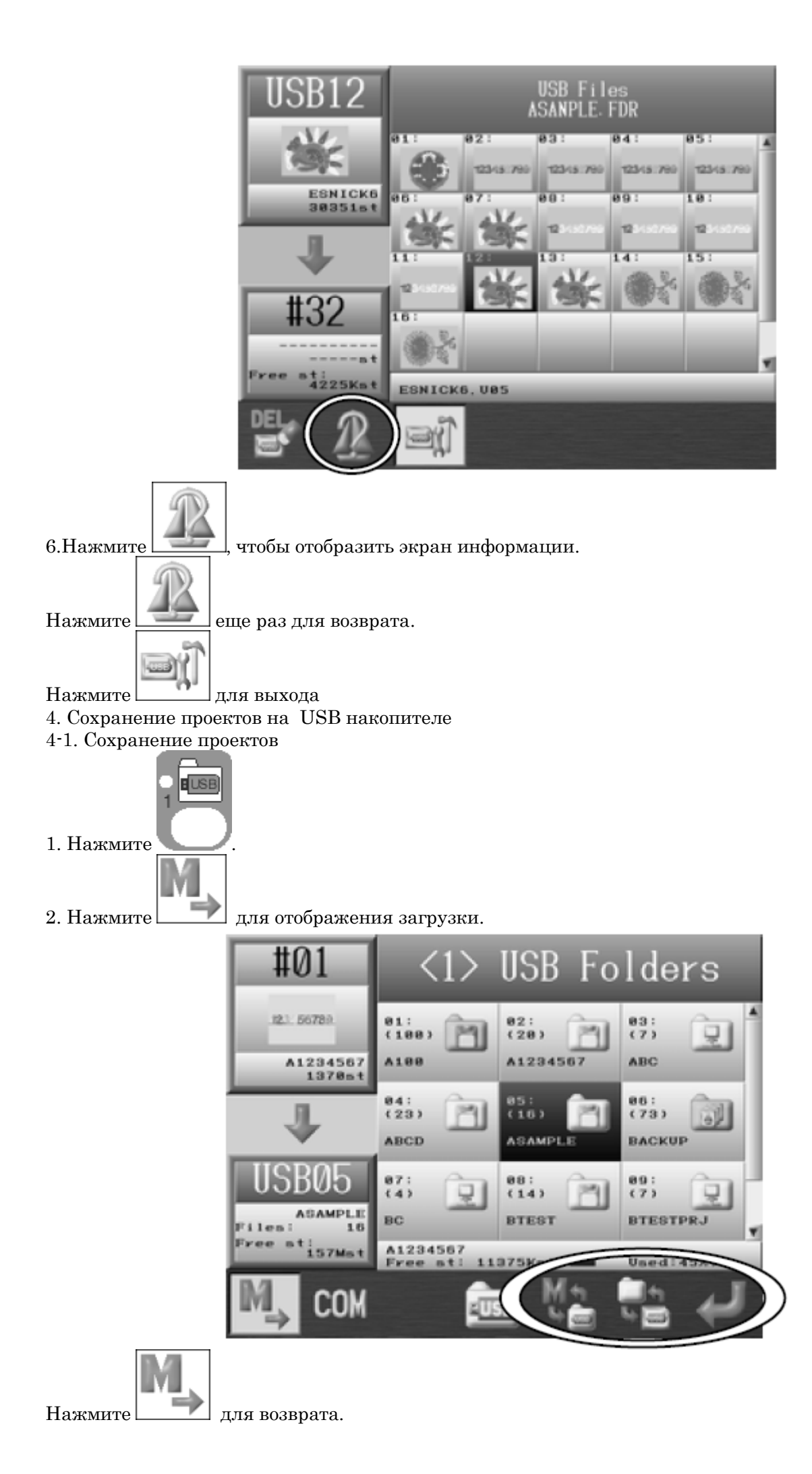

3. Выберите папку на USB накопителе, где вы хотите сохранить проект.

для отображения проектов в папке. Нажмите

4. Нажмите чтобы отобразить список проектов.

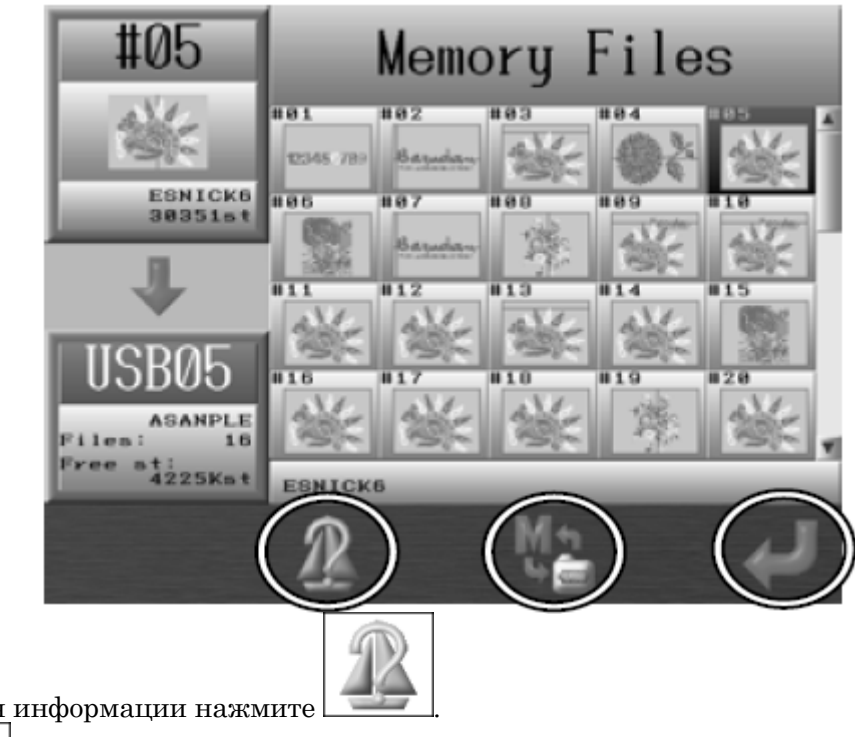

Для отображения информации нажмите

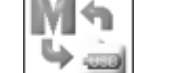

Нажмите для возврата.

5. Выберите проект в памяти для загрузки на USB накопитель.

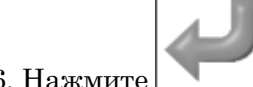

6. Нажмите для подтверждения

4-2. Резервное копирование.

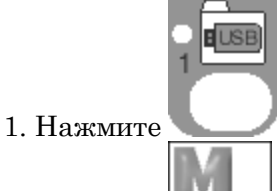

в основном меню.

- 2. Нажмите
- 3. Выберите папку XSB, в которую вы хотите сохранить резервную копию.

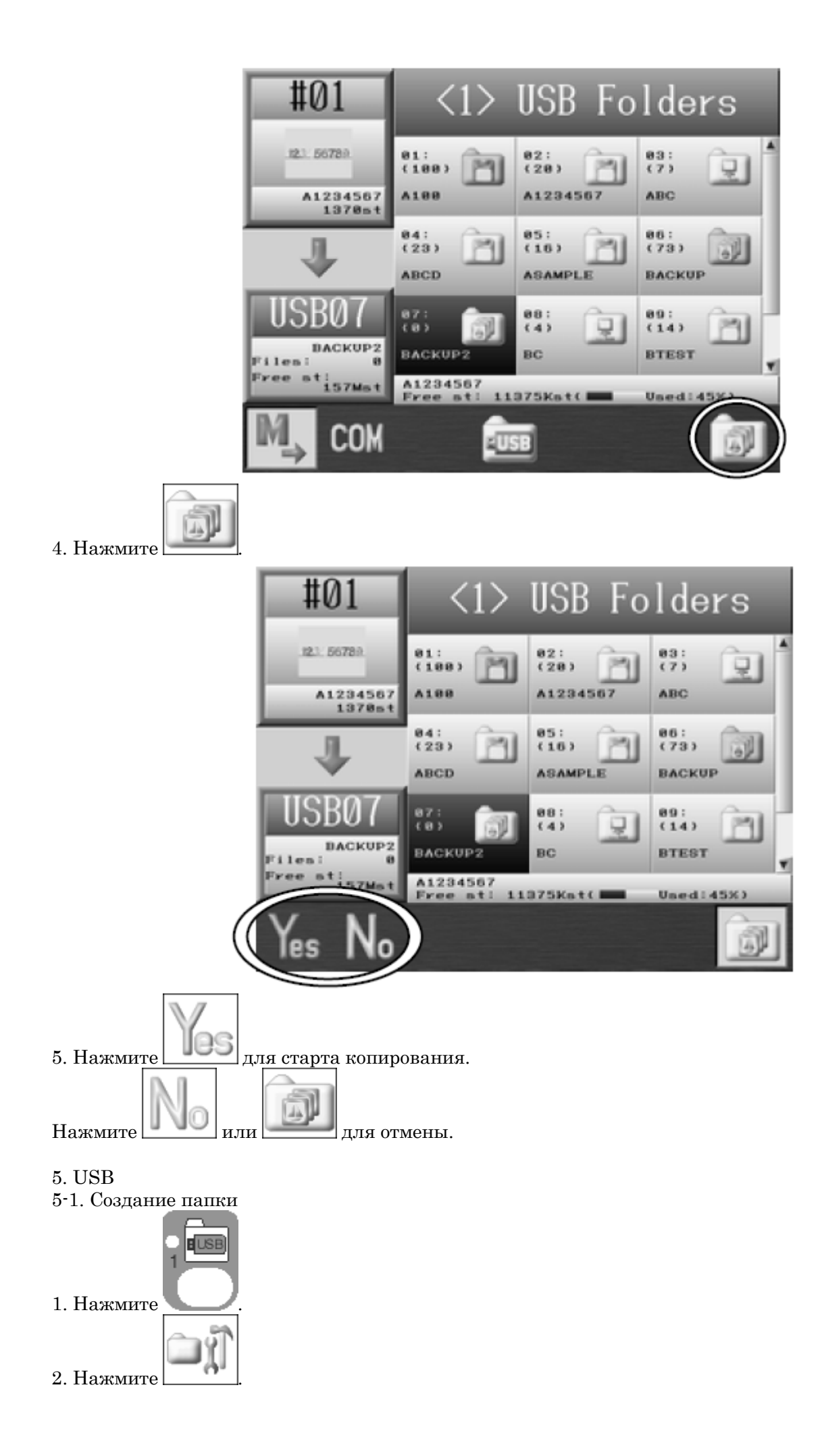

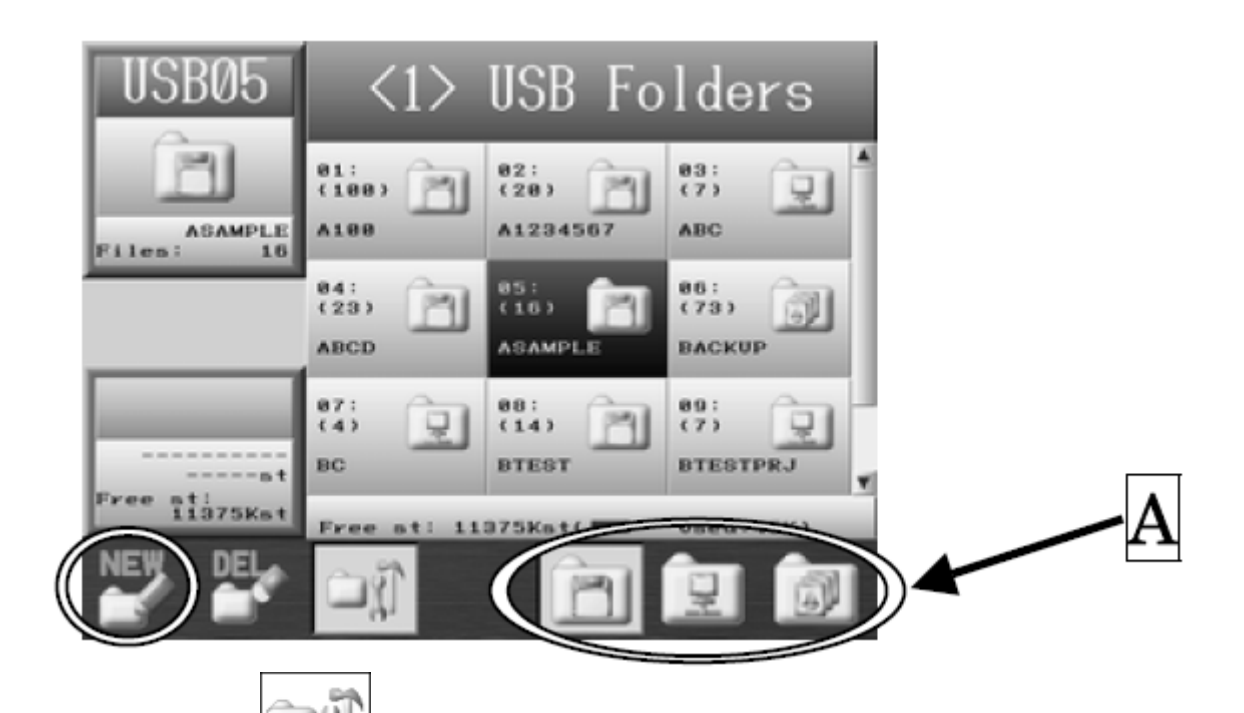

Для возврата нажмите

3. Выбе<u>рите тип</u> папки, которую вы хотите создать.

еще раз.

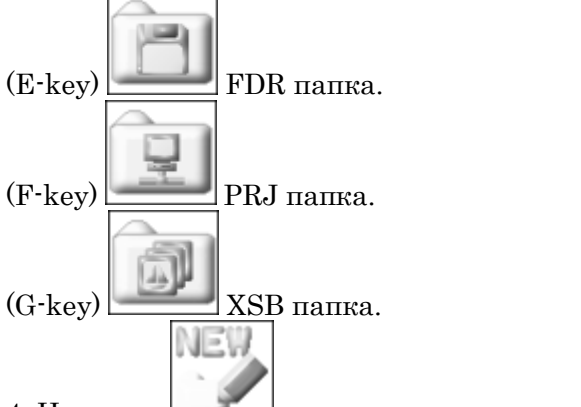

- 4. Нажмите . , появится всплывающее окошко.
- 5-2. Удаление папки

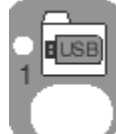

- 1. Нажмите 🥄
- 2.Выберите папку, которую вы хотите удалить.

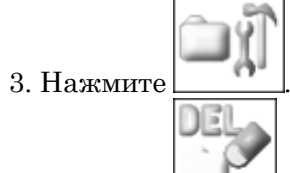

4. Нажмите \_\_\_\_\_, появится всплывающее окошко.
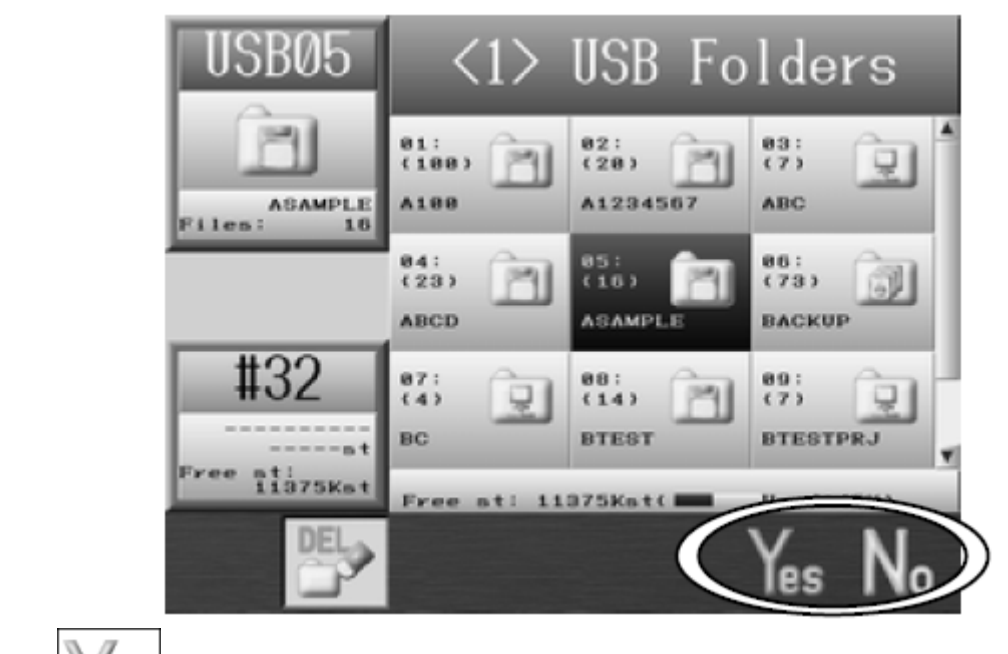

- 5. Нажмите без для подтверждения удаления.
  6. Нажмите или для отмены и возврата.
- 5-3. Удаление проектов с USB накопителя

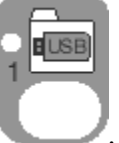

Нажмите
 Выберите папку, из которой вы хотите удалить проект.

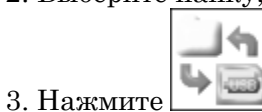

для отображения списка проекта.

4. Нажмите , появится экран администрации.

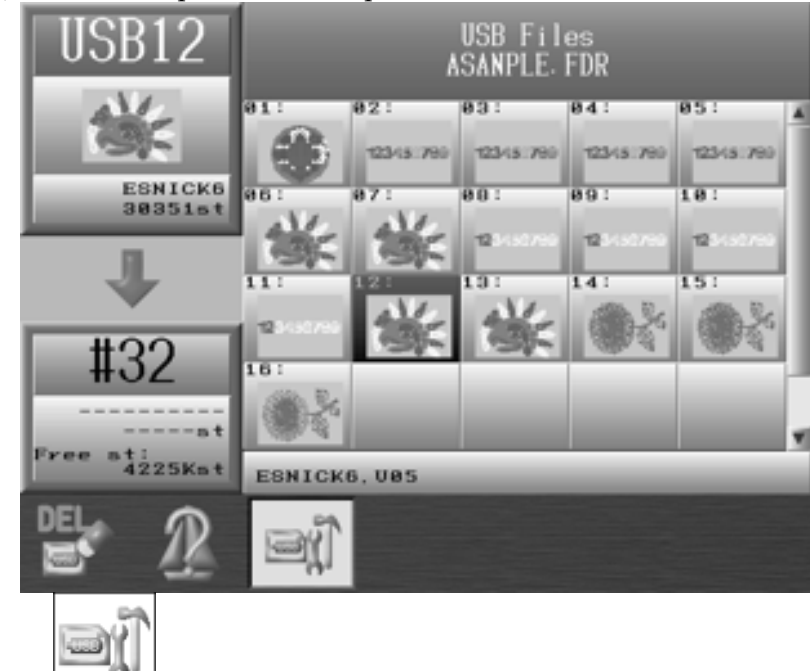

- 5. Выберите <u>проект для удаления</u>.
- 6. Нажмите

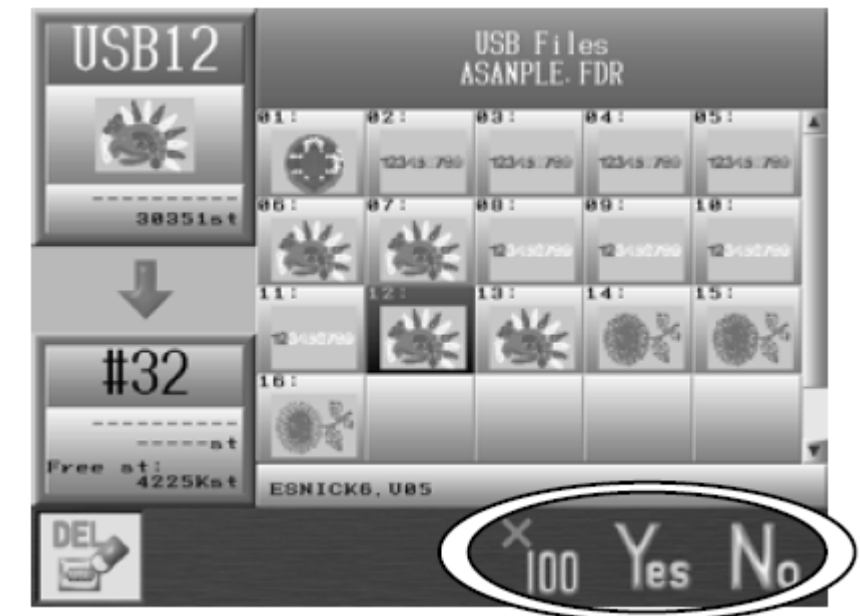

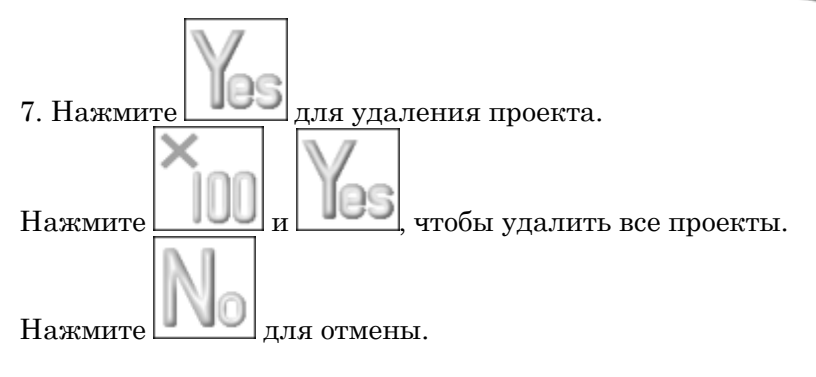

#### 5-4. Смена имени папки

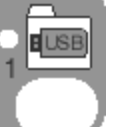

ľ

- 1. Нажмите 🭆
- 2. Выберите папку, у которой вы хотите изменить имя.
- 3. Нажмите

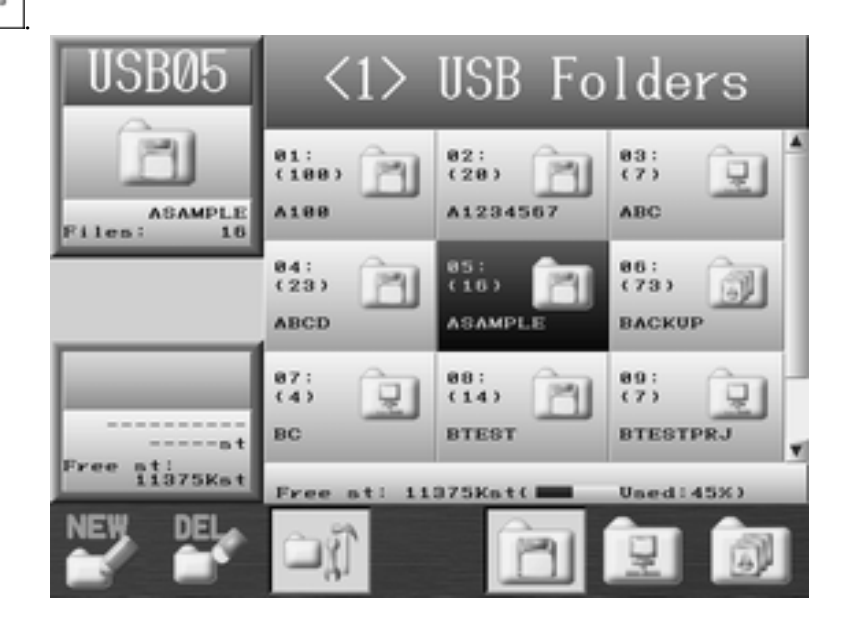

4. Нажмите кнопку SHIFT-key.

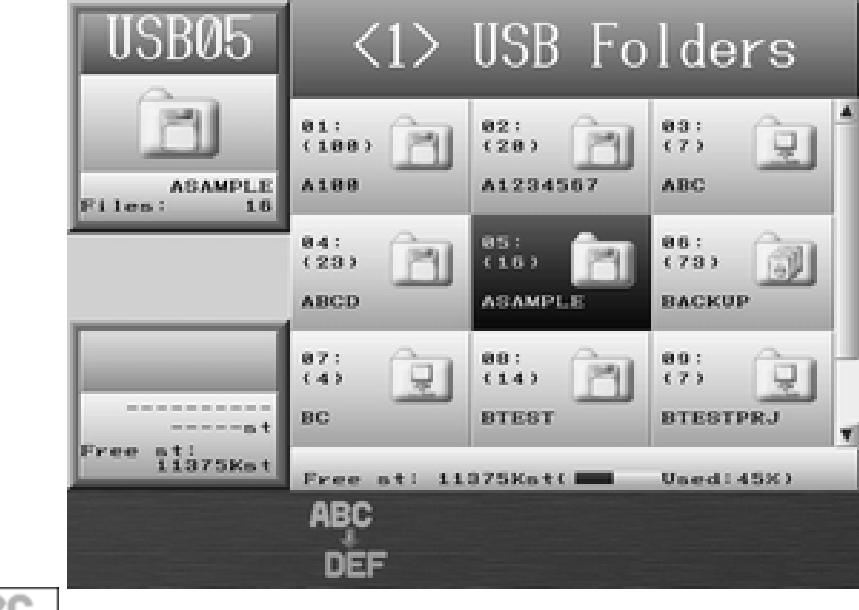

5. Нажмите

## Глава 6 Проекты 1. Выбор проекта

1. Нажмите

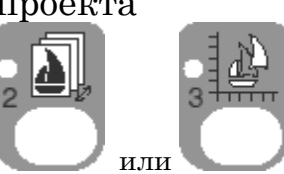

2. Отобразится информация о всех проектах в памяти компьютера.

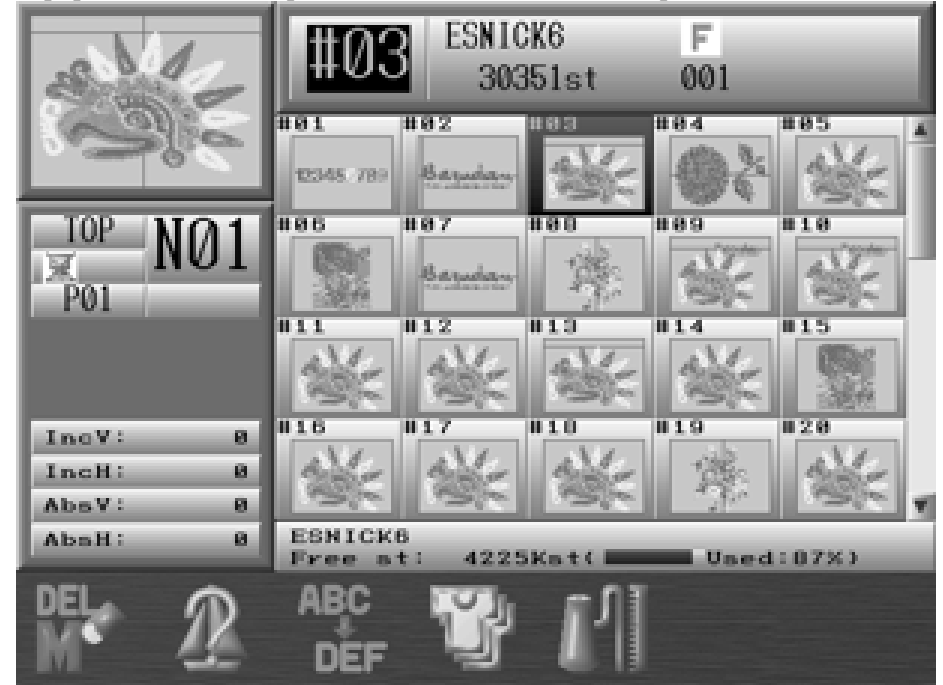

3. Выберите проект, который вы хотите вышить.

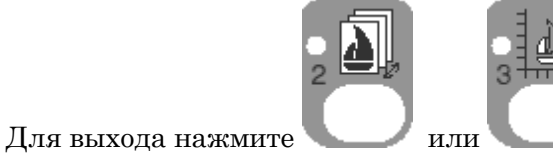

2. Информация о проекте

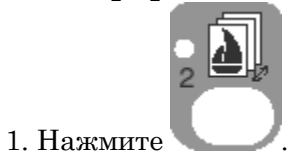

2. Выберите проект, информацию о котором вы хотите просмотреть, и нажмите

3. Отобразится информация о выбранном проекте

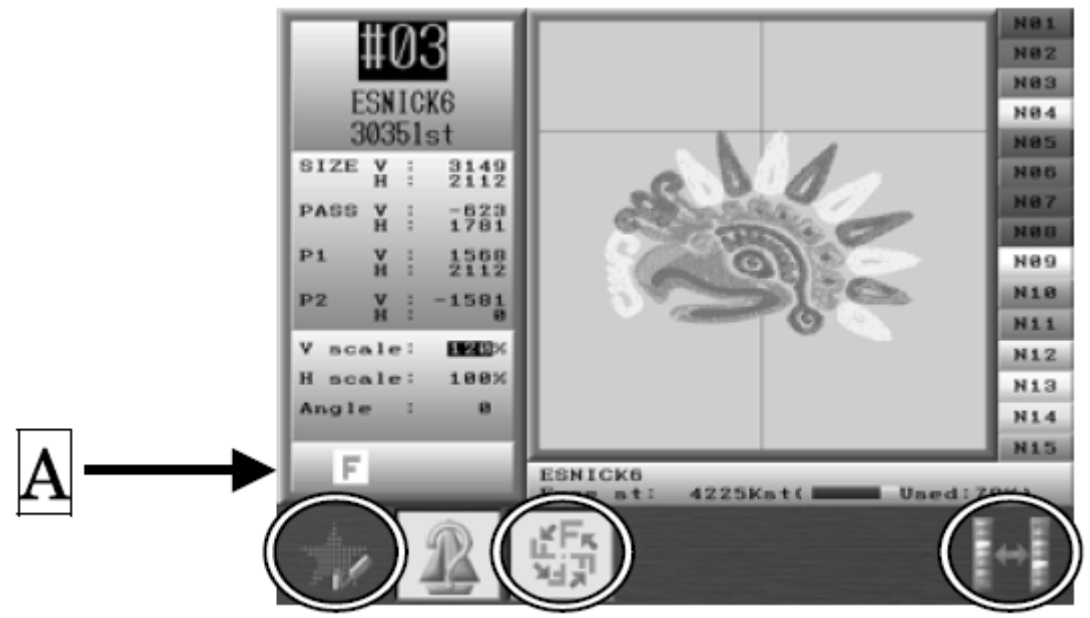

А: Дополнительные значки

#### 3. Расчет производства

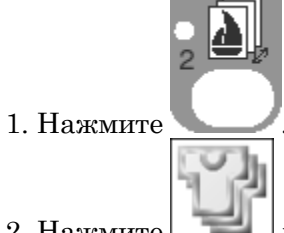

- 2. Нажмите для подсчета производства.
- 3. Номер проекта, имя проекта, количество стежков, объемы производства отображаются в списке.

|                | Name                   | Stitches    | Prod#      |          |
|----------------|------------------------|-------------|------------|----------|
| # 6            | 1:ESNICK6              | Øst         |            | 8        |
|                | 12:C4                  | Øst         |            | 8        |
|                | 13:777                 | Øst         |            | 0        |
|                | 14:A1234567            | Bat         |            | 8        |
|                | IS : BARUDAN           | Øst         |            | 8        |
|                | 6 : HANA               | Øst         |            | 8        |
|                | 7:ESNICK6              | Øst         |            | 8        |
|                | 18:CAR                 | Øst         |            | 8        |
|                | 9:ESNICK6              | 8st         |            | 0        |
|                | 0:C4                   | Øst         |            | 0        |
| **             | 1:777                  | Bat         |            | 8        |
|                | 2:A1234567             | Øst         |            |          |
| ESI            | IICK6<br>al prod#: 8   |             | _          | _        |
|                |                        | r.          | The second | <b>N</b> |
| 4. Нажмите для | я сброса значений одно | го проекта. |            |          |
| Нажмите        | одтверждения сброса.   | -           |            |          |

5. Для сброса значений всех проектов нажмите кнопку

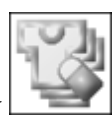

6. Нажмите для подтверждения сброса.

Нажмите или для отмены сброса и выхода.

## 5. Удаление проектов из памяти

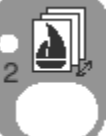

1. Нажмите 🭆

Нажмите

для отмены.

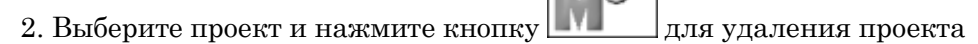

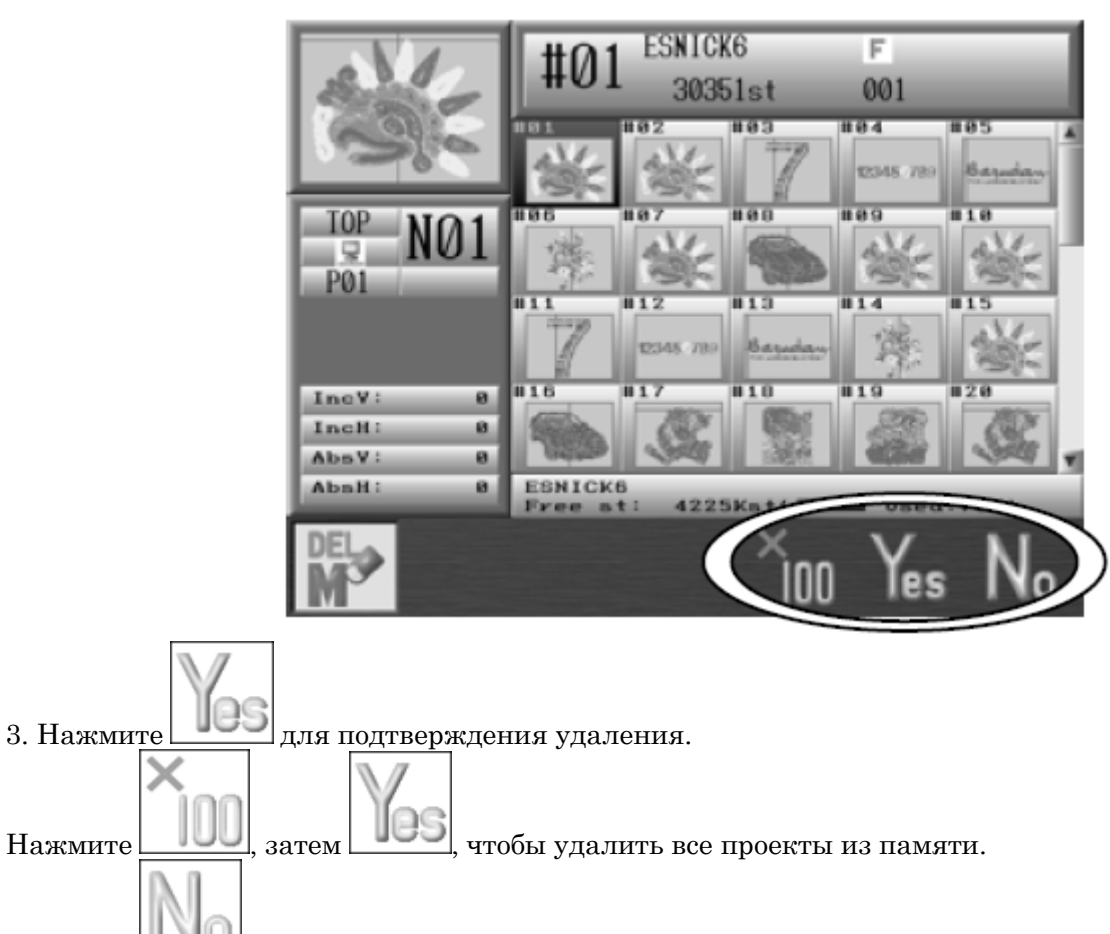

## 6. Смена цвета в проекте

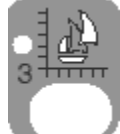

#### 1. Нажмите 🥄

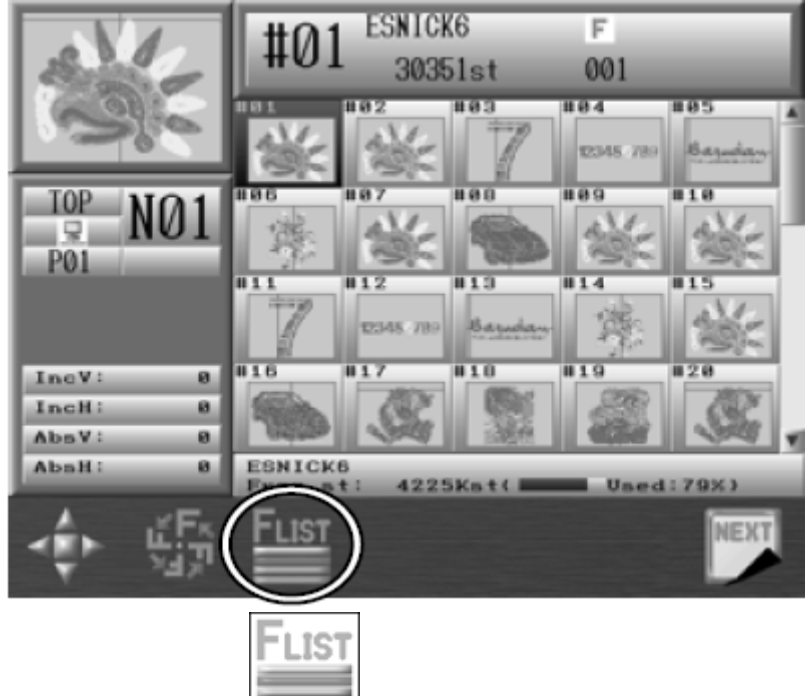

- 2. Выберите проект и нажмите кнопку
- 3. Отобразится список кодов изменения цвета.

| Inod                                                                                                    |       | Stitches | Before |     | After A |
|----------------------------------------------------------------------------------------------------|-------|----------|--------|-----|---------|
| #01                                                                                                    |       |          | Start  |     |         |
|                                                                                                    |       |          | C04    | - 1 | [C84]   |
| FLIST                                                                                                    | 0001: | 1st      |        | - ' |         |
|                                                                                                    | -     |          | 01     | ->  | [ 01]   |
|                                                                                                    | 0002: | 28st     |        |     |         |
|                                                                                                    |       |          | C86    | ->  | ( C86 ) |
| No. of Concession, Name                                                                                                    | 0003: | 287.821  |        |     |         |
| and the second second se                                                                                                    |       |          | 62     | ->  | [ 02]   |
| And in case of the local division of the local division of the loc | 8884: | 6111st   |        |     |         |
|                                                                                                    |       |          | 01<br> | ->  | [ 01]   |
|                                                                                                    | 8885: | 7107st   |        | _   | ¥       |
|                                                                                                    |       |          |        |     |         |
|                                                                                                    |       |          | 0.0    | )   |         |
|                                                                                                    | -     | ***      | V      |     |         |

- 4. Выберите нужный код.
- 5. Используйте кнопки и и и и и код цвета.
- 6. Нажмите для того, чтобы просмотреть изменения.

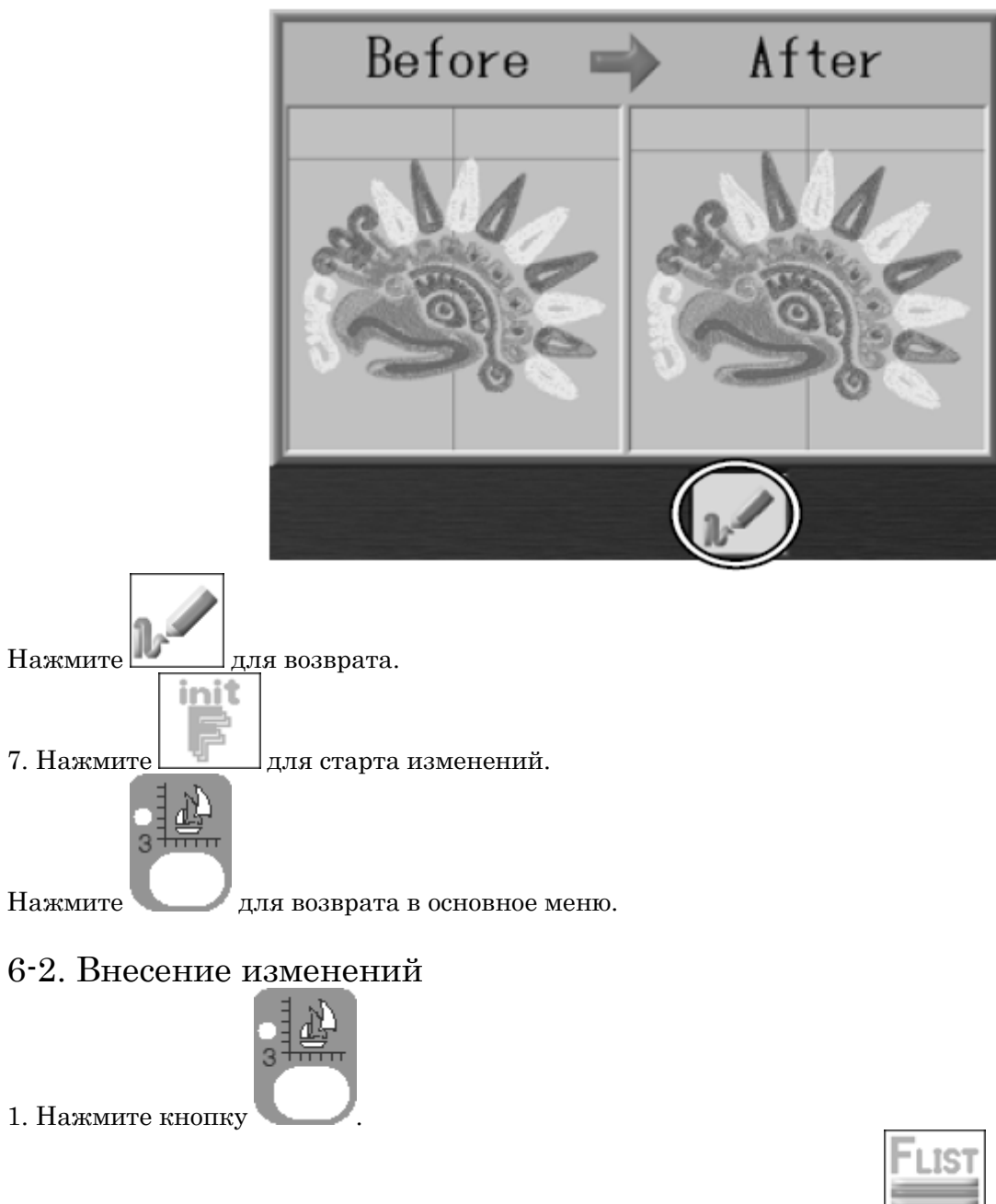

2. Выберите проект, в который вы хотите внести изменения. Нажмите

3. Нажмите эзэн, чтобы отобразить список кодов изменений.

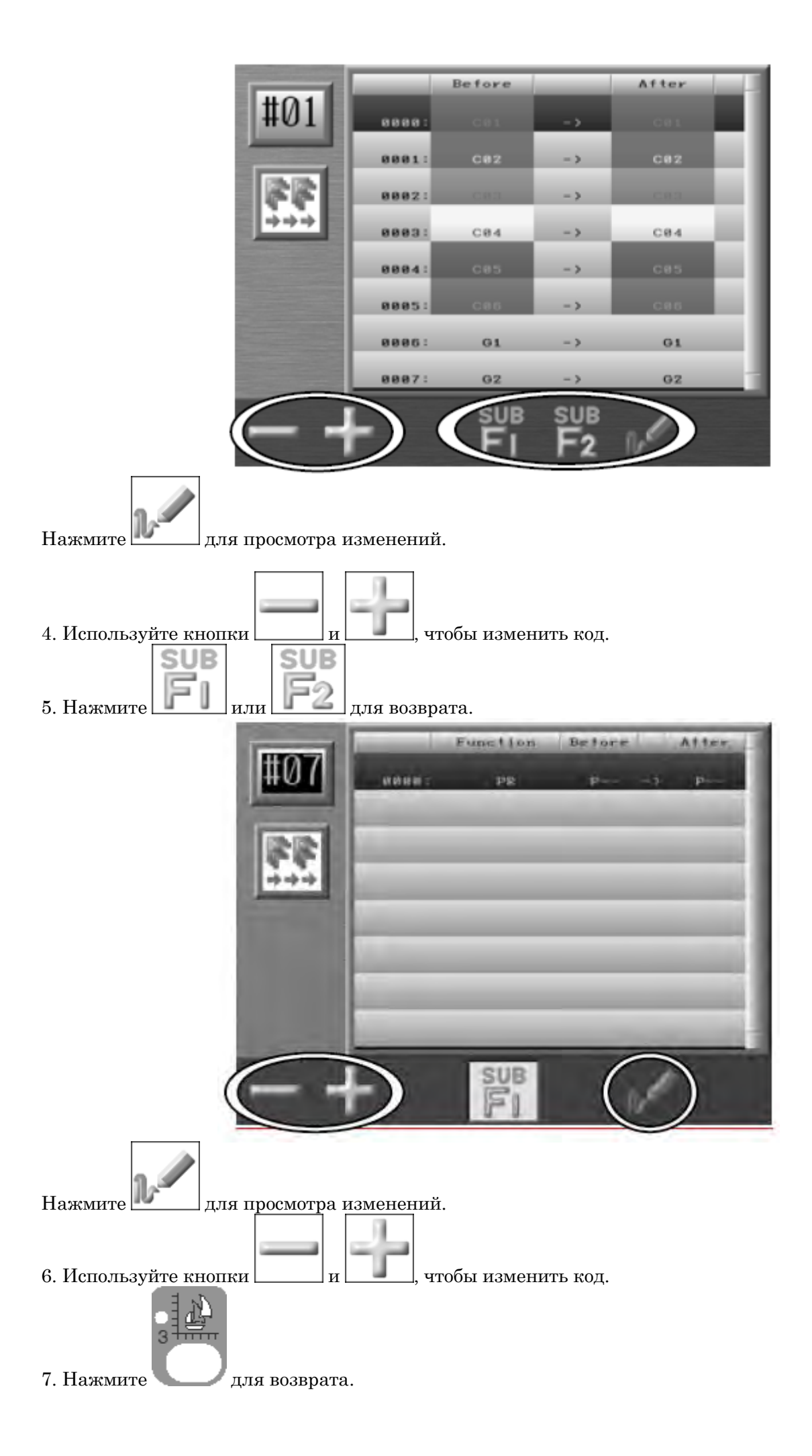

## 7. Набросок шитья

#### 2 цели функции:

- . использование наброска шитья с помощью проколов в ткани, шитье по наброску
- . использование наброска шитья с помощью проколов в ткани для вырезания образца

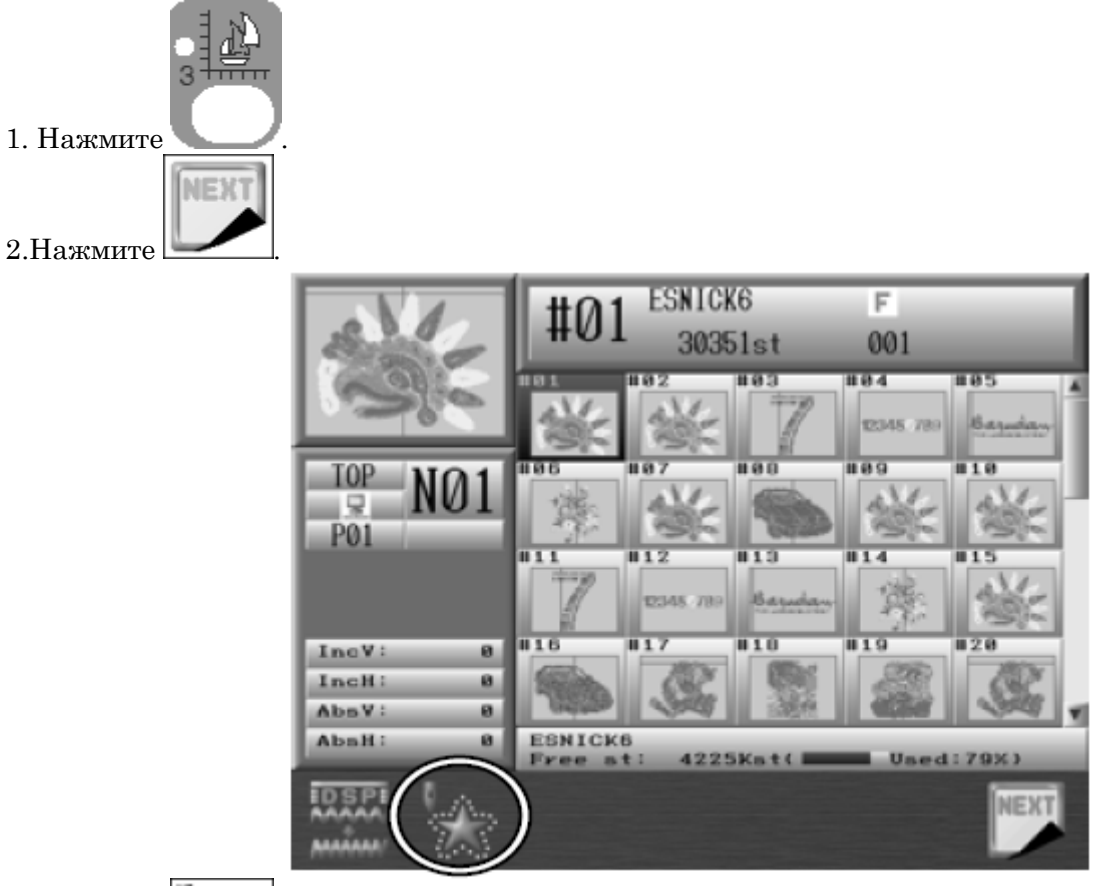

3. Нажмите , появится набросок.

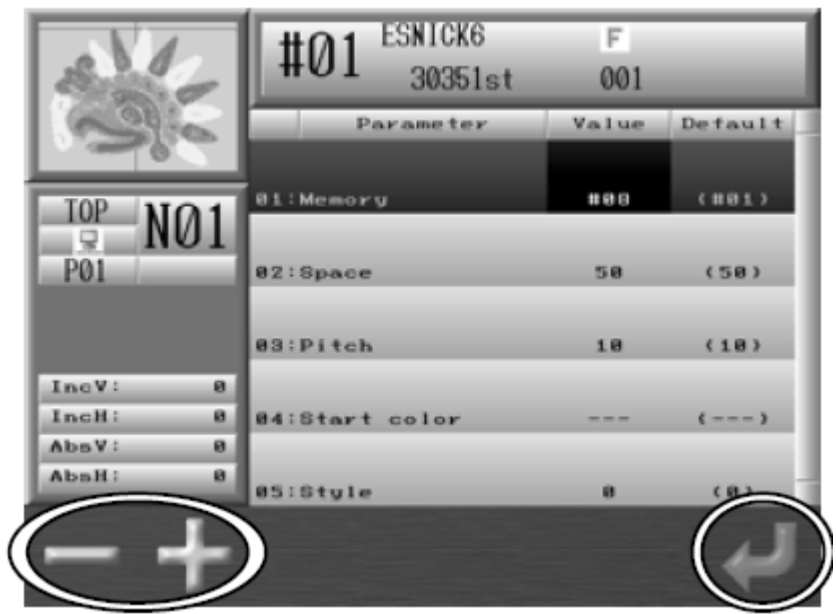

Memory: выбор секции памяти для сохранения контура Space: пространство вокруг наброска Pitch: длина стежка Start color: выбранный цвет Style: форма линии 4. Выберите значение, которое вы хотите изменить

- 5. Нажмите для того, чтобы увеличить значение.
   Нажмите для того, чтобы уменьшить значение.
- 6. Нажмите для подтверждения изменений.
- 8. Расход нити

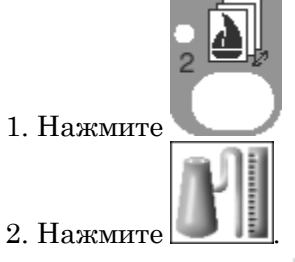

4. Нажмите

|                       | #Ω1 ESNI   | CK6 F    |         |
|-----------------------|------------|----------|---------|
| Sec                   | #01 30     | 351st 00 | 01      |
| 0180                  | Function   |          |         |
|                       | 1418.1     | 4,86M    | 1842st  |
| T00 0000              | N82        | 3.27M    | 1456st  |
|                       | NBB        | 26,78M   | 12844st |
|                       | N04        | 13.61M   | 5876st  |
| P01                   | N05        | 3, 59M   | 1577st  |
|                       | 106        | 16.15M   | 7428st  |
|                       | N87        | М        | st      |
| IncV: 8               | NOO        | M        | at      |
| IncH: 0               | неэ        | М        | t       |
| AbsV: 8               |            |          |         |
| AbaH; 8               |            |          |         |
|                       | $\bigcirc$ |          |         |
|                       | ELT)       | a01      |         |
|                       | 131        | / P      |         |
| Inch                  |            | 0 10     |         |
|                       | $\bigcirc$ |          |         |
| Нажмите для возврата. |            |          |         |
| M                     |            |          |         |

3. Нажмите для того, чтобы отобразить результат в метрах или дюймах.

| SV12               | #01 ESNICK6<br>30351st | F<br>001 | _       |   |
|--------------------|------------------------|----------|---------|---|
| 35                 | Function               | Value    | Defualt | ł |
| TOP NO.1           | 81:Thickness           | 8        | (8)     |   |
|                    | 02:Back thread rate    | 58%      | ( 50)   |   |
| FUI                | 03:Needle height       | е        | < e>>   |   |
| Leon Marcola       | 84:Adjusting Value     | 188%     | ( 188)  |   |
| IncH: 0            |                        |          |         |   |
| AbsV: 0<br>AbsH: 0 |                        |          |         |   |
|                    |                        |          |         |   |
| -+                 |                        |          |         |   |

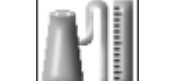

Нажмите для возврата.

5. Выберите пункт, который вы хотите изменить.

6. Нажмите для того, чтобы уменьшить значение.

Нажмите для того, чтобы увеличить значение.

#### 7. Функции

| Пункт            | Функция                     | Значение          | Значение по |
|------------------|-----------------------------|-------------------|-------------|
|                  |                             |                   | умолчанию   |
| Thickness        | Толщина ткани измеряется в  | $0.0 \sim 9.9$ mm | 0.0mm       |
|                  | миллиметрах.                |                   |             |
| Back Thread Rate | Отношение потока нити       | 0~100%            | 50%         |
| Needle Height    | Регулировка высоты иглы     | $0\sim 2.0$ mm    | 0mm         |
| Adjusting Value  | Калибровка потребления нити | $50{\sim}200\%$   | 100%        |

# Глава 7 Программы 1. Изменение программных установок

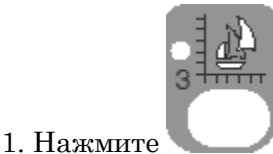

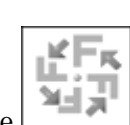

- 2. Выберите проект и нажмите
- 3. Отобразится программный лист

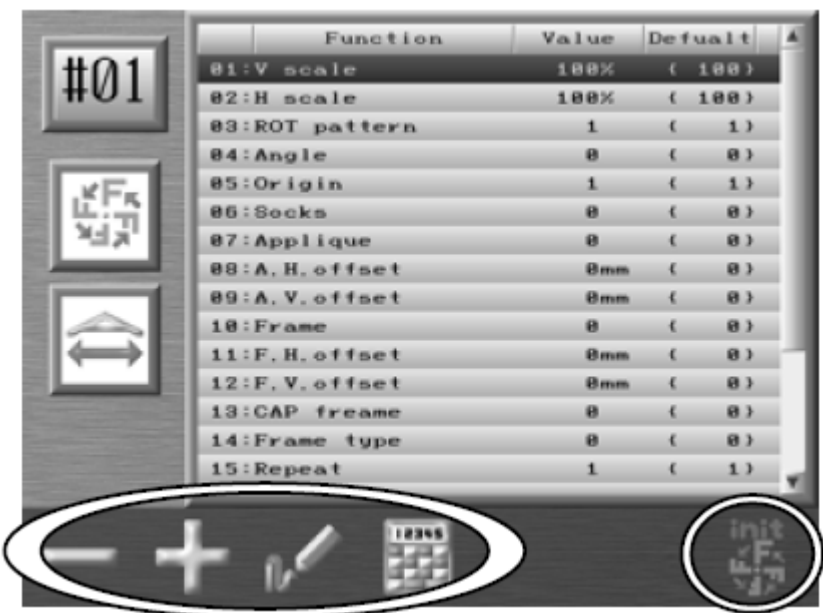

4. Выберите пункт, который вы хотите изменить.

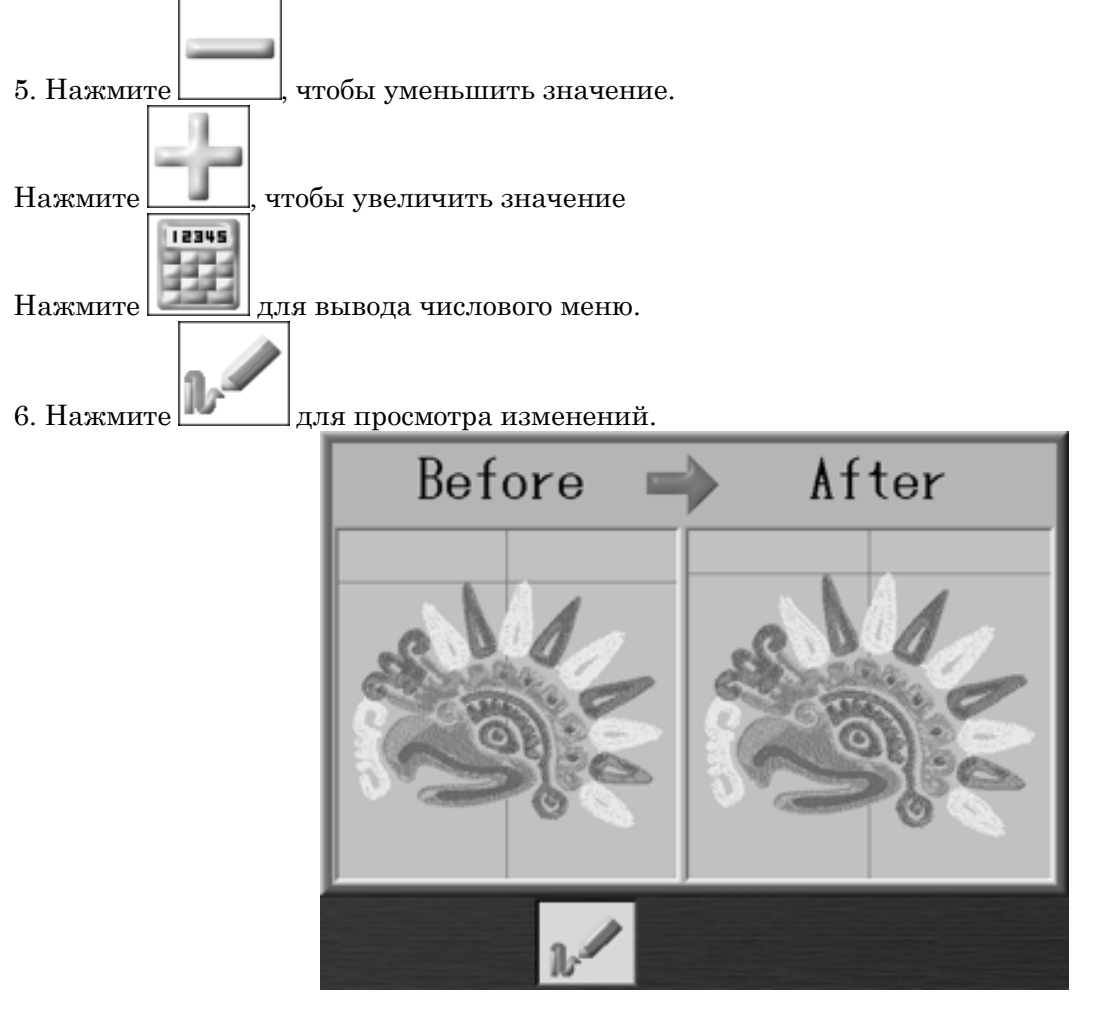

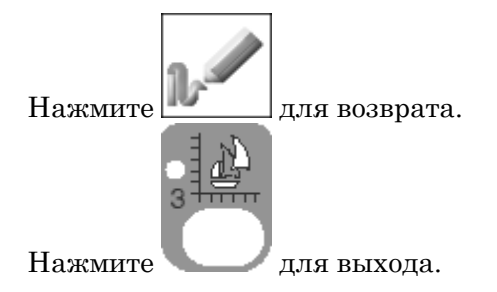

# 2. Список программ

| № и Значок | Параметр               | Функция                             | Значение  | Диапазон            |
|------------|------------------------|-------------------------------------|-----------|---------------------|
|            |                        |                                     | ПО        | значений            |
|            |                        |                                     | умолчанию |                     |
|            | Шкала V                | Изменение изображения слева         | 100       | $50\%{\sim}200\%$   |
|            | Шгала                  | направо                             |           |                     |
| 1.         | ширины                 | межлу 50% и 200% от ее              |           |                     |
|            | P                      | первоначального                     |           |                     |
| 1          | Шкала Н                |                                     |           |                     |
|            | Шкала                  | размера.                            |           |                     |
| 2.         | высоты                 |                                     |           |                     |
|            | Парарат                |                                     | 1         | 1 · 0°              |
| 5          | поворот<br>изображения | Поворот на 90 градусов.             | T         | 1.0                 |
| 3.         | noopanomin             | Отражение по                        |           | $2$ : $90^{\circ}$  |
|            |                        | горизонтали/вертикали.              |           | $9.100^{\circ}$     |
|            |                        |                                     |           | 5. 180              |
|            |                        | 15 II 1° - 115 1                    |           | $4$ : $270^{\circ}$ |
|            |                        |                                     |           | 5· 0°               |
|            |                        |                                     |           | 5.0                 |
|            |                        |                                     |           | $6:90^{\circ}$      |
|            |                        | 5 ] LU C I''s                       |           | $7:180^{\circ}$     |
|            |                        |                                     |           | 1.100               |
|            |                        |                                     |           | $8:270^{\circ}$     |
|            | Угол                   | Поворот против часовой стрелки на   | 0         | $0{\sim}89^{\circ}$ |
| 4 P        |                        | 1 °.                                |           |                     |
| 4.         | Цата на                | Form human an more some so          | 1         | 1: ON               |
|            | пачало<br>координат    | автоматически возвращается в        | L         | 1. UN               |
| 5. ORG     | поординат              | начало координат при завершении     |           | 2: OFF              |
|            |                        | шитья.                              |           |                     |
|            | Носии                  | Nerrowe avoted and monthly possible | 0         | 0. Briten           |
| 22         | IIUUTII                | носков.                             |           | 0. DDIE'I           |
| 6.         |                        |                                     |           | 1:                  |
|            |                        | Автоматическая программа для        |           | Нормальное          |
|            |                        | повторения картинки                 |           | повторение          |
|            |                        | 0 = Off                             |           |                     |
|            |                        |                                     |           |                     |

|              |                                    | 1 = С - Нормальная установка<br>2 = О - Второе повторение -<br>зеркальное<br>3 = О - Второе повторение<br>поворачивается на 180 °            |   | 2:<br>Зеркальное<br>отображение<br>3: Поворот<br>Э   |
|--------------|------------------------------------|----------------------------------------------------------------------------------------------------|---|------------------------------------------------------|
| 7.           | Аппликация                         | Шаблоны аппликаций                                                                                                    | 0 | 0: Вкл<br>1: Выкл                                    |
| 8.           | V Смещение                         | Перемещение пантографа.<br>Если установлено 0 – пантограф<br>перемещается на 1-1/2 от ширины                                                 | 0 | -3000mm<br>~3000mm                                   |
| 9.           | Н Смещение                         | Перемещение пантографа.<br>Если установлено 0 – пантограф<br>перемещается на 1-1/2 от ширины                                                 |   |                                                      |
| 10.          | Рамка                              | Перемещение рамки                                                                                                    | 0 | 0: Вкл<br>1: Выкл                                    |
|              | F H<br>Смещение<br>F V<br>Смещение | Если установлено значение 0, рамка<br>движется по высоте изображения<br>Если установлено значение 0, рамка<br>движется по высоте изображения | 0 | -3000mm<br>~3000mm                                   |
| 13.          | Крышка<br>рамки                    | Перемещение рамки покадрово                                                                                                    | 0 | 0: Off<br>1: Cap Frame<br>2: Option 1<br>3: Option 2 |
|              | Тип рамки                          | Существует 3 типа рамки                                                                                                    | 0 | 0~3                                                  |
| 15. <b>A</b> | Повтор                             | Повтор картинки. Если установлено<br>значение 201, картинка будет<br>повторяться бесконечно.                                                 | 1 | 1~201                                                |

| AQ         | Матрицы  | Повтор картинки                     | 0 | 0: Off          |
|------------|----------|-------------------------------------|---|-----------------|
| 16. 0 0000 |          | вертикально/горизонтально           |   | 1: On           |
| AB         | V Повтор | Максимальное количество моделей     | 1 | 1~400           |
| 17 0?      |          | (V и H повтор) в матрице 400.       |   | Повтор (V+H)    |
| 2          | Н Повтор | Максимальное количество моделей     |   | -400            |
| 18 00      |          | (V и H повтор) в матрице 400.       |   | -400            |
| inin inin  | V Пробел | Пробел                              | 0 | -1000mm         |
|            |          |                                     |   | $\sim$ 1000 m m |
| å+         | Н Пробел |                                     |   |                 |
| 20         |          |                                     |   |                 |
|            | Начало   | Устанавливает направление шитья     | 0 | 0~7             |
|            | каталога | DARAH DARAH DARAH DARAH             |   |                 |
| 21.        |          |                                     |   |                 |
|            |          | ▋→▋→▋│Ŭ→▋→▋│Ŭ←▋←▋│■←□←Ď             |   |                 |
|            |          | 0 1 0 2                             |   |                 |
|            |          | 0 1 2 5                             |   |                 |
|            |          | 0,0,0,0,0,0,0,0,0,0,0,0,0,0,0,0     |   |                 |
|            |          |                                     |   |                 |
|            |          | (maxmaxmin, maxmin, maxmin, maxmin) |   |                 |
|            |          | 4 5 6 7                             |   |                 |
|            |          |                                     |   |                 |

# 3. Настройка программных ограничений

ПО позволяет использовать 3 области вышивки.

Программа левого нижнего угла (Р1) и верхнего правого угла (Р2) для каждой области.

Движение пантографа будет ограничено этими двумя углами.

Параметры состояния

1. Откройте список программ.

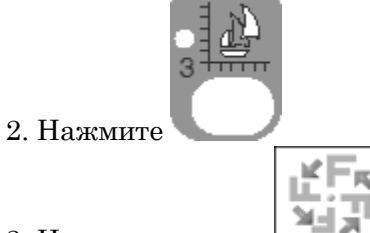

3. Нажмите кнопку

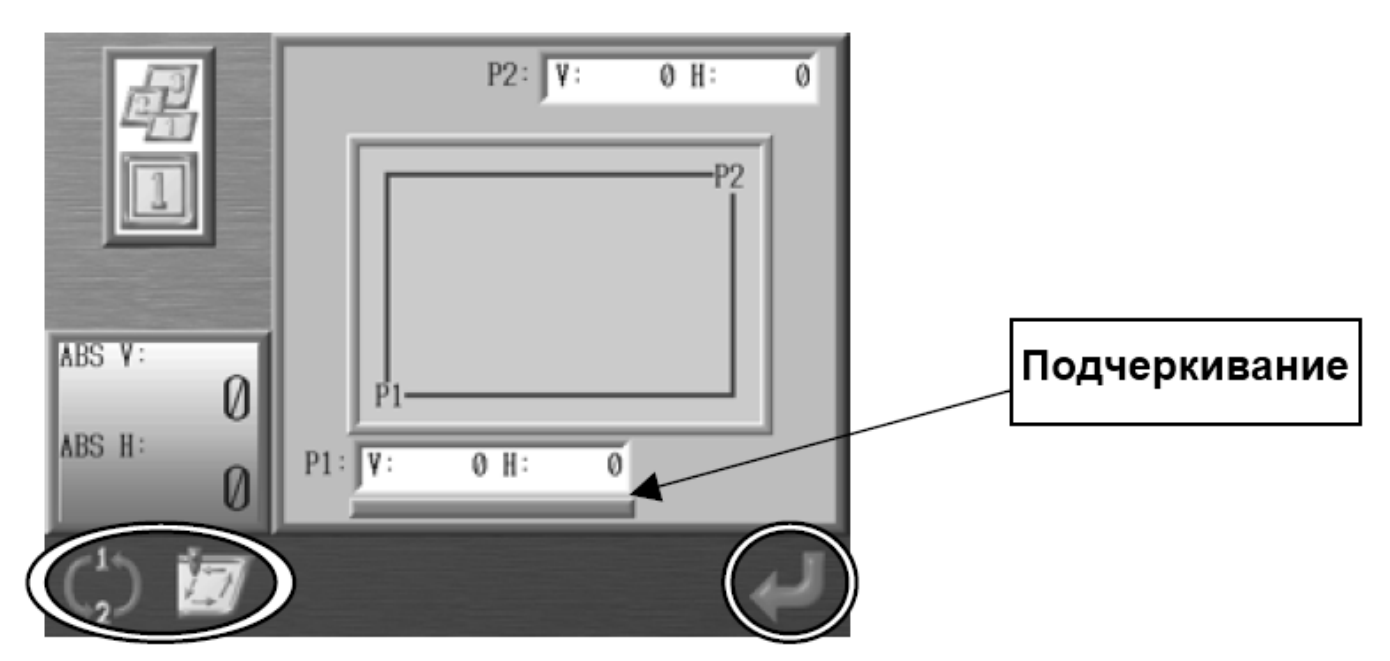

5. Program 1. Установ<u>ите пред</u>ел в левом углу.

Для выбора нажмите

7. Program 2.

Установите предел в правом углу.

## 4. Настройка вышивки (повтор проекта)

Это функция позволяет установить до нескольких проектов вышивки.

1. Откройте список программ.

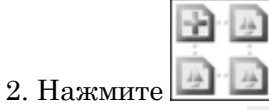

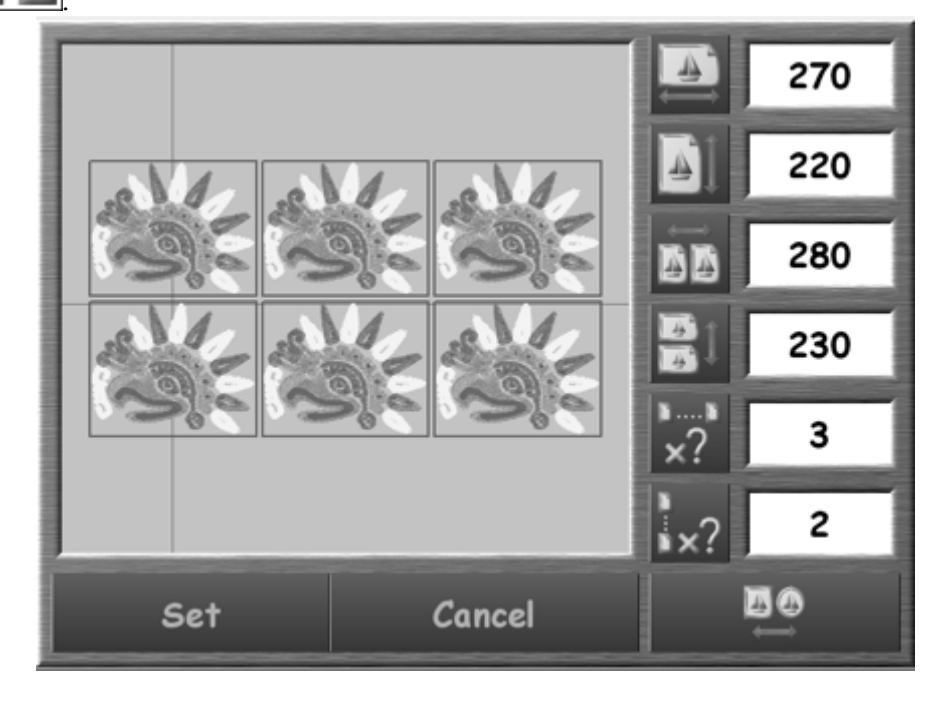

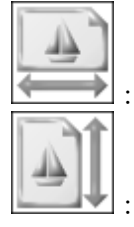

: установка ширины в миллиметрах

: установка высоты в миллиметрах.

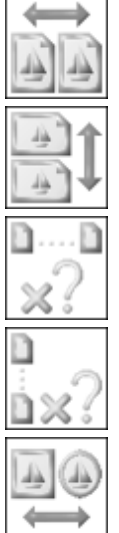

: устанавливает шаг проекта в V(X) направлении.

: устанавливает шаг проекта в Н(Ү) направлении.

: повтор проекта в в V(X) направлении.

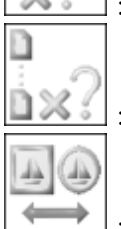

: повтор проекта в Н(Y) направлении.

: Устанавливает форму контура (квадрат или круг).

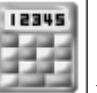

Нажмите и измените значение.

3. Нажмите Set для установки.

Нажмите Cancel для выхода.

#### 5. Автоматическая матрица вышивки. Настройка.

Функция автоматически выкладывает максимальное количество моделей и структур в области вышивки.

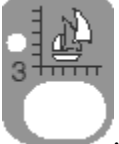

1. Нажмите

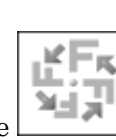

- 2. Выберите проект и нажмите
- 3. Выберите п.16.

6.Нажмите

- 4. Установите значение 1.
- 5. Нажмите и удерживайте кнопку Origin key для сохранения изменений.

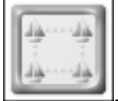

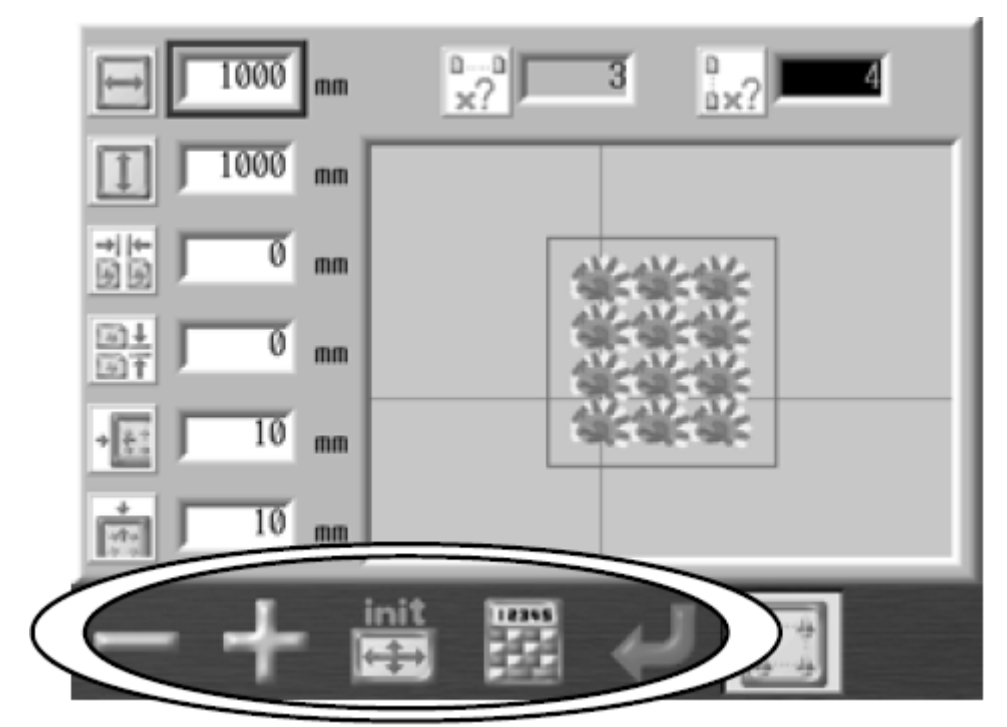

7. Выберите нужные параметры.

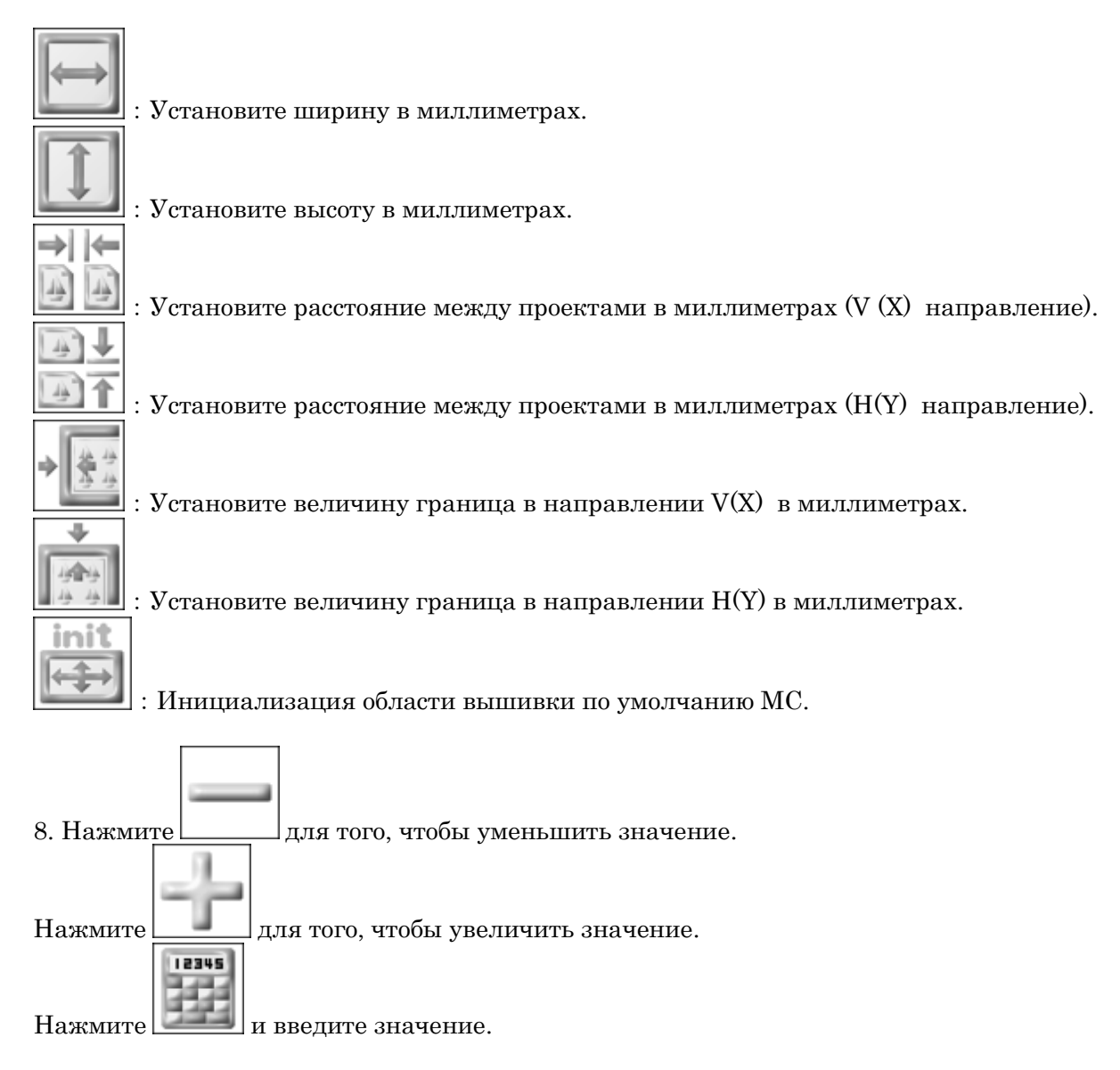

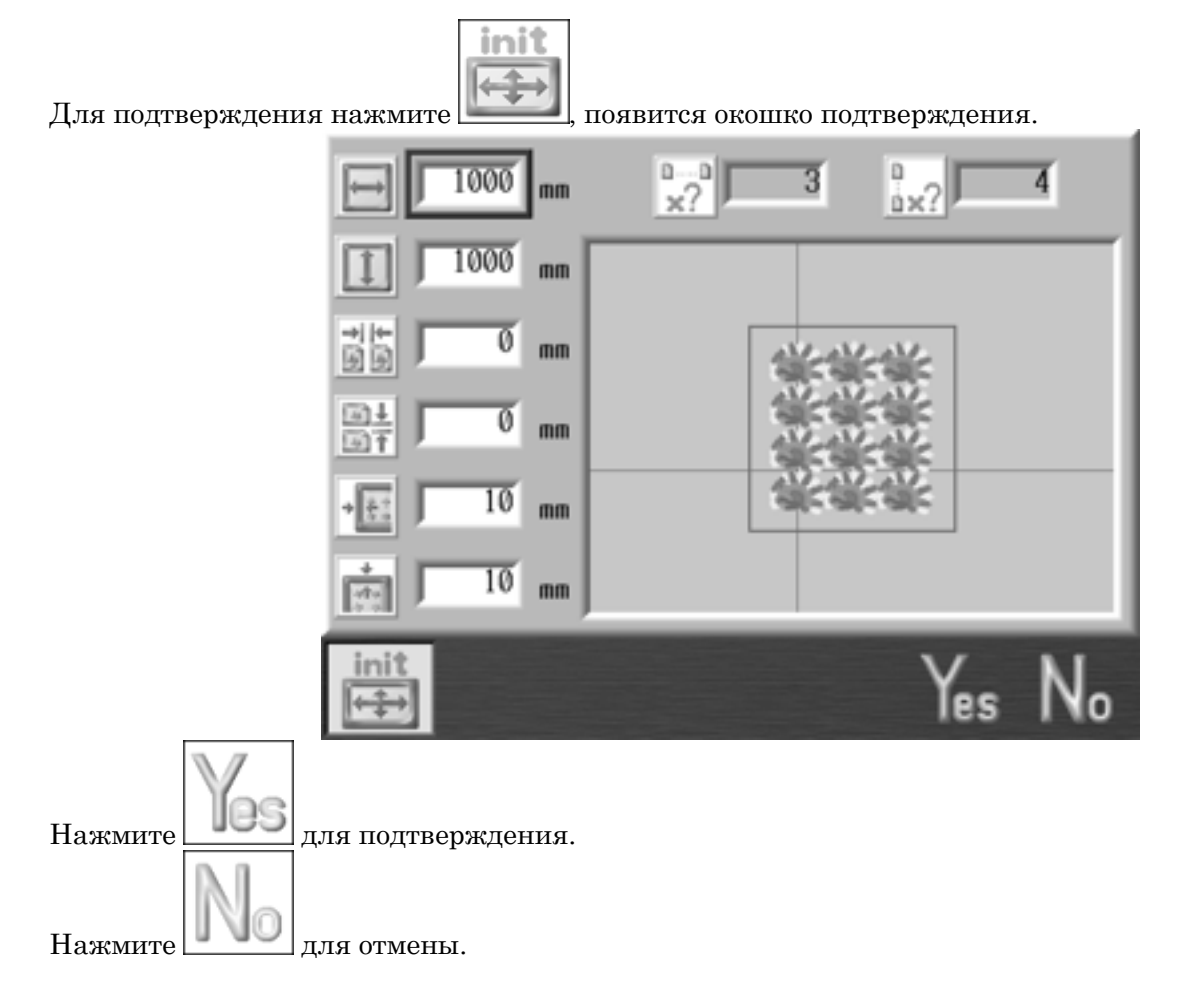

# Глава 8 Вышивка

- 1. Стартовая точка
- 1. Выберите проект из памяти. Переместите иглы в стартовую точку.
- 2. Переведите машину в режим Drive. Начальная точка установится автоматически.
- 3. Нажмите Origin Кеу для перемещения пантографа.

## 2. Режим Drive

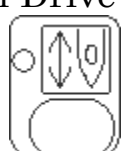

- 1. Нажмите 🕓
- 2. Отобразится экран режима Drive.

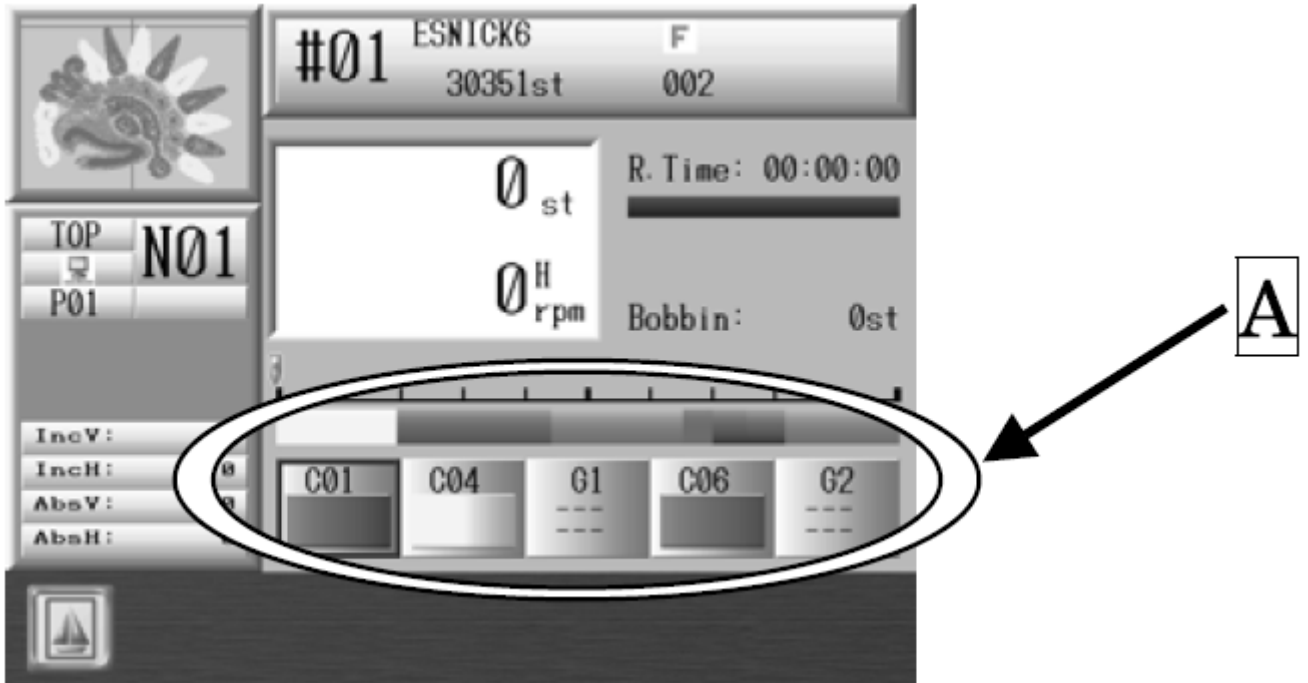

- А : коды смены цвета.
- 3. Запустите вышивку.

4. Нажмите

, появится всплывающее окошко.

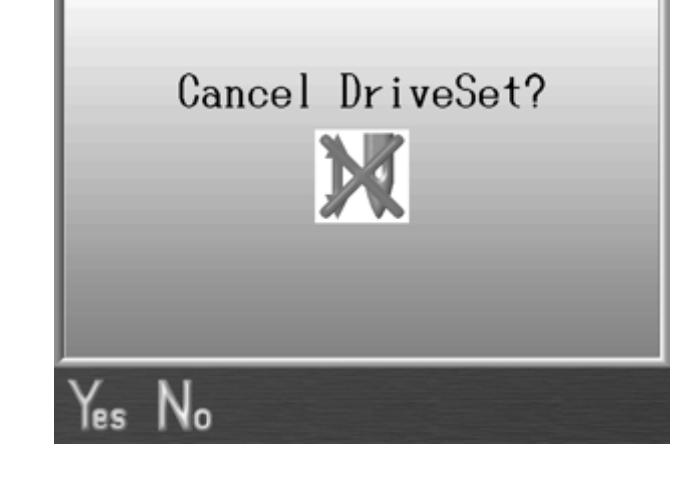

5. Нажмите для подтверждения.

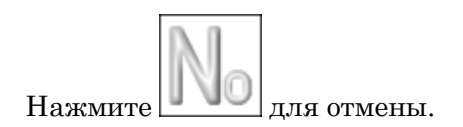

3. Скорость

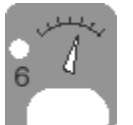

- 1. Нажмите кнопку
- 2. Появится меню.

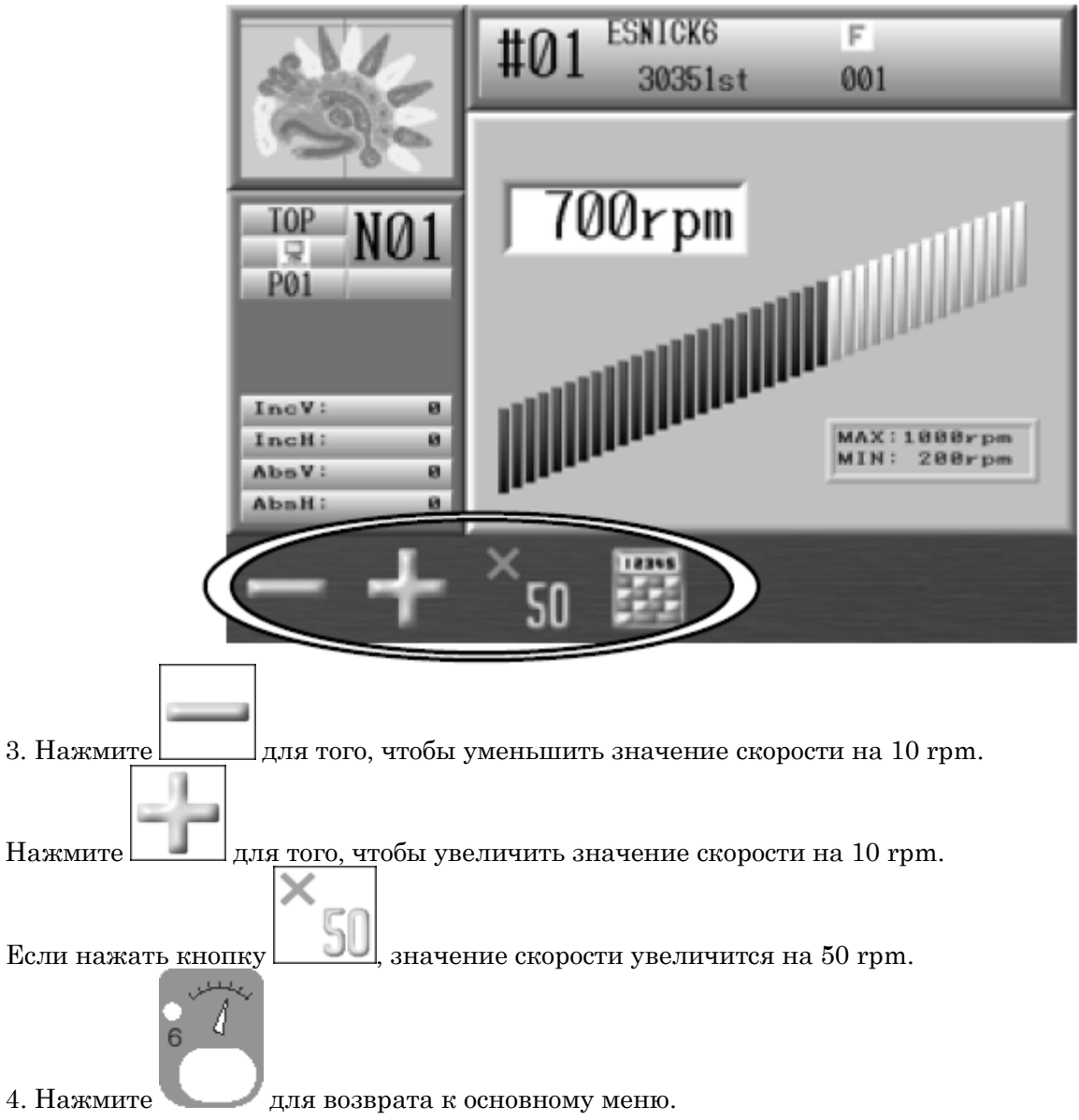

# 4. Строчка

## Периметр строчки

Периметр строчки

Позволяет определить границы проекта.

Пантограф перемещается по границам проекта, давая возможность увидеть границы проекта на ткани.

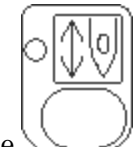

1. Нажмите

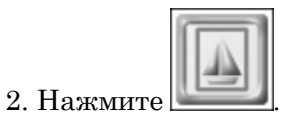

3. Появится экран строчки.

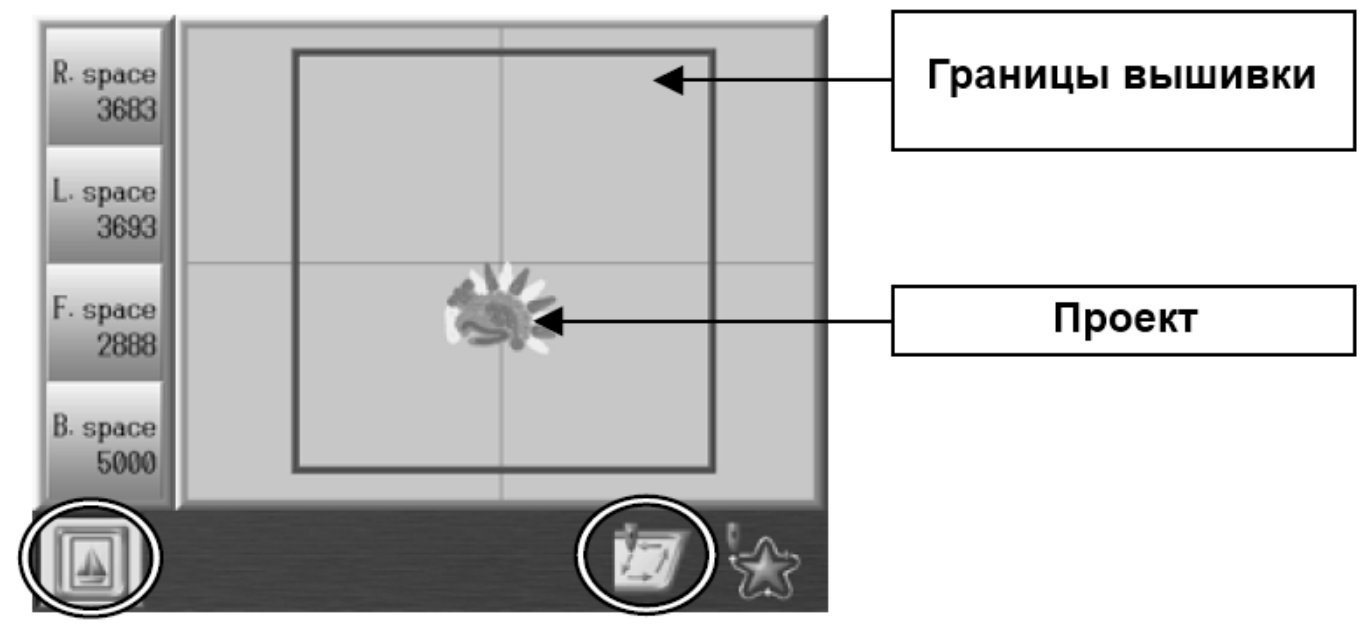

R.space: расстояние от проекта до правого конца рамки L.space: расстояние от проекта до левого конца рамки F.space: расстояние от проекта до нижней части рамки B.space: расстояние от проекта до верхней части рамки Press the A-key below the icon again to go back to the Drive Mode screen.

4. Нажмите

для подтверждения.

5. Рамка

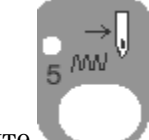

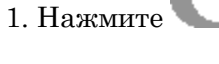

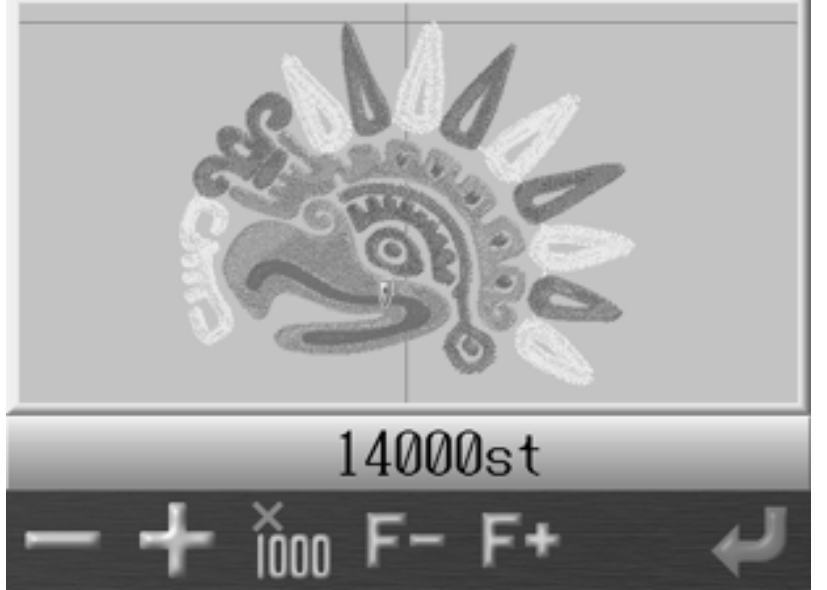

2. Нажмите Start для прохода рамки.

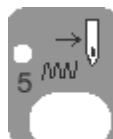

3. Нажмите Stop для завершения

## 6. Рамка (Регулировка количества стежков)

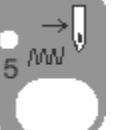

1. Нажмите

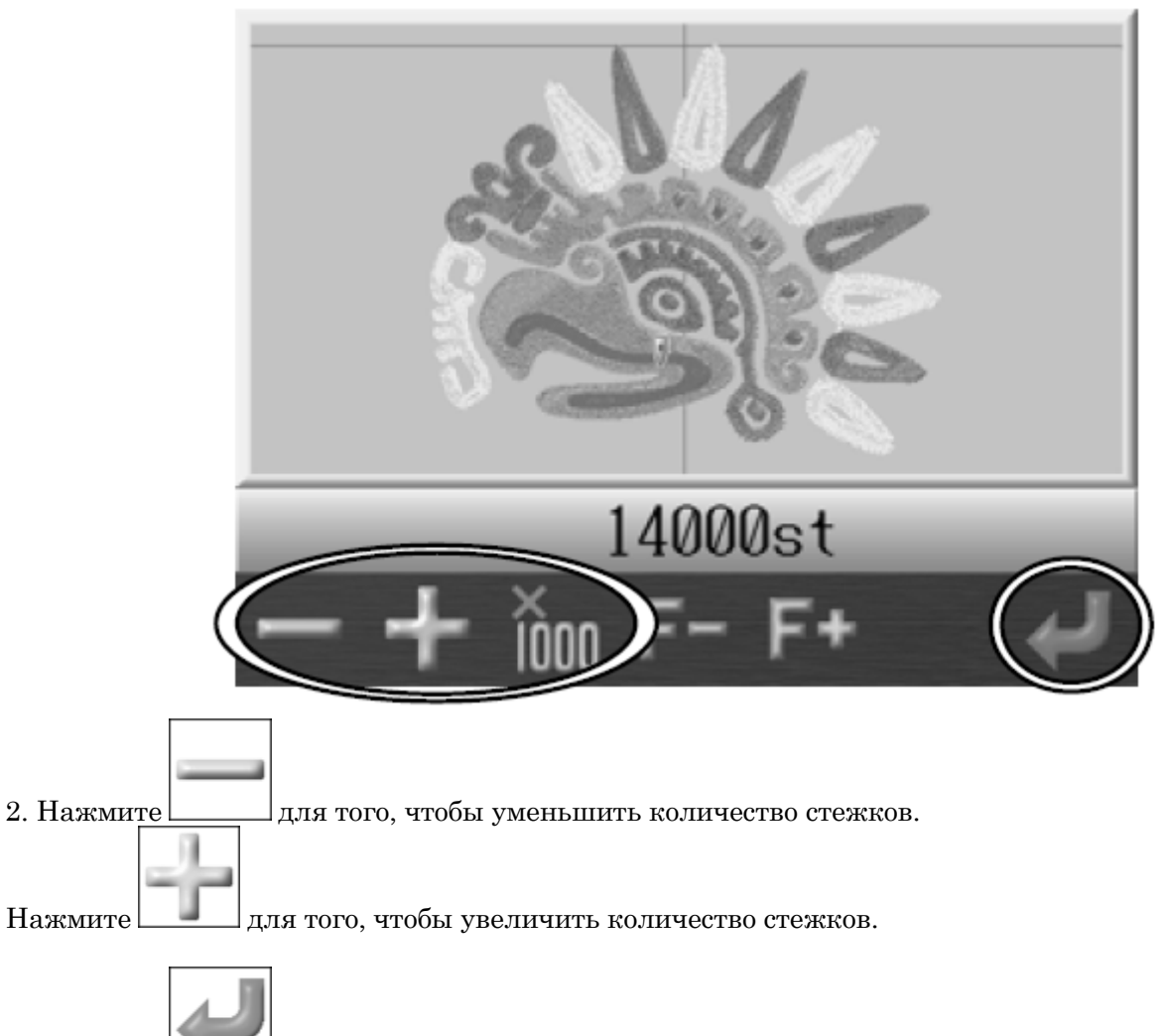

3. Нажмите для того, чтобы рамка прошла по выбранным стежкам.

# 7. Рамка (Смена цвета)

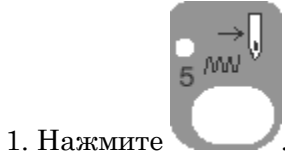

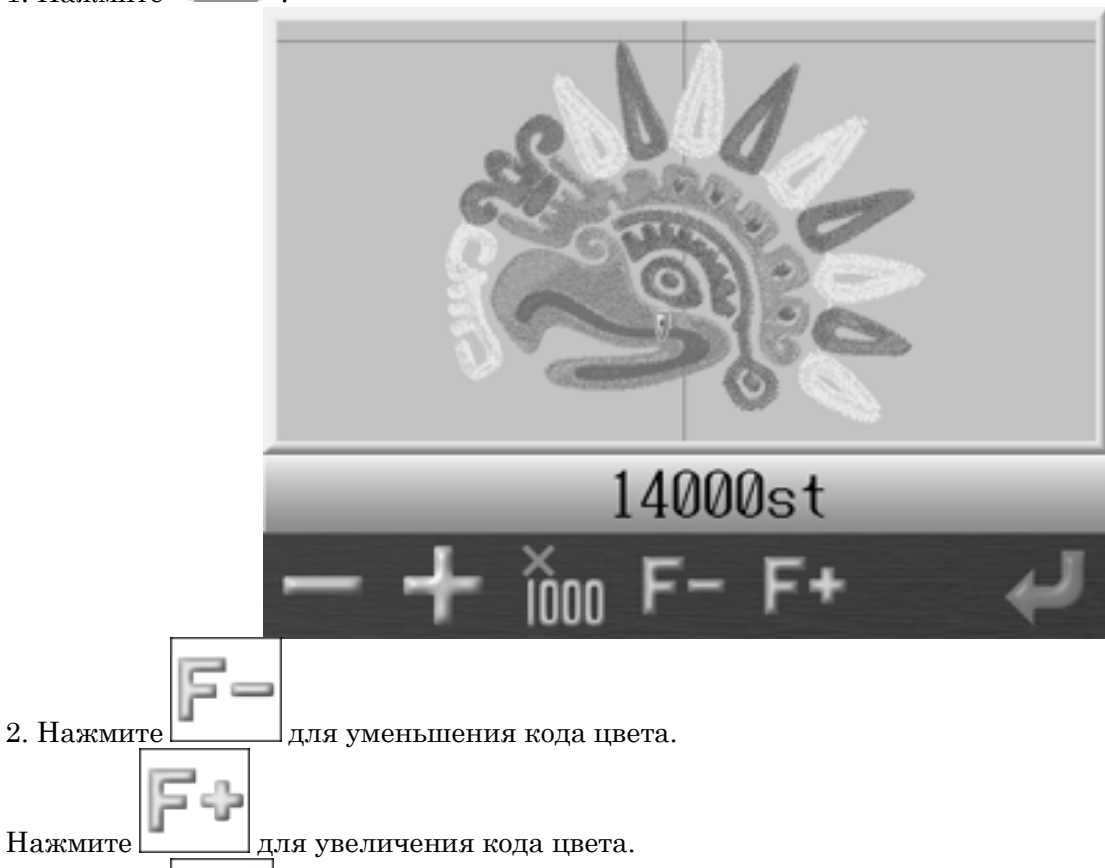

3. Нажмите для подтверждения.

### 8. Смена цвета

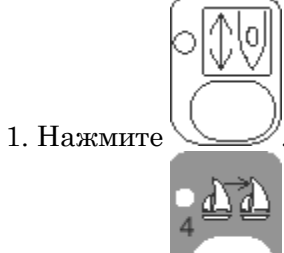

- 2. Нажмите
- 3. Нажмите пусковой переключатель.
- 4. Шитье останавливается при смене цвета.
- 5. Контроллер показывает текущий код.

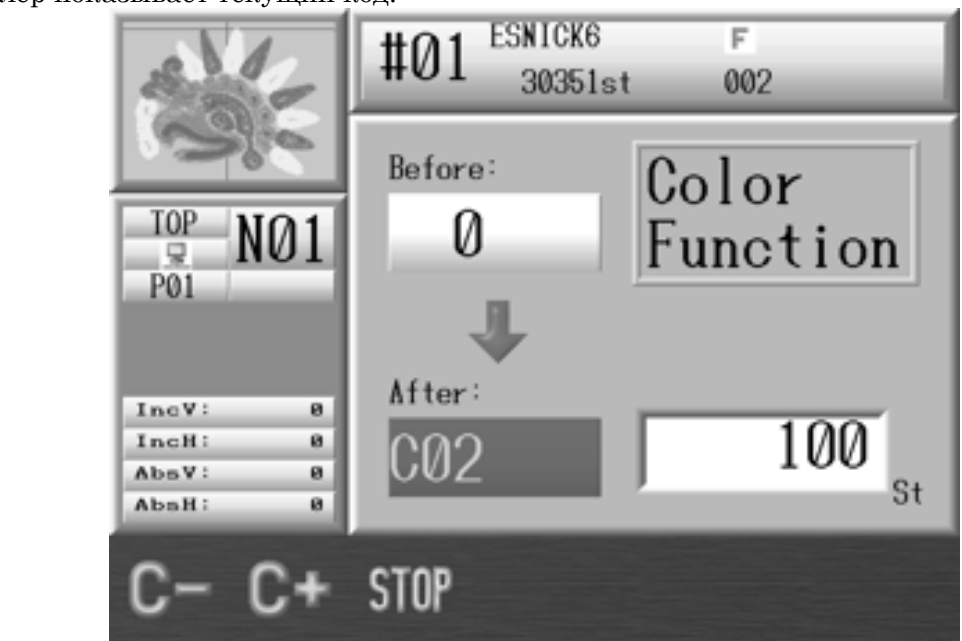

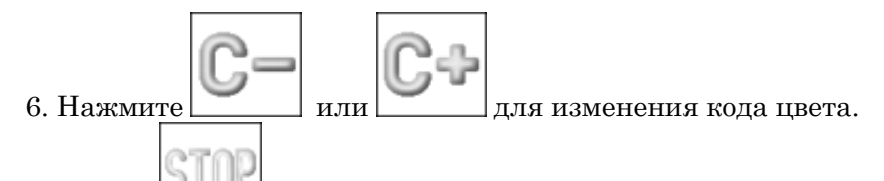

Нажмите для остановки преобразования. 7. Нажмите Start для того, чтобы установить новый код.

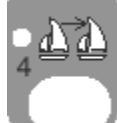

8. Нажмите Для возврата.

## 9. Коды функций

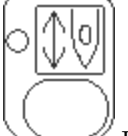

- 1. Нажмите в основном меню.
- 2. Выберите код функции для стежка.

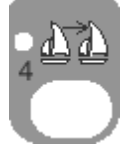

3. Нажмите и удерживайте кнопку

4. Появится меню кодов.

до двух коротких сигналов.

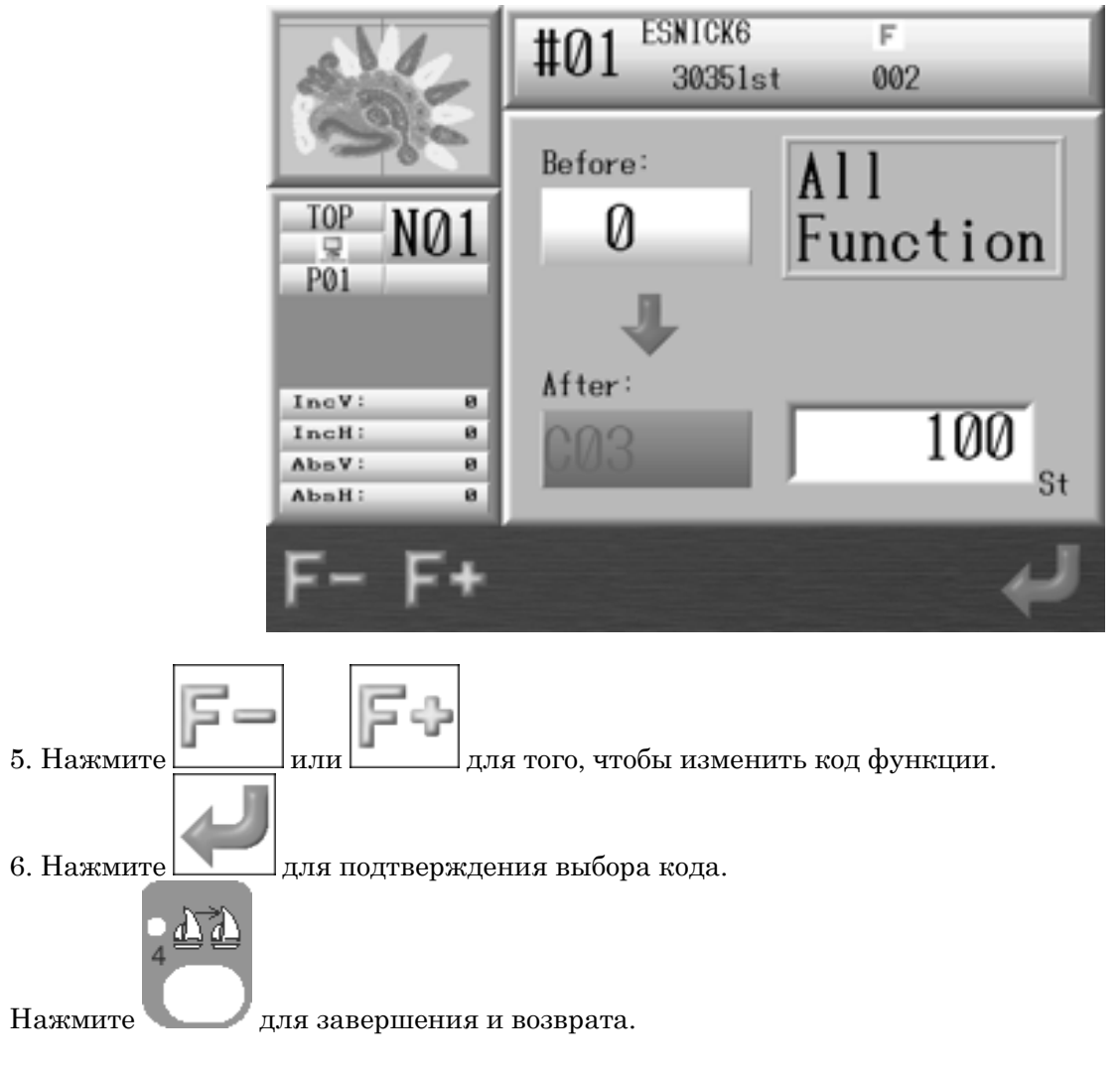

## 10. Обратный ход

1. Остановите шитье, нажав кнопку Stop.

2. Нажмите и удерживайте кнопку Stop в положении шитья назад.

3. Если вы прошьете более 30 стежков назад, машина будет продолжать шить назад и после того, как вы отпустите кнопку. Нажмите кнопку Start для того, чтобы остановить обратный ход.

## 11. Режим Stand-By

Если шитье прервано, машина может продолжить вышивку с прерванного места. Это режим Stand-Ву.

1. Включите питание машины.

2. Нажмите

re \_\_\_\_\_ для того, чтобы найти точку вышивки.

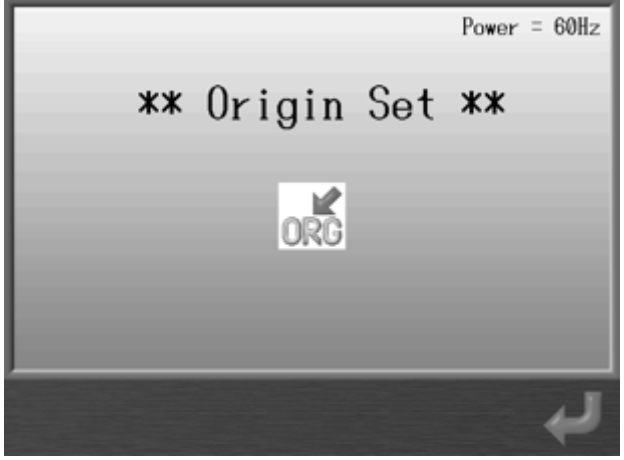

3. Появится экран режима Stand-By.

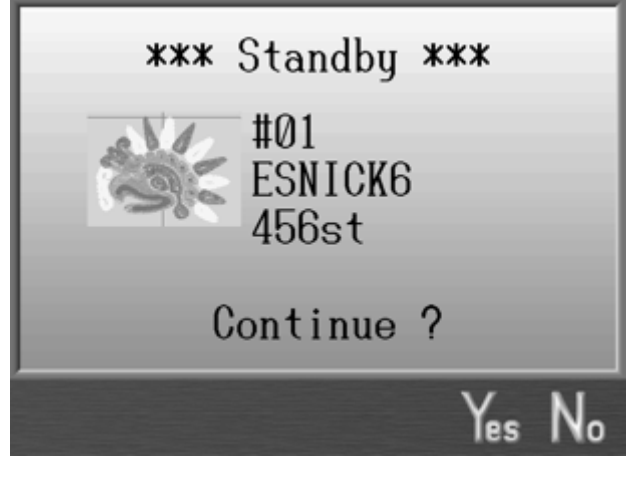

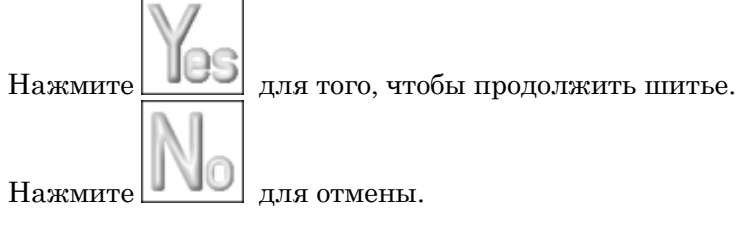

# Глава 9 Сеть

#### 1. Перед использованием сети

Эта функция доступна только для машин с LAN.

1. Преимущества.

- Сервер может отправлять проекты на нужные машины.
- Операторы могут скачать проекты с сервера.

- Машина может обновить проекты с помощью сервера.

2. Операции

Сеть обладает двумя функциями. Регистрация состояния машины.

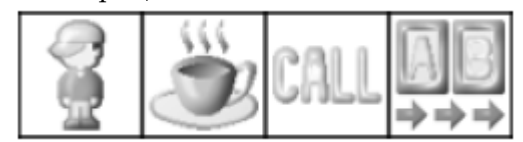

Выгрузка / загрузка конструкции

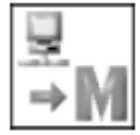

3. Формат файлов для сети. Файлы формата PRJ.

#### 2. Регистрация кода оператора

2-1 Код оператора

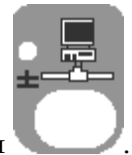

- 1. Нажмите кнопку сети
- 2. Появится экран сети.

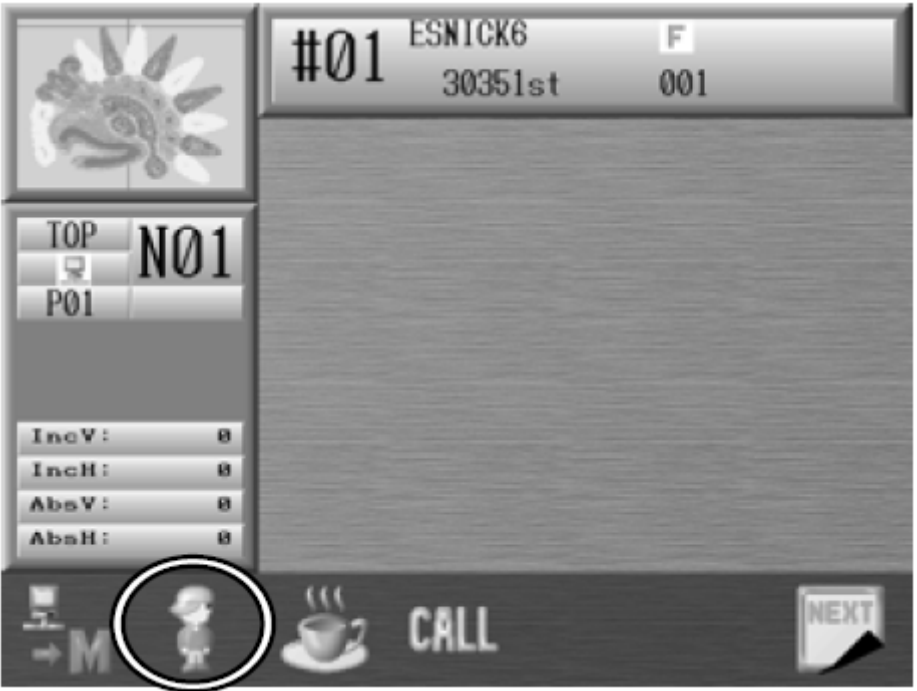

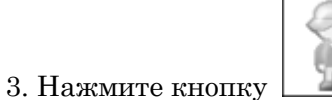

#### для просмотра списка кодов оператора.

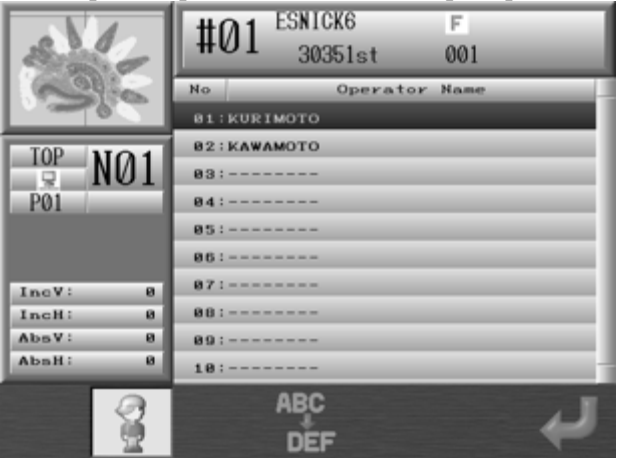

4. Выберите код оператора.

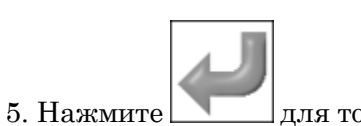

для того, чтобы отправить код на сервер. Нажмите

для возврата.

# 2-2. Выбор нового кода оператора

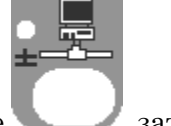

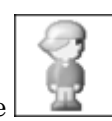

1. Нажмите

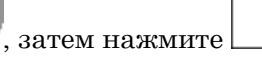

2. Выберите новый код.

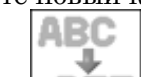

- 3. Нажмите
- 4. Появится меню ввода символов. Введите новый код.

#### 3. Закрытие соединения

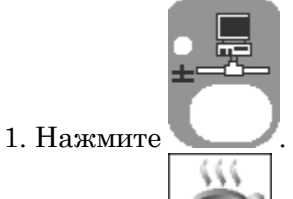

2. Нажмите для того, чтобы разорвать соединение. Появится окошко:

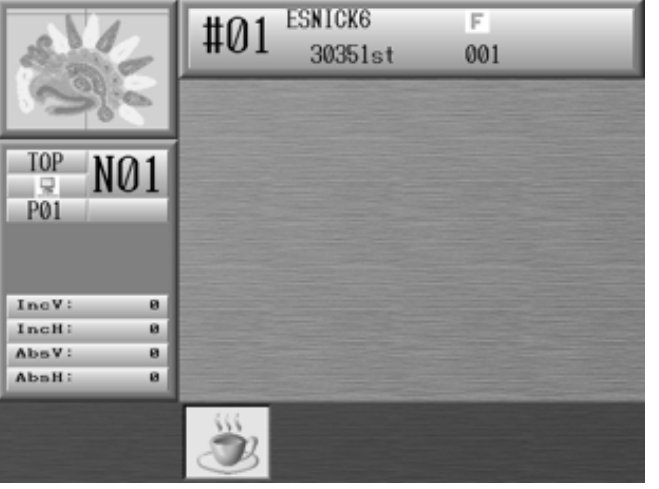

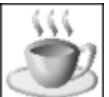

3. Нажмите для возобновления работы.

# 4. Вызов оператора

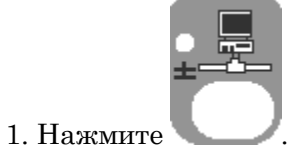

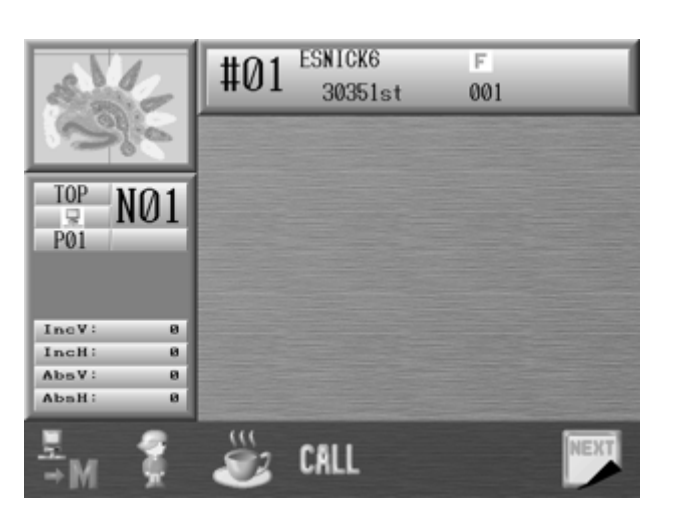

2. Нажмите , чтобы связаться с сервером.

# 5. Ждущий режим

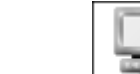

1.Нажмите в основном меню.

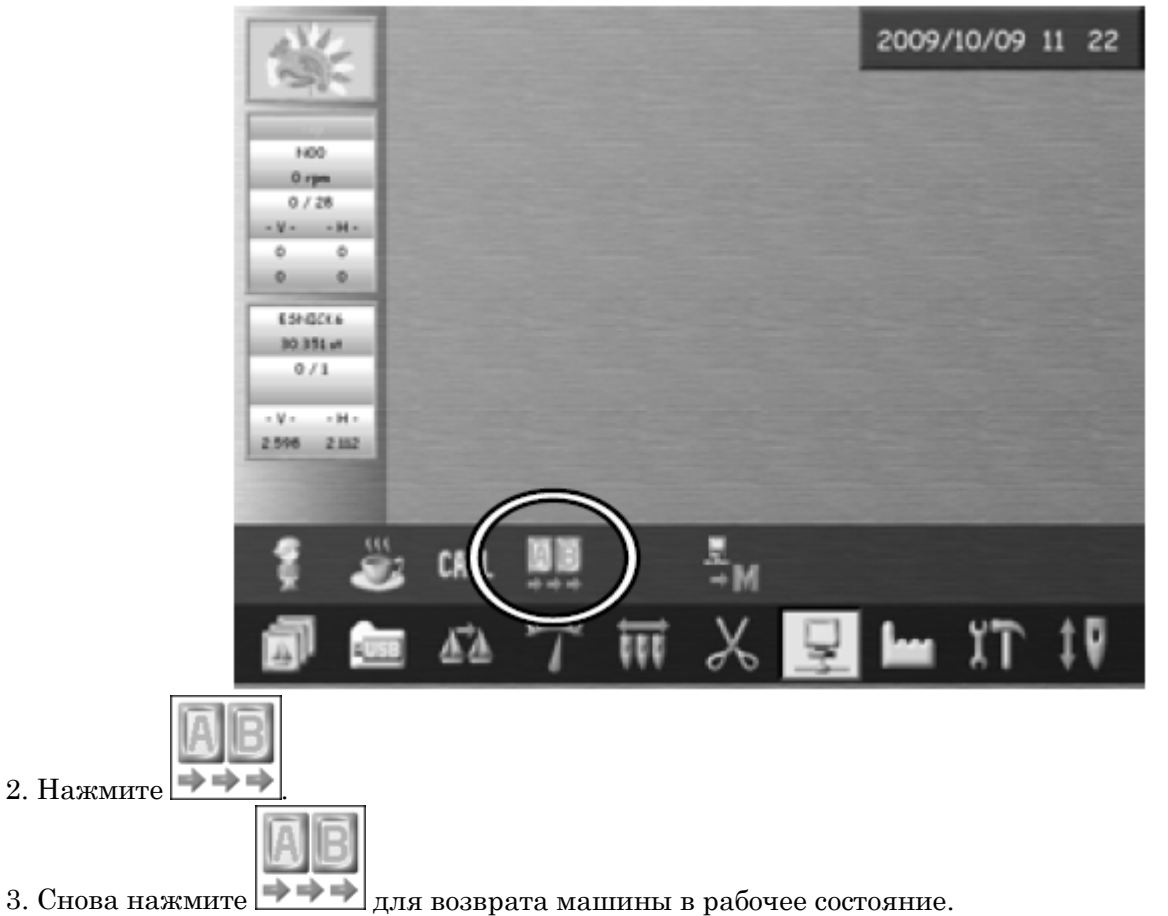

# 6. Загрузка проектов

6-1. Поиск проектов и загрузка

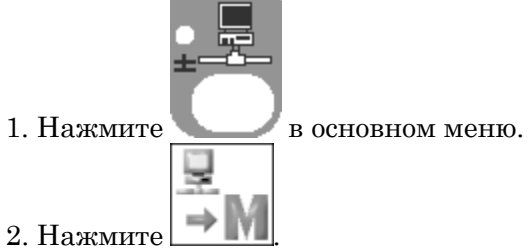

3. Отобразится экран проектов.

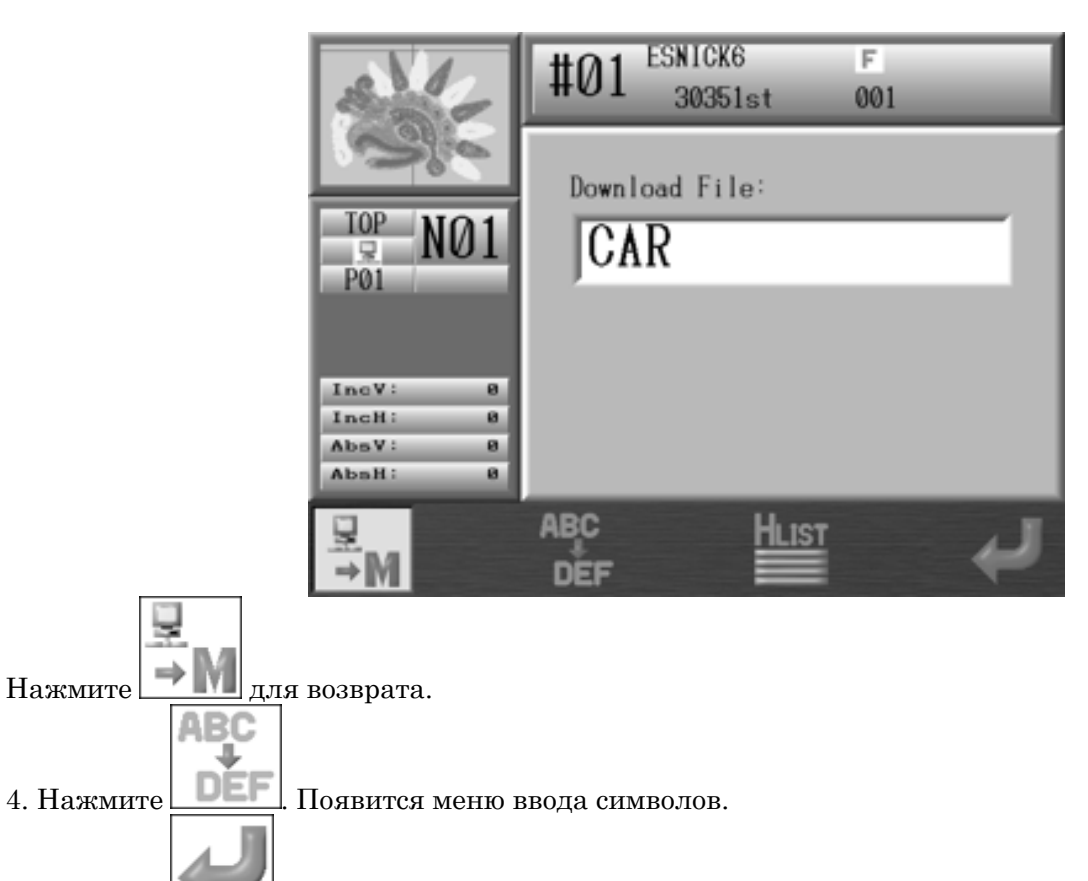

5. Нажмите для старта загрузки.

#### Отобразится экран информации.

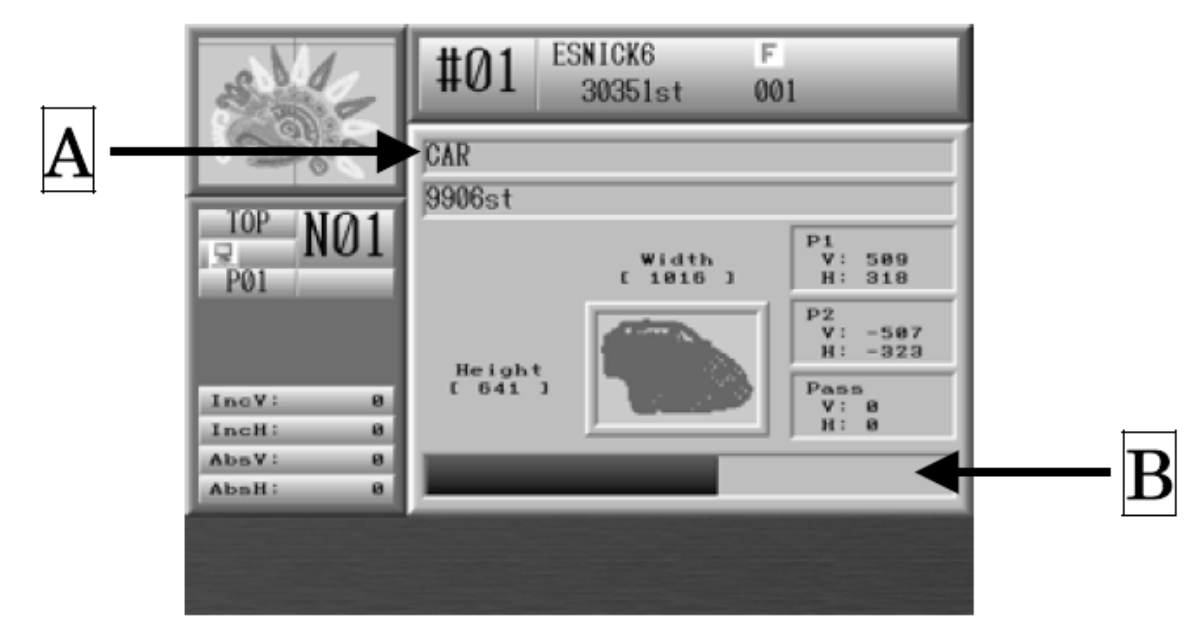

A: имя проекта и общее количество стежков. File Name Имя файла Stitch Total Количество стежков B: Статус загрузки

7. После окончания загрузки, экран вернется к основному меню.

#### 6-2. Загрузка из истории загрузки

- Нажмите
   Нажмите
   Нажмите
- 3. Нажмите
- 4. Отобразится история загрузок.

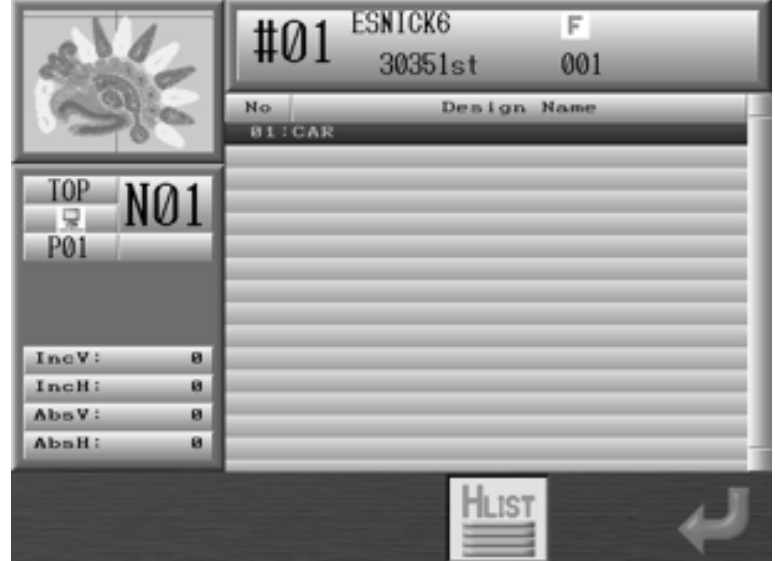

5. Выберите проект для загрузки.

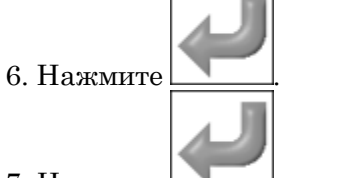

7. Нажмите для запуска загрузки.

## Глава 10 Редактирование проектов

1. Смена цвета

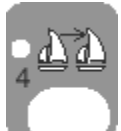

- 1. Нажмите кнопку В основном меню.
- 2. Отобразится экран кодов.

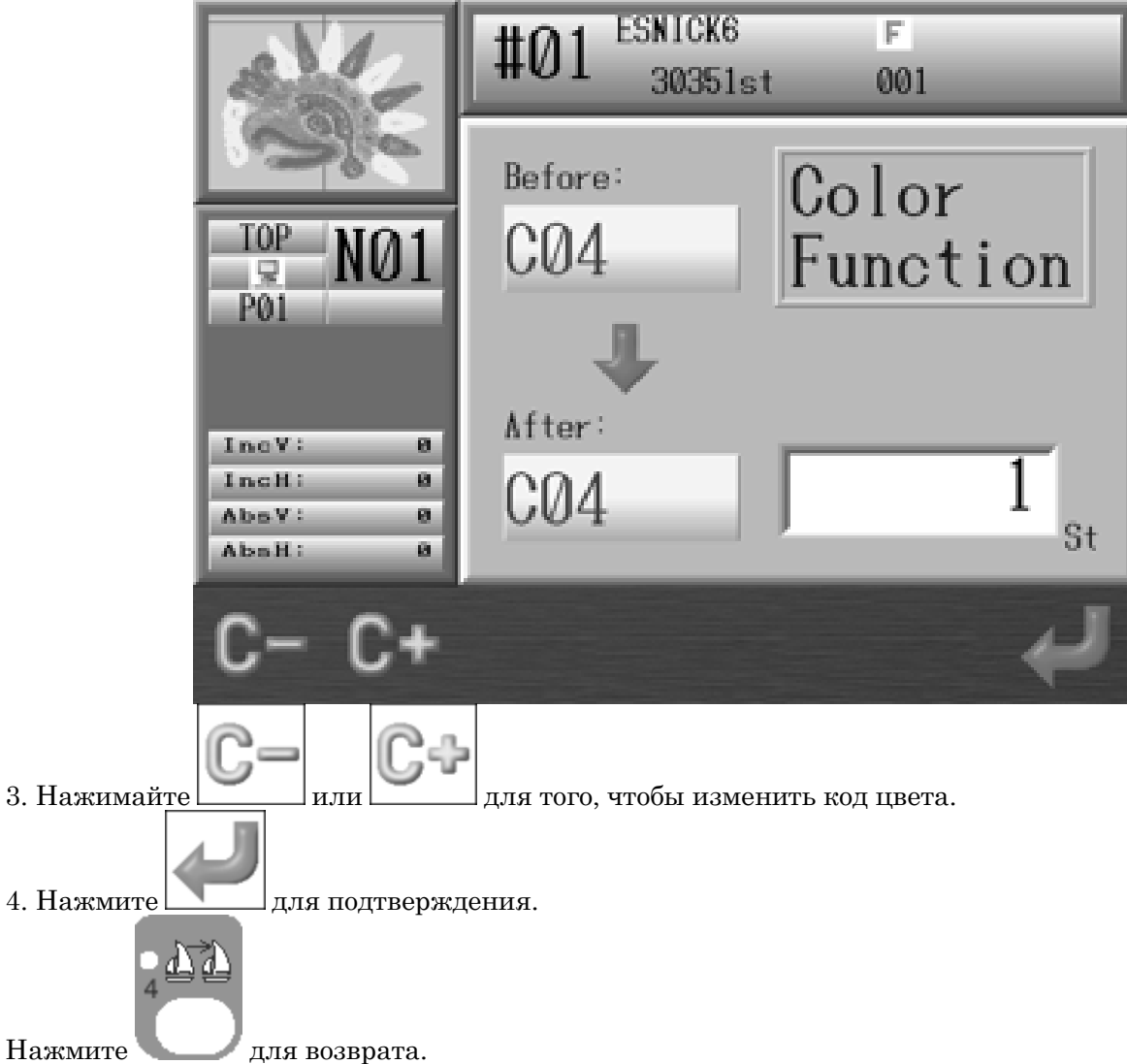

# 2. Все коды функций

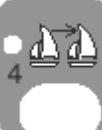

до звукового сигнала.

Нажмите и удерживайте кнопку
 Появится экран кодов.

| SV12                                     | #01 ESNICK6<br>30351st | F<br>001        |
|------------------------------------------|------------------------|-----------------|
|                                          | Before:<br>CØ4         | All<br>Eunction |
| P01                                      | ••••                   | I une cron      |
| IncV: 0<br>IncH: 0<br>AbsV: 0<br>AbsH: 0 | CØ4                    | 1 st            |
| F- F+                                    |                        | لې              |
| E. E.                                    |                        |                 |

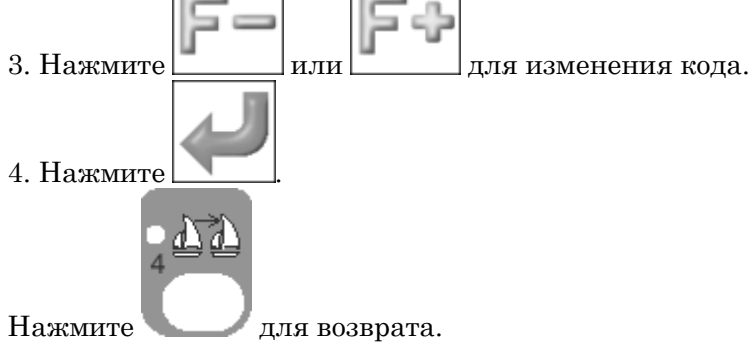

# 3. Добавление стежков в проект

3-1. Добавление стежков в проект с помощью кнопок навигации

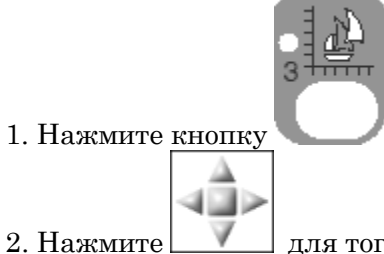

\_\_\_\_ для того, чтобы открыть меню добавления стежков.

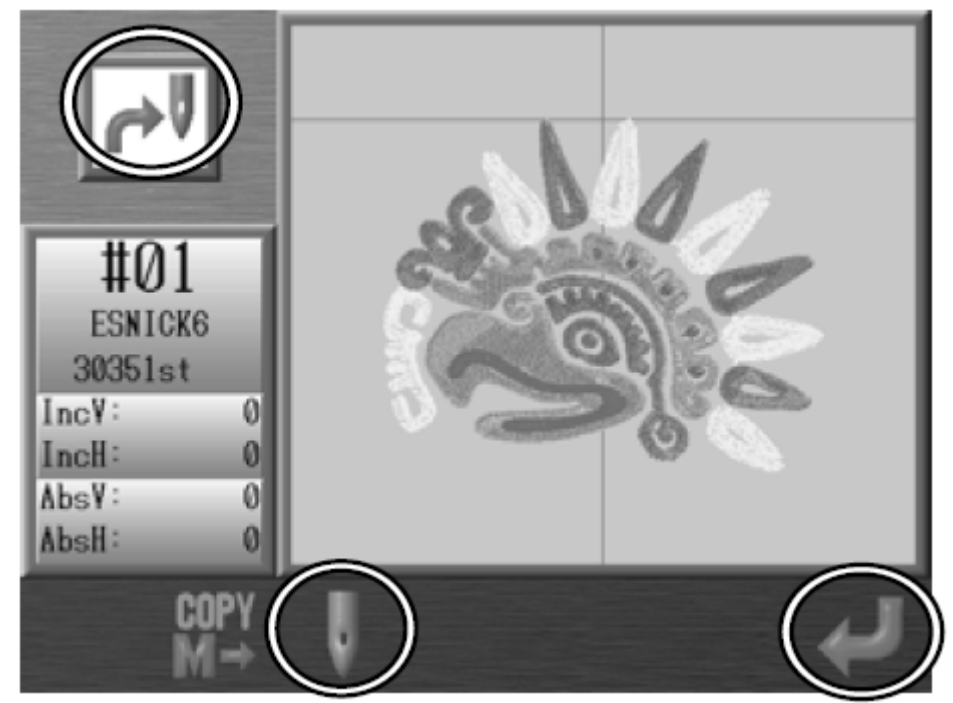

- 3. Нажмите C-key, чтобы изменить режим добавления стежков.
- 4. С помощью кнопок навигации переместите иглу в место, куда следует добавить стежки.

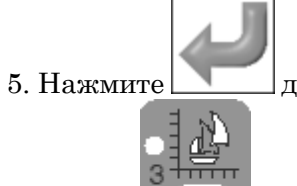

\_\_\_\_для сохранения новых стежков.

Нажмите Для возврата.
# 3-2. Объединение двух проектов в один

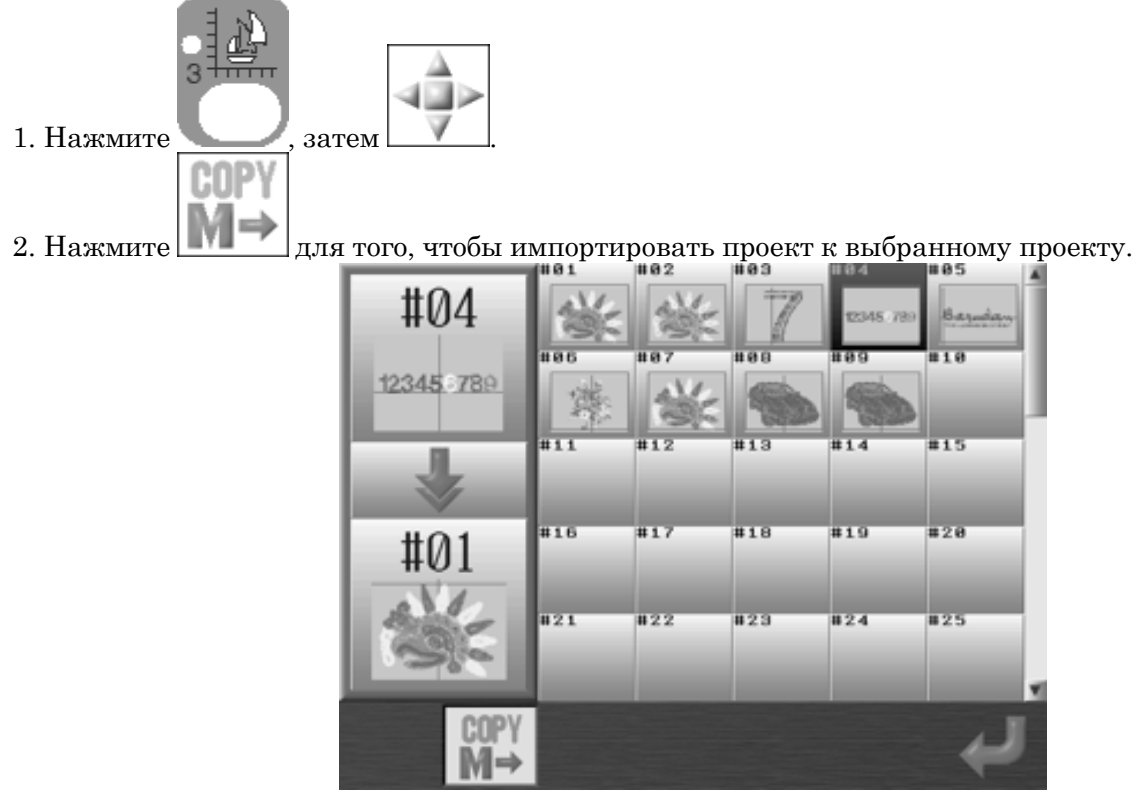

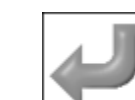

3. Нажмите для подтверждения.

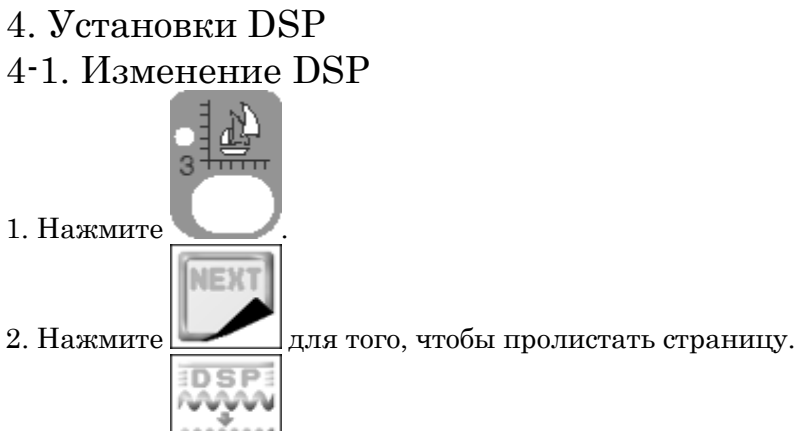

3. Нажмите

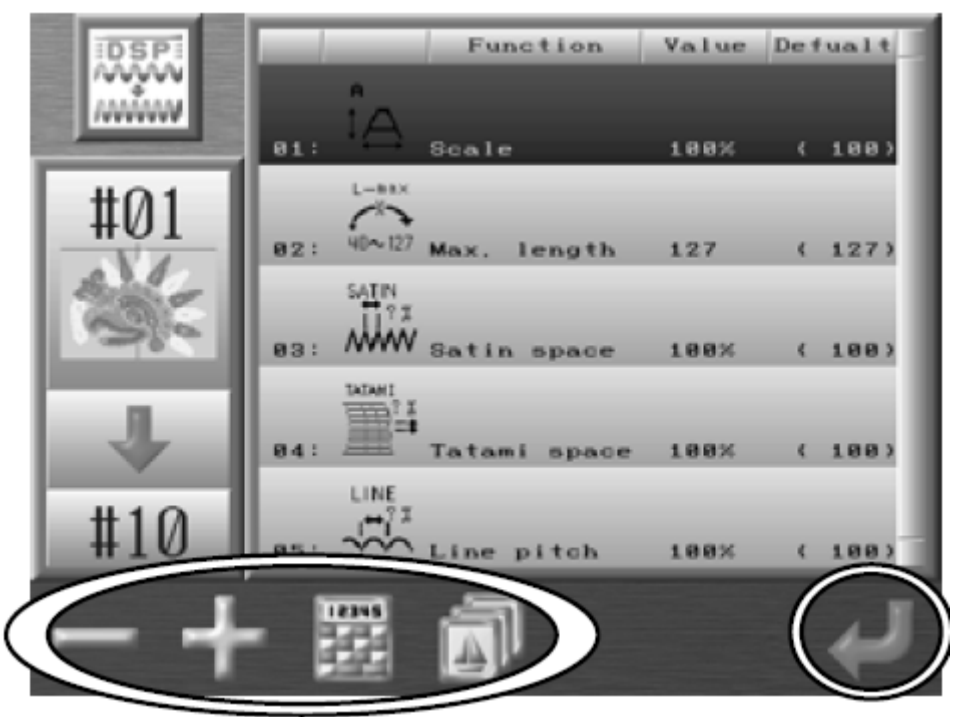

4. Выберите пункт, который вы хотите изменить

Уменьшите или увеличьте значение с помощью или

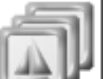

- 5. Нажмите для того, чтобы открыть список проектов.
- 6. Выберите <u>директ</u>орию памяти для создания нового DSP проекта.
- 7. Нажмите для того, чтобы сохранить данные.

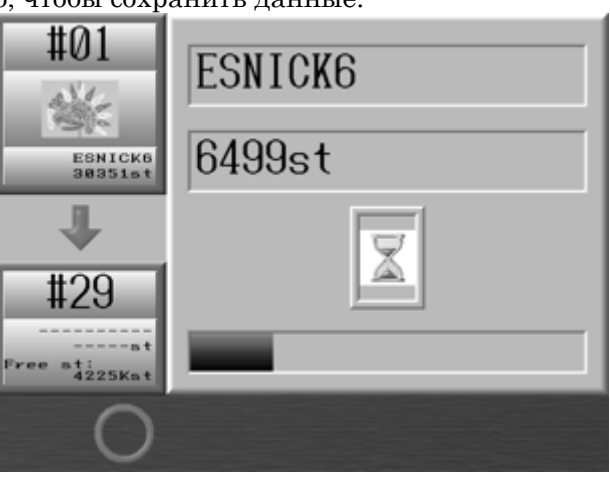

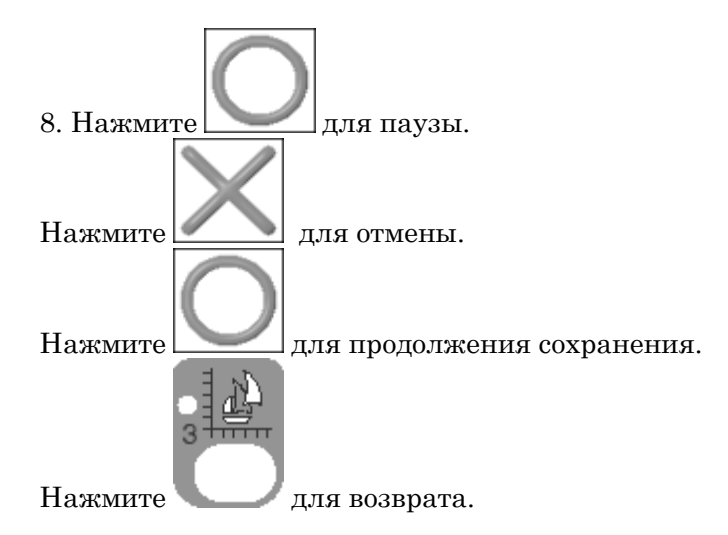

### 4-2. Список стежков

|                                          | Пункт                          | Функция                                                                                                    | Диапазон          | Значение по |
|------------------------------------------|--------------------------------|----------------------------------------------------------------------------------------------------|-------------------|-------------|
| Номер и значок                           |                                |                                                                                                    |                   | умолчанию   |
| 1.                                       | Name                           | Смена имени проекта                                                                                                    | $1{\sim}32$ знака | -           |
|                                          | Scale                          | Изменение масштаба проекта                                                                                             | 50~200%           | 100%        |
| L-max<br>X<br>40~127                     | Max length                     | Установка длины стежка                                                                                                 | 40~127            | 127         |
| A TATAMI                                 | Satin Space<br>Tatami<br>Space | Устанавливает расстояние<br>между стежками.<br>Большее число: швы менее<br>плотные<br>Меньшее число: стежки<br>плотнее | 50~200%           | 100%        |
| 5. ↓ ↓ ↓ ↓ ↓ ↓ ↓ ↓ ↓ ↓ ↓ ↓ ↓ ↓ ↓ ↓ ↓ ↓ ↓ | Line Pitch                     | Устанавливает длину стежка.<br>Большее число: длина стежка<br>больше<br>Меньшее число: длины стежка<br>меньше          | 50~200%           | 100%        |

## Глава 11 Выбор 1. Изменение настроек машины (МС)

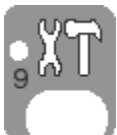

- 1. Нажмите в основном меню.
- 2. Отобразится экран настроек.

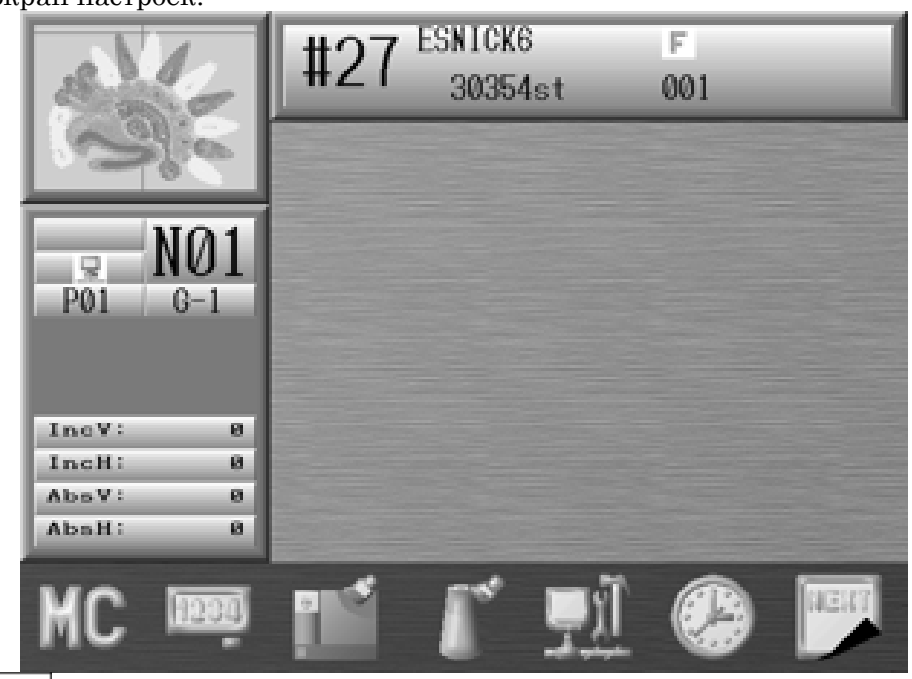

3. Нажмите

#### . Отобразится экран установок.

| Function         | Value  | Defualt | 4   |
|------------------|--------|---------|-----|
| 81:Borer1        |        | ( 8)    |     |
| 02:Trim jumps    | 2      | ( 2)    |     |
| 83:Lock stitch   | 1      | ( 1)    |     |
| 84:Clamp type    | 1      | ( 1)    | - 1 |
| 85:Slow up count | 3s t   | ( 3)    |     |
| 86:Trim type     | 1      | ( 1)    |     |
| 87:Trim dir      | 8      | ( 8)    |     |
| 88:Trim vector   | 15     | ( 15)   |     |
| 89:Low speed     | 458rpm | ( 450)  |     |
| 10:Jump divide   | 127    | ( 127)  |     |
| 11:Stitch back   | 4st    | ( 4)    |     |
| 12:Overlap       | 4st    | ( 4)    |     |
| 13:Auto start    | 1      | ( 1)    |     |
| 14:Swing         | 8      | ( 0)    |     |
| 15:Frame start   | 78     | ( 70)   |     |
|                  |        |         |     |
| <br>_            | 12345  | į       | nit |
|                  | 1212   | r       | 10  |

MC

Нажмите для возврата.

4. Выберите параметр, который вы хотите изменить.

5. Нажмите на выбранный параметр еще раз, появится меню символов.

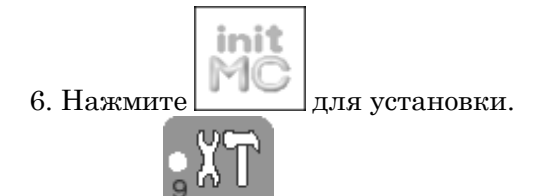

Нажмите Для возврата.

| Значок | Параметры   | Функция                                                                                                    | Диапазон            | Значение  |
|--------|-------------|----------------------------------------------------------------------------------------------------|---------------------|-----------|
|        |             |                                                                                                    | значения            | по        |
|        |             |                                                                                                    |                     | умолчанию |
| 1.     | Borer 1     | Выключение детектора нити и<br>обрезки нити.<br>Введите число игл. Установите 0,<br>чтобы отключить функцию.                                                                                                    | 0 – 15 игл          | 0         |
| 2.     | Trim Jumps  | Устанавливает количество<br>стежков для скачка, который<br>активирует<br>автоматическое сокращение<br>потока.                                                                                                    | 0 — 9<br>стежков    | 2         |
| 3.     | Lock Stitch | После обрезки машина<br>выполняет несколько<br>закрепочных стежков:<br>1,11 = первый стежок распадается<br>на два стежка.<br>* 2,12 = машина шьет маленький<br>треугольник.<br>* 3,13 = стежок назад.<br>Настройки 11 -13 должны<br>использоваться, если стежки<br>меньше<br>0,5 мм необходимы в начале<br>шитья,<br>в противном случае эти мелкие<br>строчки игнорируются.<br>4 = Нет автоматической | 1 - 4<br>и<br>11-14 | 1         |
| 4.     | Clamp Type  | 1 = Двойной зажим<br>(рекомендуется для толстой<br>ткани).<br>2 = Одинарный зажим<br>(рекомендуется для тонких                                                                                                    | 1-3                 | 1         |

|                   |             | тканей).                                                    |           |     |
|-------------------|-------------|-------------------------------------------------------------|-----------|-----|
|                   |             | 3 = Зажим для старта шитья.                                 |           |     |
| ل يكينون          | Slow up     | Число стежков при старте                                    | 3-15      | 3   |
|                   | Count       |                                                             | CIERKOB   |     |
|                   | Trim Type   | 0 = выкл. обрезку нити                                      | 0-21      | 1   |
| (太)               |             | 1 = токоприемник движется 0,4                               |           |     |
|                   |             | мм влево, и нить обрезается.                                |           |     |
|                   |             | 2 = токоприемник движется в<br>обратном направлении, и нить |           |     |
|                   |             | обрезается.                                                 |           |     |
| 6.                |             | 3 = так же как 1, но слайдер                                |           |     |
|                   |             | тянет нить                                                  |           |     |
|                   |             | перед отделкой.                                             |           |     |
|                   |             | 11 = остаток верхней нити                                   |           |     |
|                   |             | будет меньше, чем нормальная                                |           |     |
|                   |             | длина.                                                      |           |     |
|                   | Trim Dir    | Устанавливает направление                                   | 0 - 1     | 0   |
|                   |             | Обрезки нити.                                               |           |     |
| 7.                |             | 0 = движется в направлении Н                                |           |     |
|                   |             | 1 = движется в направлении V                                |           |     |
| <b>•</b> • •      | Trim Vector | Определяет расстояние в (0,1 мм),                           | 0 - 50    | 15  |
|                   |             | которое пантограф проходит перед обрезкой.                  | [0.1 mm]  |     |
| 8.                |             | Функция активируется только<br>при М / С, оснащена          |           |     |
|                   |             | МК-6.                                                       |           |     |
|                   | Low Speed   | Выбор минимальной скорости.                                 | От 200 до | 450 |
| ∎ rpm             |             | Это позволяет машине                                        | макс.     |     |
|                   |             | шить медленно для точного                                   | скорости  |     |
| 9.                |             | шитья, таких как, аппликация.                               |           |     |
|                   | Jump Divide | Выбор максимальной длины стежка. Если длина стежка          | 30 - 127  | 127 |
|                   |             | больше, чем                                                 | [0.1 mm]  |     |
| 10. <b>30~127</b> |             | запрограммированное значение,<br>стежок булет разделен на   |           |     |
|                   |             | stemen of der publishen nu                                  |           |     |

|            |                            | два.                                                                                                    |                       |    |
|------------|----------------------------|----------------------------------------------------------------------------------------------------|-----------------------|----|
|            | Stitch Back                | Контролирует количество<br>стежков, которое будет сохранено<br>в резерве, в случае разрыва<br>потока. Если эта функция<br>отключена, резервное<br>копирование не произойдет.                                                                                                    | 0 – 7<br>[стежков]    | 4  |
| 12 - = = - | Overlap                    | Определяет количество<br>закрепочных стежков                                                                                                    | 0 – 7<br>[стежков]    | 4  |
|            | Auto Start                 | После завершения automend<br>автоматический запуск.<br>0 = O, автоматически запускается<br>только после Automend.<br>1 = Выкл.<br>2 = Автоматически запускается<br>после Automend и вышивки<br>Аппликации (аппликация<br>должна быть включена в<br>программу).<br>3 = автоматически запускается<br>только после аппликация<br>(Аппликация должен быть<br>включен в программу). | 0 - 3                 | 1  |
|            | Swing                      | Параметр определяет ширину и<br>длину зигзага.<br>Этот параметр также влияет на<br>ширину стежка татами.                                                                                                    | -15 - +15<br>[0.1mm]  | 0  |
|            | Frame Start                | Определяет, когда пантограф<br>начинает двигаться (высота<br>иглы).                                                                                                    | 45- 135<br>[градусов] | 70 |
|            | SF<br>(Spectacle<br>Frame) | Установка движений пантографа.<br>0 = Объединяет несколько<br>последовательных переходов<br>в один скачок движения.<br>1 = пантограф движется по<br>запрограммированному пути                                                                                                    | 0 - 2                 | 0  |

|            |                 | 2 = то же, что и 1, но нет функции<br>отключения                                                                                                    |                        |     |
|------------|-----------------|----------------------------------------------------------------------------------------------------|------------------------|-----|
|            | Needle Down     | Игла опускается после вышивки<br>на уровень ниже                                                                                                    | 0 - 1                  | 1   |
| 18. 60~90° | Appliqué        | Устанавливает высоту давления<br>педали, когда вышивается<br>аппликация. Параметр задается<br>в градусах.                                                                                                    | 60 — 120<br>[градусов] | 80  |
|            | T - Break       | Вышивка останавливается в<br>случае обрыва верхней нити                                                                                                    | 1 — 9<br>[стежков]     | 3   |
|            | 0 admit         | Данные:<br>0 = 0 удаляет все данные.<br>Настройка на 1 позволяет 0<br>Данные стежок, и т.д. до 8.<br>9 = Позволяет всего 0 данных<br>стежков в памяти.                                                                                                    |                        |     |
| 21.        | Combine<br>Data | Определяет наименьшую длину<br>стежка. Стежки меньше,<br>чем допустимой длины,<br>объединяются в более крупные<br>стежки.<br>0 = нет фильтрации<br>1 = меньше, чем 0,1 мм,<br>объединяются в большие стежки.<br>2 = меньше, чем 0,2 мм,<br>объединяются в большие стежки.<br>5 = менее, чем 0,5 мм,<br>объединяются в большие стежки. | 0-9                    | 0   |
|            | Right Limit     | Предел правого края                                                                                                    | 0 – 3200<br>[mm]       | 500 |
|            | Left Limit      | Предел левого края                                                                                                    | 0 – 3200<br>[mm]       | 500 |

|                  | Back Limit   | Предел заднего края       | 0 - 3200       | 500 |
|------------------|--------------|---------------------------|----------------|-----|
| 24.              |              |                           | [mm]           |     |
|                  | Front Limit  | Предел переднего края     | 0 - 3200       | 500 |
| 25.              |              |                           | [mm]           |     |
|                  | LCD Mode     | Не используется           |                |     |
| 26.              |              |                           |                |     |
|                  | LCD          | Устанавливает яркость ЖК- | 1: темный      | 2   |
|                  | Brightness   | экрана.                   | 2:<br>нормальн |     |
| 27.              |              |                           | ый             |     |
|                  |              |                           | 3: яркий       |     |
| 0 /              | Roll to Roll | Функция прокрутки:        | 0 - 1          | 0   |
| $\sum_{i=1}^{n}$ |              | 0 – не используется       |                |     |
| <i>"_"</i>       |              | 1 – используется          |                |     |
|                  |              |                           |                |     |
| 1                | WS System    | Установка активности WS   | 0 - 1          | 0   |
| (UU)             |              | Системы                   |                |     |
| WS/              |              | 0. OFF                    |                |     |
|                  |              | 1: ON                     |                |     |
| 29.              |              |                           |                |     |
|                  | Clamp Frame  | Не используется           |                |     |
|                  |              |                           |                |     |
| 30.              |              |                           |                |     |
|                  | Warm Up      | Не используется           |                |     |
|                  | Speed        |                           |                |     |
|                  | Warm Up End  | Не используется           |                |     |
| (?(+             |              |                           |                |     |
| 32.              |              |                           |                |     |

| ]   | - 0               | Frame             | Настройки рамки                                                                                                    | 0 - 2                               | 0 |
|-----|-------------------|-------------------|----------------------------------------------------------------------------------------------------|-------------------------------------|---|
| 33. | œ"                | Option            |                                                                                                    |                                     |   |
| 34  | Ţ                 | Sequin size<br>L1 | Устанавливает размер блесток на<br>левой стороне                                                                                                    | 0-50                                | 0 |
| 35. | Ţ                 | Sequin size<br>R1 | Устанавливает размер блесток на<br>правой стороне                                                                                                    | 0-50                                | 0 |
| 36. | <b>₽</b> ↑<br>Com | Network<br>Type   | Не используется                                                                                                    |                                     |   |
| 37. |                   | Marker Type       | Лазерный маркер<br>1: Включен, когда машина не<br>шьет.<br>2: загорается только в режиме<br>Drive.<br>3: См. выше пункт 1 + сбрасывает<br>ПО, когда устройство включено.<br>4: См. выше пункт 2 + он<br>сбрасывает ПО, когда устройство<br>включено.<br>Эта функция только для DT / VT. | 1 - 4                               | 1 |
| 38. | ×.                | Borer 2           | Устанавливает количество<br>буровых игл                                                                                                    | 0 -<br>[Номер<br>последней<br>иглы] | 0 |
| 39. |                   | Borer 3           | Устанавливает количество<br>буровых игл                                                                                                    | 0 -<br>[Номер<br>последней<br>иглы] |   |
| 40  | Ţ                 | Sequin Size<br>L2 | Устанавливает изменение<br>размера блесток на левой стороне                                                                                                    | 0-50                                | 0 |
| 41  | Ţ                 | Sequin Size<br>R2 | Устанавливает изменение<br>размера блесток на правой<br>стороне                                                                                                    | 0-50                                | 0 |

| 42. | Presser foot     | Управление прижимной лапкой<br>0: Не используется.<br>1: Изменение высоты прижимной<br>лапки зависит от номера иглы.<br>2: Изменение высоты прижимной<br>лапки по PR-коду функции в<br>листе изменения цвета F. | 0-2   | 0 |
|-----|------------------|----------------------------------------------------------------------------------------------------|-------|---|
| 43. | Rotary<br>Sequin | Блестки:<br>0: блестки вышиваются только<br>одной иглой<br>1: блестки вышиваются всеми<br>иглами                                                                                                    | 0 - 1 |   |
|     | Special MC       | Используется для изменения<br>параметров SMC, SMSU<br>Только для машин Chenille                                                                                                    |       |   |

3. Режим блесток

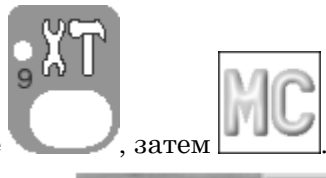

1. Нажмите

| The second division in which the second division in which the second division is not the second division of the                                                                                                    |                  |        |         | -    |
|----------------------------------------------------------------------------------------------------|------------------|--------|---------|------|
|                                                                                                    | Function         | Value  | Defualt | 14   |
| No. of Concession, Name                                                                                                    | 25:Front limit   | 500mm  | ( 500)  | 11   |
| Contraction of the local division of the local division of the loc | 26:LCD mode      | 8      | ( 8)    |      |
| Contractory of Contractory of Con-                                                                                                    | 27:LCD bright    | 2      | ( 2)    |      |
|                                                                                                    | 28:Roll to roll  | 8      | (8)     |      |
|                                                                                                    | 29:WS system     | 8      | ( 8)    |      |
|                                                                                                    | 30:Clamp frame   |        | ()      |      |
|                                                                                                    | 31:Warm Up Speed | rpm    | ()      |      |
|                                                                                                    | 32:Warm Up End   | %      | ()      | 11   |
|                                                                                                    | 33:Frame option  | 0      | ( 8)    |      |
|                                                                                                    | 34:Sequin sizeL1 | 15     | ( 0)    |      |
|                                                                                                    | 35:Sequin sizeR1 | 15     | ( 8)    |      |
|                                                                                                    | 36:Network type  |        | ()      |      |
|                                                                                                    | 37:Marker type   |        | ()      |      |
|                                                                                                    | 38:Borer2        | 0      | ( 8)    | 17   |
|                                                                                                    | 39:Borer3        | 9      | ( 8)    | 1.4  |
| No. of Concession, Name                                                                                                    |                  |        |         | - 11 |
| and the owner where the party is not                                                                                                    |                  |        |         |      |
|                                                                                                    |                  | .0.    | LID.    | Ľ.   |
|                                                                                                    | ++ ++            | SEQUIV | M       |      |
|                                                                                                    |                  |        |         |      |

2. Нажмите для вышивки блесток всеми иглами.

Нажмите для обратной подачи вышивки блесток всеми иглами.

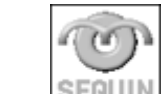

Нажмите SEQUIN, чтобы настроить вышивку каждой иглы.

### 4. Настройка цвета экрана

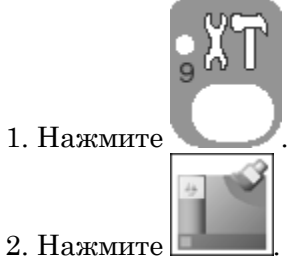

3. Выберите номер для того, чтобы изменить цвет.

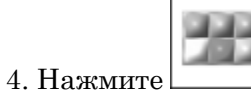

| Ζ |
|---|
|   |
|   |
|   |
|   |

5. Выберите цвет.

6. Нажмите для сохранения.

5. Сеть

Настройка сети

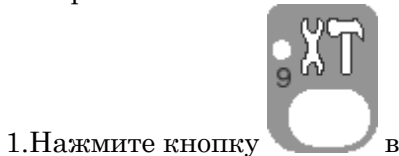

в основном меню.

2. Нажмите

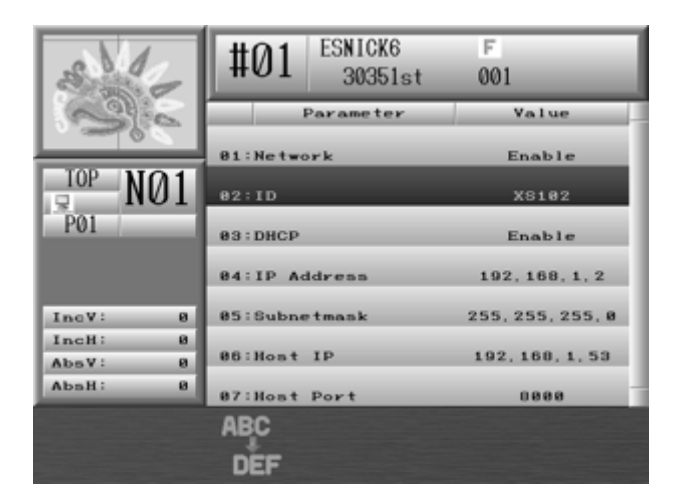

3. Выберите пункт, который вы хотите изменить.

Enable : установите 1 при использовании режима сети

ID : настраивается автоматически.

DHCP : установите 1 при использовании DHCP.

IP Address : установите статичный IP-адрес

Subnet mask : стандартное значение.

Gateway : фиксированное значение

Host IP : установите статичный IP-адрес для сервера

Host Port : порт для сервера

4. При выборе пункта во второй раз отобразится меню ввода символов. Выберите значение адреса с помощью кнопок ▲ или ▼.

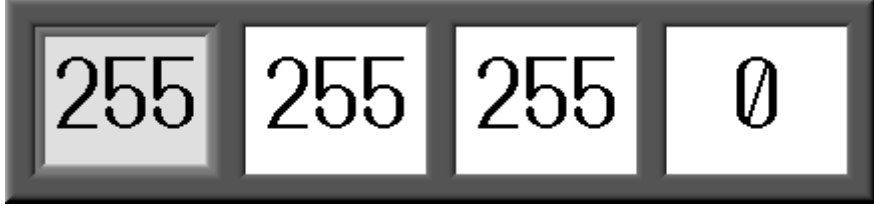

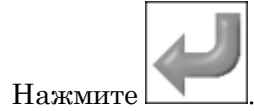

6. Настройка даты

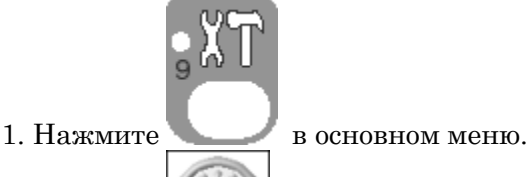

2. Нажмите для установки даты и времени.

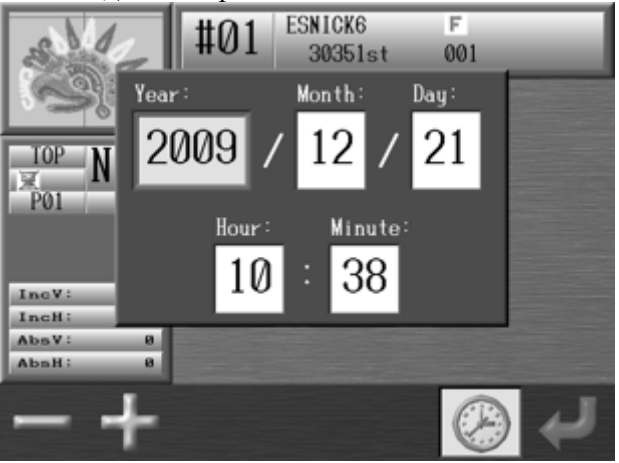

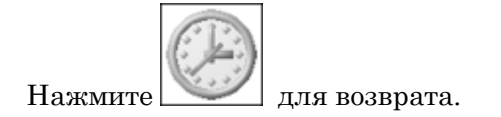

3. Выбери<u>те нужн</u>ые значения, используя кнопки

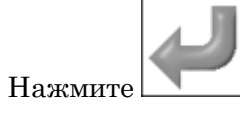

### 8. Версия программного обеспечения

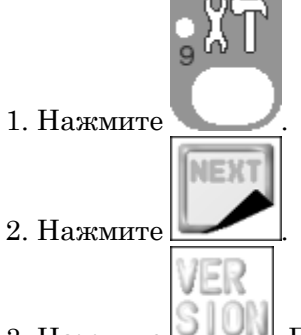

3. Нажмите . Появится экран, отображающий версии системы.

| S.12                          | #01 ESNICK6<br>30351st                | F<br>001        |
|-------------------------------|---------------------------------------|-----------------|
| 3%                            | Operation system<br>System:V0.60 RXX. | Date:2009.10.09 |
| TOP<br>R<br>P01               | Control system —<br>System:,          | Date:           |
| IncV' 9                       | Boot<br>System:                       | Date:           |
| IncH: 0<br>AbsV: 0<br>AbsH: 0 | Power frequency -<br>Hz               |                 |
| VER<br>BION                   |                                       |                 |

или

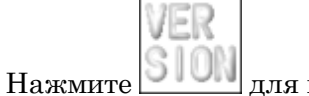

💹 для возврата.

### Глава 12 Система 1. Структурирование системы ВЕХК система включает 2 программы

| Operation system<br>System:¥0.60 RXX, | Date:2009.10.09 |
|---------------------------------------|-----------------|
| - Control system —<br>System:,        | Date:           |

Каждая система нуждается в обновлении, если есть новые версии.

Чтобы проверить версию программного обеспечения, которая загружается на машины, посмотрите информацию о версии.

Система: Linux Файл обновления: NK.XRS

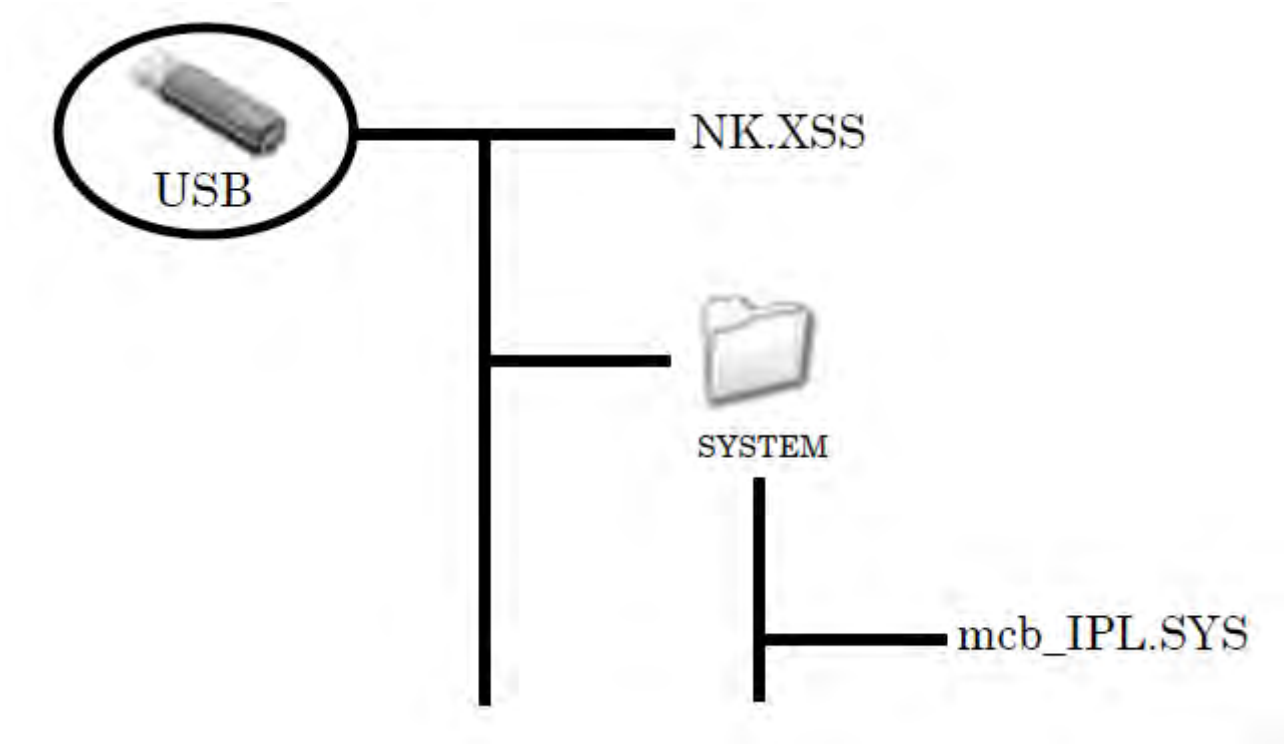

### 2. Обновление ПО

- 1. Выключите питание.
- 2. Вставьте USB Flash Drive, где содержатся обновления программного обеспечения.
- 3. Нажмите и удерживайте кнопку Origin key до звукового сигнала.
- 4. Появится следующий экран:

|                                                                                                    |                  |                                        | K                      |    |
|----------------------------------------------------------------------------------------------------|------------------|----------------------------------------|------------------------|----|
| l in the second second s | File             | Operation Ver                          | Date                   |    |
| 1                                                                                                    | NK, XSS          | Linux : V0,60 R00<br>(MCB : V0,60 R00) | 2889, 18, 88           |    |
|                                                                                                    | _                | _                                      |                        |    |
|                                                                                                    |                  |                                        |                        |    |
|                                                                                                    |                  |                                        |                        |    |
|                                                                                                    |                  |                                        | _                      |    |
|                                                                                                    |                  |                                        |                        |    |
|                                                                                                    | $\bigcirc$       |                                        | $\bigcirc$             |    |
| Linu                                                                                                    | MCB              |                                        |                        |    |
| правление з                                                                                                    | показано выше.   |                                        |                        |    |
| - ход обнов                                                                                                    | ления системы.   |                                        |                        |    |
| рограммное                                                                                                    | е обеспечение си | стемы управления верси                 | ями показано в скобках | κ. |
|                                                                                                    |                  | .ipux <u>··</u> vo                     | <u>60 R00</u>          |    |

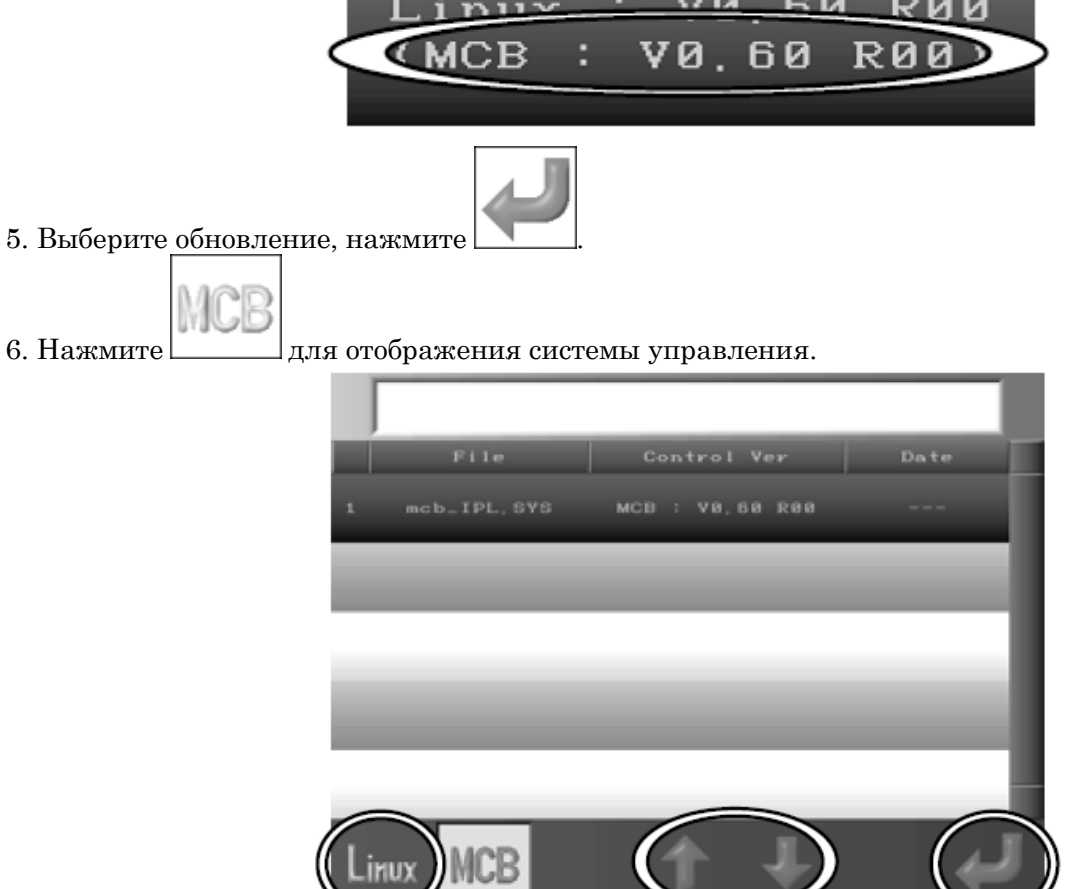

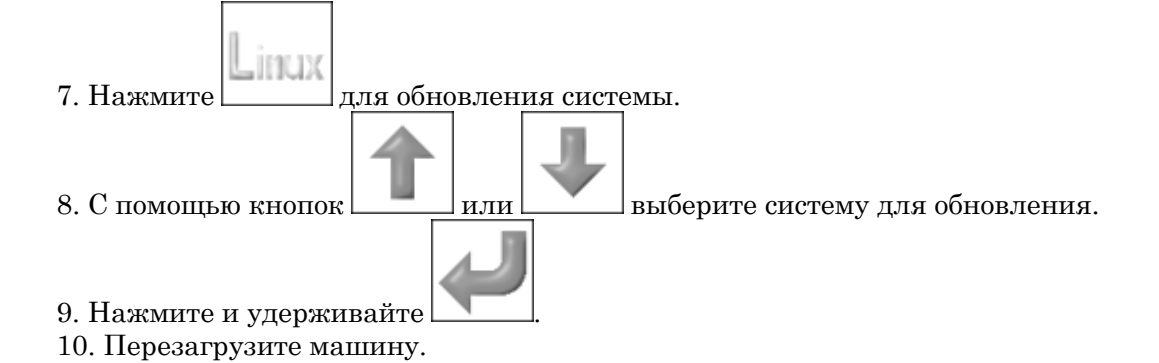

#### 3. Инициализация памяти

Инструкции для инициализации памяти машины и резервного копирования данных.

Обратите внимание! После завершения инициализации, данные и резервные данные будут потеряны. Выполняйте эту операцию только тогда, когда это необходимо, чтобы стереть все ранее сохраненные проектные данные из памяти машины.

1. Выключите питание.

2. Нажмите и удерживайте кнопку Origin Key и верхнюю кнопку пуска Jog key при включении машины.

3. Появится экран.

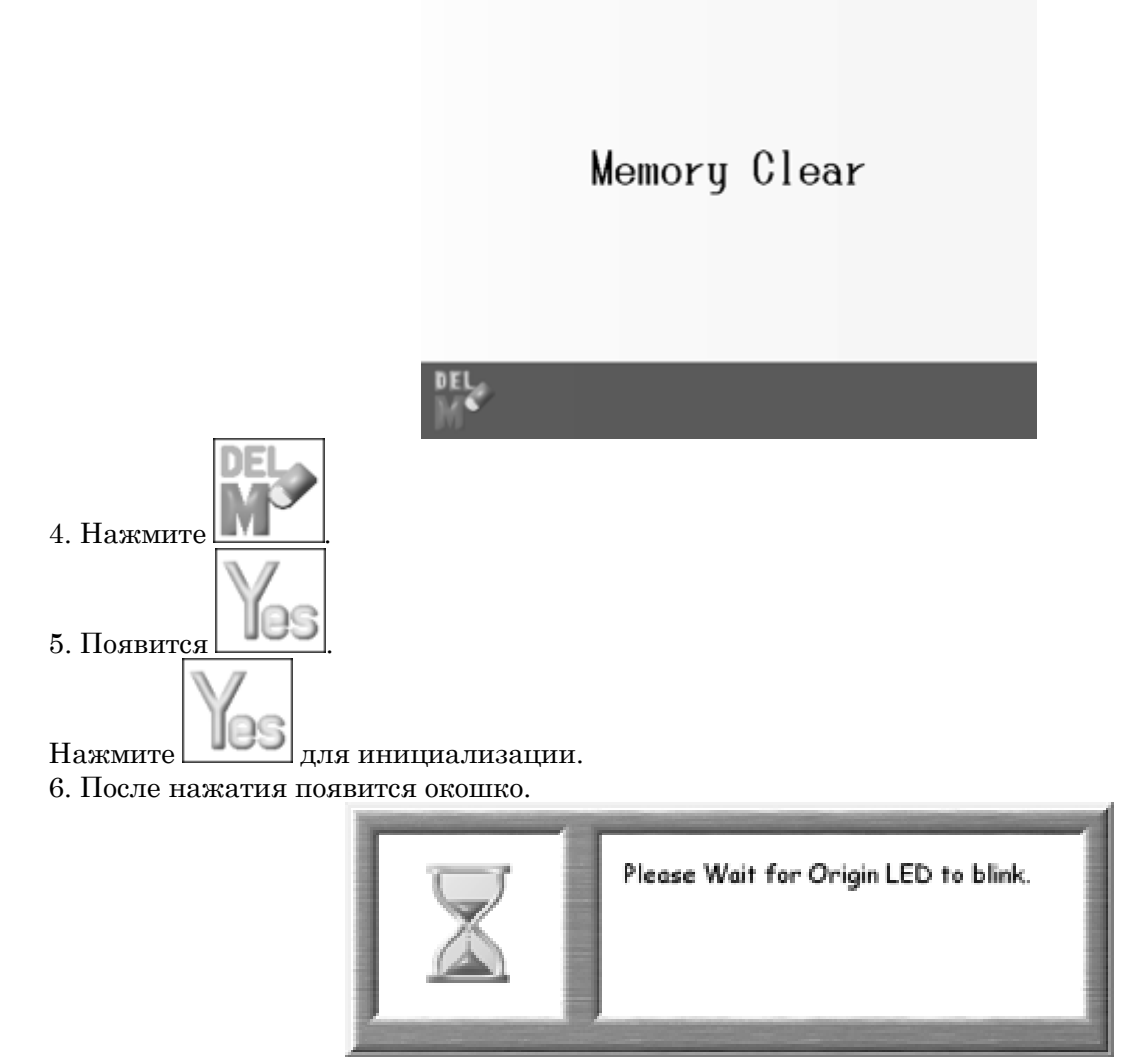

7. Перезапустите систему.

# Глава 13 Коды ошибок

| Код        | Описание                | Устранение неисправностей                         |
|------------|-------------------------|---------------------------------------------------|
| A01        | Отсутствие или низкое   | Если машина была выключена в течение              |
| -          | напряжение батареи      | длительного периода времени, или была             |
| E " 2      |                         | установлена плата процессора,                     |
| <b>a a</b> |                         | батарея может разрядится, и ее необходимо         |
|            |                         | перезарядить.                                     |
|            |                         |                                                   |
| A05        | Неверный код ленты      | При отправке проекта с помощью кабеля с ПК на     |
| 1.1        |                         | машины, лента должна быть в режиме "IN COM", в    |
| Un         |                         | противном случае вы получите эту ошибку.          |
| Q          |                         | Barudan = U код                                   |
|            |                         | Tajima = EL код                                   |
|            |                         | ZSK = F KOZ                                       |
| 30         |                         |                                                   |
|            |                         |                                                   |
| GL7        |                         |                                                   |
|            |                         |                                                   |
| A07        | Ошиока памяти           | ЕРКОМ Ошиока записи.                              |
| CRU        |                         |                                                   |
| ? * #      |                         |                                                   |
|            | Памать заполнона        |                                                   |
| Auo        | Память заполнена        | 1. у далите некоторые проекты в случае, если      |
| FILL       |                         | 2. Также это может быть проблема чтения проекта   |
| 10000      |                         | Попробуйте переименовать проект или               |
|            |                         | воспроизвести другой.                             |
|            |                         | 3. В случае, если ошибка не устраняется, может    |
|            |                         | потребоваться форматирование диска, вызовите      |
|            |                         | службу поддержки.                                 |
| A11        | Ошибка подключения      | Эта ошибка возникает при отправке проекта ПК на   |
|            | устройства              | машину или СОМ. Проверьте исправен ли кабель.     |
| CCM        |                         | Если кабель исправен, перезагрузите машину.       |
| 0          |                         | Проверьте настройки подключения.                  |
| 1.00       |                         | Обратитесь в службу поддержки для диагностики.    |
| A20        | Пустои слот памяти      | Это не является ошибкои. Это сообщение о том, что |
|            |                         | слот памяти пуст, и вы не можете провести         |
|            |                         | изменения в нем.                                  |
| 4.91       |                         |                                                   |
| AZI        | Бсе слоты памяти пусты  | все слоты памяти пусты.                           |
|            |                         |                                                   |
|            |                         |                                                   |
| A24        | Не найлено больше колов | Вы достигли последнего кода цвета больше колов    |
|            | Изменения цвета         | не найлено.                                       |
|            |                         |                                                   |
| C0~C9      |                         |                                                   |
| A26        | Ошибка рамки            | Если вы не вышили второй кадр носка и не          |
|            | -                       | переместили пантограф, появится эта ошибка.       |
|            |                         |                                                   |
| Ť          |                         |                                                   |
| A27        | Не найдено больше       | Вы достигли последнего кода, больше кодов не      |
| 0          | функциональных кодов    | найдено.                                          |
| 0          |                         |                                                   |
| FUNC       |                         |                                                   |
| A28        | Пожалуйста, подождите   | Подождите, когда исчезнет это сообщение.          |

| $\mathbf{X}$                                         |                                                                                                    |                                                                                                    |
|------------------------------------------------------|----------------------------------------------------------------------------------------------------|----------------------------------------------------------------------------------------------------|
| A29                                                  | Память заполнена                                                                                                    | Память заполнена                                                                                                    |
| A34                                                  | Слишком много кодов<br>изменения цвета в проекте                                                                             | Максимум 400 кодов.                                                                                                    |
| A36                                                  | Ошибка аппликации                                                                                                    | Ошибка появляется, если включена функция<br>ручной аппликации.                                                                                                    |
| A37                                                  | Память USB устройства<br>переполнена                                                                                         | Удалите некоторые проекты с USB устройства.                                                                                                    |
| A38                                                  | Ошибка USB-устройства.                                                                                                    | <ol> <li>Убедитесь, что USB-устройство вставлено<br/>правильно. Проверьте разъем и / или попробуйте<br/>другое USB-устройство памяти.</li> <li>Проверьте внутреннюю память CF карты и / или<br/>соединительной платы. Убедитесь, что они<br/>не повреждены.</li> </ol>                                                                                                    |
| A39                                                  | Ошибка чтения / записи USB                                                                                                   | Попробуйте еще раз или вставьте другое USB-<br>устройство.                                                                                                    |
| A40                                                  | Ошибка сети                                                                                                    | Эта ошибка возникает при использовании Barudan<br>DFS или LEM сетевого программного обеспечения<br>при полключении к мащине. Это означает, что                                                                                                    |
|                                                      |                                                                                                    | машина отключена от сети. Убедитесь, что кабель<br>на этой машине подключен правильно<br>и не поврежден.<br>Перезагрузите систему или обновите ПО.                                                                                                    |
| A41                                                  | Ошибка чтения проекта                                                                                                    | <ul> <li>машина отключена от сети. Убедитесь, что кабель<br/>на этой машине подключен правильно<br/>и не поврежден.</li> <li>Перезагрузите систему или обновите ПО.</li> <li>Ошибка возникает в случае ошибки формата или<br/>названия проекта. Измените формат проекта или<br/>переименуйте его.</li> </ul>                                                                                                    |
| A41<br>D01                                           | Ошибка чтения проекта<br>Игловодитель не закрыт                                                                              | <ul> <li>машина отключена от сети. Убедитесь, что кабель<br/>на этой машине подключен правильно<br/>и не поврежден.</li> <li>Перезагрузите систему или обновите ПО.</li> <li>Ошибка возникает в случае ошибки формата или<br/>названия проекта. Измените формат проекта или<br/>переименуйте его.</li> <li>Датчик изменения цвета неправильно работает.</li> </ul>                                                                                                    |
| A41<br>D01<br>D03<br>D03                             | Ошибка чтения проекта<br>Игловодитель не закрыт<br>Ошибка изменения цвета                                                    | <ul> <li>датчик изменения цвета неправильно работает.</li> </ul>                                                                                                    |
| A41<br>D01<br>D03<br>D04<br>Contemporation           | Ошибка чтения проекта<br>Игловодитель не закрыт<br>Ошибка изменения цвета<br>Ошибка датчика цвета иглы                       | <ul> <li>машина отключена от сети. Убедитесь, что кабель<br/>на этой машине подключен правильно<br/>и не поврежден.<br/>Перезагрузите систему или обновите ПО.</li> <li>Ошибка возникает в случае ошибки формата или<br/>названия проекта. Измените формат проекта или<br/>переименуйте его.</li> <li>Датчик изменения цвета неправильно работает.</li> <li>Датчик изменения цвета неправильно работает.</li> <li>Вручную исправьте положение иглы и датчика</li> </ul>                                                                                                    |
| A41<br>D01<br>D03<br>D03<br>D04<br>D04<br>D05<br>D05 | Ошибка чтения проекта<br>Игловодитель не закрыт<br>Ошибка изменения цвета<br>Ошибка датчика цвета иглы<br>Ошибка смены цвета | <ul> <li>при поделю тегни и машине. Ото обща наст, тю машина отключена от сети. Убедитесь, что кабель на этой машине подключен правильно и не поврежден.</li> <li>Перезагрузите систему или обновите ПО.</li> <li>Ошибка возникает в случае ошибки формата или названия проекта. Измените формат проекта или переименуйте его.</li> <li>Датчик изменения цвета неправильно работает.</li> <li>Датчик изменения цвета неправильно работает.</li> <li>Вручную исправьте положение иглы и датчика</li> <li>Произошла ошибка в момент смены цвета.</li> <li>Вручную проверьте датчик смены цвета.</li> <li>Возможно, один из потоков застрял.</li> <li>2. Сбой деталей.</li> </ul> |

| 2   |                                     |                                                                                                    |
|-----|-------------------------------------|----------------------------------------------------------------------------------------------------|
| D07 | Перегрузка главного мотора          | Выключите машину и поверните вал мотора<br>вручную.<br>Попробуйте смазать машину.                                                                                               |
| D08 | Выход рамки за границы              | Пантограф выходит за установленные границы                                                                                                    |
| D09 | Ошибка запуска/остановки            | Проверьте переключатели и проводку.                                                                                                    |
| D11 | Ошибка кода угла                    | Обратитесь в техническую поддержку.                                                                                                    |
| D12 | Ошибка триммера нити                | Возможно, триммер застрял в нижнем положении.<br>Проверьте и отрегулируйте триммер.<br>Триммер не может подхватить нить. Вытяните<br>нить примерно на 5 см и запустите триммер. |
| D13 | Ошибка обратного хода               | Прошейте вручную                                                                                                    |
| D14 | Нажмите кнопку Пуск                 | Сообщение о том, что можно продолжить шитье,<br>нажав Пуск                                                                                                    |
| D16 | Ошибка нити бобины                  | Машина остановилась из-за обрыва нижней нити.                                                                                                    |
| D19 | Остановка машины                    | Машина остановилась из-за кода остановки                                                                                                    |
| D22 | Ошибка мотора триммера              | Триммер двигателя застрял или не остановился в<br>правильном положении.<br>Выключите машину, чтобы сбросить ошибку,<br>проверьте лезвие триммера.                               |
|     | Остановка для вышивки<br>аппликации | Включена программа аппликации, которую<br>машина выполнит после остановки.                                                                                                    |
| D25 | Остановка из-за разрыва нити        | Машина остановилась из-за обрыва нити.<br>Заправьте новую нить.<br>Если обрыв ложный – увеличьте параметр MC # 19.                                                              |
| D26 | Перегрев двигателя                  | Машина остановилась из-за перегрева схемы.                                                                                                    |
|     | Остановка для временного<br>ремонта | При последнем запуске был установлен код остановки для ремонта.                                                                                                    |

| D28 | Отсутствие дополнительных<br>стежков из-за смены цвета | Вы не можете сделать резервную копию.                                                                                                    |
|-----|--------------------------------------------------------|----------------------------------------------------------------------------------------------------|
| D29 | Ошибка сервопривода                                    | Проверьте, не застрял ли пантограф.                                                                                                    |
| D33 | Сбой питания                                           | Проверьте питание машины.                                                                                                    |
|     | Не работает свет                                       | Что-то блокирует световой луч, или он не работает.                                                                                                    |
| D35 | Ошибка смазки                                          | Проверьте смазку устройства.                                                                                                    |
| D36 | Остановка счетчика нити                                | Сбросьте счетчик нити                                                                                                    |
| D37 | Ошибка вышивки блесток                                 | Убедитесь, что драйвер блесток включен.<br>Обратитесь в службу технической поддержки.                                                                      |
|     | Ошибка игловодителя                                    | Перезагрузите машину.                                                                                                    |
| D39 | Ошибка мотора                                          | Перезагрузите машину.                                                                                                    |
| D40 | Ошибка зажима                                          | Перезагрузите машину.                                                                                                    |
| D41 | Ошибка подъема иглы                                    | Ошибка возникает, если установлена<br>неправильная высота иглы. Перезагрузите<br>машину.<br>Если ошибка не пропала, обратитесь в техническую<br>поддержку. |
|     | Ошибка синеля                                          | Обратитесь в техническую поддержку.                                                                                                    |
|     | Ошибка прижимной лапки                                 | Обратитесь в техническую поддержку.                                                                                                    |

| D44 | Шибка вышивки зигзага | Обратитесь в техническую поддержку. |
|-----|-----------------------|-------------------------------------|
| D45 |                       |                                     |
| D46 |                       |                                     |
| LSC |                       |                                     |